#### «РАЗРАБОТАНО»

Исполнитель:

Общество с ограниченной ответственностью «Медицинские решения»

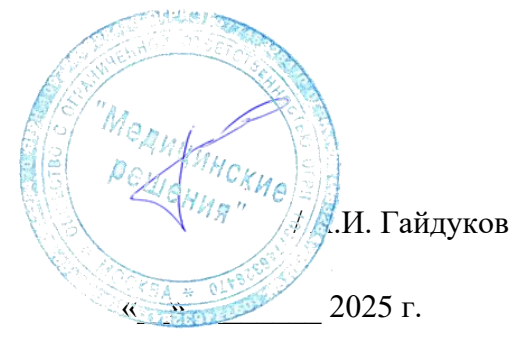

#### ГОСУДАРСТВЕННЫЙ КОНТРАКТ от «04» 10 2024г. № 0133200001724002015 от 07.10.2024г.

Оказание услуг по развитию Государственной информационной системы Ивановской области «Региональная медицинская информационная система системы здравоохранения Ивановской области» (РМИС СЗ ИО) в части доработки подсистемы ВИМИС «Организации оказания медицинской помощи по профилям «Акушерство и гинекология» и «Неонатология» с целью разработки нового функционала мониторинга беременных, включая ведение медицинской документации в соответствии с требованиями Приказа от 20.10.2020 г. №1130н

#### РУКОВОДСТВО ПОЛЬЗОВАТЕЛЯ

## Содержание

| 1. | Проведение осмотра беременной в амбулаторных условиях | 2  |
|----|-------------------------------------------------------|----|
| 2. | Создание Плана лечения                                | 12 |
| 3. | Блок Мониторинг пациентов                             | 19 |
| 4. | Блок Стационар                                        |    |

### 1. Проведение осмотра беременной в амбулаторных условиях

Записанная пациентка приходит на прием ко врачу, врач создает Первичный осмотр:

#### 1. Зайти в Контроль исполнения

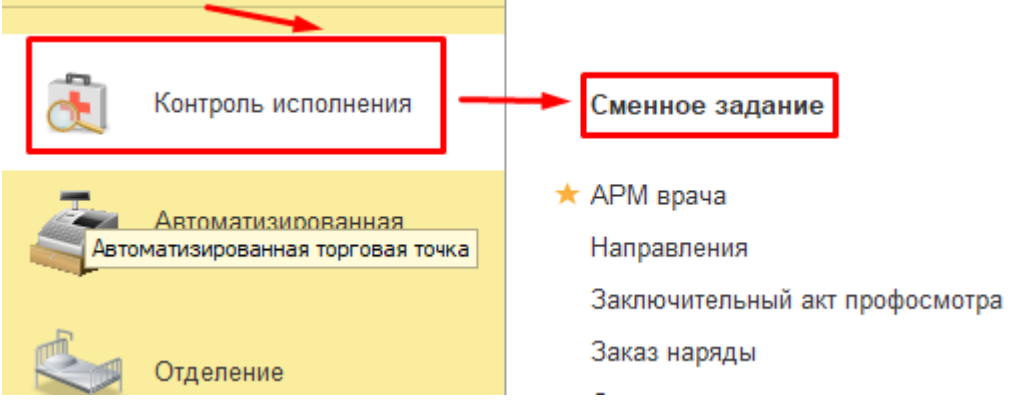

#### 2. Открыть Сменное задание

- 3.Выбрать прием пациента на определенное время двумя кликами
- 4. Нажать кнопку Создать/открыть документ

#### 5.Выбрать Первичный осмотр беременной

| +    | · → Тестовая П. Т. (Ж), 26 л           | ют, 2                   |                                     |       |                                          |               |     |
|------|----------------------------------------|-------------------------|-------------------------------------|-------|------------------------------------------|---------------|-----|
| Офор | рмление 🗾 Создать/открыть документ 💽 💽 | 🧟 🖉 🎽 🔳                 | ] 🔒 Печать 👻 🤱                      |       |                                          |               |     |
|      | Статус                                 | Арт.                    | Арт. Номенклатура                   |       | Каб.                                     | Дата          | И   |
|      |                                        |                         |                                     |       | Влач                                     | Время         | C   |
|      | На выполнение                          | B01.001.004             | Прием (осмотр, консультация)        | 1,000 | 108                                      | 25.12.2024 Cp | , O |
|      |                                        |                         | врача-акушера-гинеколога оеременнои |       | С лярова ТС гин Взрослая поликлиника Леч | 12:00         | 0   |
|      | Форми                                  | I                       | □ ×<br>?                            |       |                                          |               |     |
|      |                                        |                         |                                     |       | 1 0                                      |               |     |
|      | Перви                                  | ный осмото беременной ( | амбулатория )                       |       | + 11                                     | 1             |     |
|      |                                        |                         |                                     |       |                                          |               |     |

6. Перейти на форму заполнения документа

Медицинский документ состоит из 4 вкладок: «Сведения о пациентке», «Сведения о настоящей беременности», «Витальные параметры», «Шкалы».

1. Вкладка «Сведения о пациентке»

- Поле Порядок случая госпитализации заполняется выбором значения из списка.

- Поле Места оказания медицинской помощи заполняется выбором значения из списка.

- Поле Способ выявления заболевания заполняется выбором значения из списка.

- Поле Степень тяжести состояния пациента заполняется выбором значения из списка.

- Поле Данная беременность по счету заполняется вручную
- Поле Данные роды по счету заполняется вручную
- Поле Срок и дата первой явки заполняется вручную
- Поле количество недель заполняется вручную
- Поле количество дней заполняется вручную
- Поле Дата заполняется вручную
- Поле Анамнез заболевания заполняется вручную
- Текстовое поле Врожденные пороки развития становится активным после указания в поле выбора значения «Да» и заполняется вручную.
- Поле Другие риски заполняется вручную
- Поле Степень риска заполняется выбором значения из списка

- Текстовое поле Детские инфекции становится активным после указания в поле выбора значения «Да» и заполняется вручную.

- Текстовое поле На диспансерном учете становится активным после указания в поле выбора значения «Состояла» и заполняется вручную.

- Социально значимые инфекции становится активной после указания в поле выбора значения «Да». Для выбора инфекции необходимо поставить галочку рядом с заболеванием.

- Поле ВИЧ-статус заполняется выбором значения из списка

- Поле эпид. номер заполняется вручную.

- Поле Антиретровирусная терапия заполняется вручную.

- Текстовое поле Наследственные заболевания становится активным после указания в поле выбора значения «Да» и заполняется вручную.

- Текстовое поле Гемотрансфузии становится активным после указания в поле выбора значения «Да» и заполняется вручную.

- Поле Дата заполняется вручную.

- Поле Результат заполняется выбором значения из списка

- Текстовое Поле Результат заполняется вручную

- Вредные привычки. Поле Название заполняется выбором значения из справочника. Поле Значение заполняется вручную.

- Профессиональные вредности. Поле Профессиональные вредности заполняется выбором значения из справочника.

- Контрацепция. Поле Метод заполняется выбором значения из справочника.

- Сведения о прививках. Поле Название заполняется выбором значения из справочника. Поле Дата заполняется вручную. В поле дату не помнит устанавливается флажок при необходимости.

- Поля менструации с, по и через заполняются вручную.

- Поле Установились заполняется выбором значения из списка.

- Поле Обильность заполняется выбором значения из списка.

- Поле Болезненность заполняется выбором значения из списка.

- Поле Регулярность заполняется выбором значения из списка.

- Поле Половая жизнь с заполняется вручную.

- Гинекологические заболевания, операции заполняется по кнопке «Добавить». Поле Дата заполняется вручную. Поле Название заполняется либо из справочника Номенклатура, либо из справочника МКБ10.

- Инфекции, передаваемые половым путем становится активной после указания в поле выбора значения «Да». Текстовые поля Дата, Наименование и Лечение заполняются вручную.

- Поле последнее обследование молочных желез заполняется вручную.

- Поле Метод заполняется вручную.

- Поле Результат заполняется выбором значения из списка.

- Поле Последнее цитологическое обследование микропрепарата шейки матки заполняется вручную.

- Поле Метод заполняется вручную.

- Поле Результат заполняется выбором значения из списка.

- Исходы предыдущих беременностей заполняется по кнопке «Добавить». Поле год заполняется вручную. Поле Наступила заполняется путем выбора значения из списка. Поле Исход беременности заполняется выбором значения из справочника. Поле срок беременности заполняется вручную. Поле Число родившихся заполняется вручную. Поле Осложнение предыдущих беременностей и родов заполняется выбором значения из справочника.

- Сведения о рубце на матке заполняется по кнопке «Добавить». Поле дата заполняется вручную. Поле организация заполняется выбором значения из справочника. Поле Название операции заполняется выбором значения из справочника. Поле При кесаревом сечении – срок беременности, показания заполняется вручную. Поле Локализация рубца на матке заполняется вручную. Поле Особенности операции, п\о периода заполняется вручную.

- Поля возраст, Рост и масса тела отца заполняются вручную.

- Поле ИМТ рассчитывается автоматически.

- Вредные привычки. Поле Название заполняется выбором значения из справочника. Поле Значение заполняется вручную.

- Текстовое поле Хронические заболевания становится активным после указания значения «Да» в списке выбора. Поле заполняется вручную.

- Текстовое поле Инфекции, передаваемые половым путем становится активным после указания значения «Да» в списке выбора. Поля Дата, Наименование и Лечение заполняются вручную.

- Социально значимые инфекции становится активной после указания в поле выбора значения «Да». Для выбора инфекции необходимо поставить галочку рядом с заболеванием.

- Поле Дата заполняется вручную.

- Поле Результат заполняется выбором значения из списка.

- Текстовое Поле Результат заполняется вручную.

- Сведения о прививках. Поле Название заполняется выбором значения из справочника. Поле Дата заполняется вручную. В поле дату не помнит устанавливается флажок при необходимости.

- Поле Дата заполнения заполняется вручную.

Первичный осмотр беременной (амбулатория)

| Основное Связанные документы Про                               | смотр ЭМК Наз   | начения  | я услуг Услуг | и Программы        | Лек. назнач   | ения Препарат | ы Онкология    | Исполнители | Случаи обращения |
|----------------------------------------------------------------|-----------------|----------|---------------|--------------------|---------------|---------------|----------------|-------------|------------------|
| Записать и закрыть 🛛 📳 📀 Док                                   | умент готов     | Выбр     | ать ШМД       | 📑 Навигация по     | документам    | • Открыть Г   | φ              |             |                  |
| Сведения о пациентке Сведения о н                              | астоящей береми | енности  | Витальные     | параметры Ш        | калы          |               |                |             |                  |
| Порядок случаев госпитализации или о                           | обращения:      |          |               |                    |               | -             |                |             | *                |
| Места оказания медицинской помощи                              |                 |          |               |                    |               |               |                |             |                  |
| Способ выявления заболевания:                                  |                 |          |               |                    |               | ·             |                |             |                  |
| Степень тяжести состояния пациента:                            |                 |          |               |                    |               | -             |                |             |                  |
| Данная беременность по счету:                                  |                 |          |               |                    |               |               |                |             |                  |
| Данные роды по счету:                                          |                 |          |               |                    |               |               |                |             |                  |
| Срок и дата первой явки (взятия на уче<br>Анамнез заболевания: | эт): 0 неде     | ль       | 0 дней .      | . 🗎                |               |               |                |             |                  |
|                                                                |                 |          |               |                    |               |               |                |             |                  |
| Врожденные пороки развития пациент                             | ки: Нет         | -        |               |                    |               |               |                |             |                  |
|                                                                |                 |          |               |                    |               |               |                |             |                  |
| Другие риски:                                                  |                 |          |               |                    |               |               |                |             |                  |
|                                                                |                 |          |               |                    |               |               |                |             |                  |
|                                                                |                 |          |               |                    |               |               |                |             |                  |
|                                                                | -               |          |               |                    |               |               |                |             |                  |
| Перенесенные заболевания:                                      |                 |          |               |                    |               |               |                |             |                  |
|                                                                |                 |          |               |                    |               |               |                |             |                  |
|                                                                |                 |          |               |                    |               |               |                |             |                  |
|                                                                | <b>T</b>        |          | На листани    |                    |               | 600000        |                |             | J                |
| Детские инфекции. Пет                                          |                 |          |               | Cophole years. [00 | crossia, ne c |               |                |             |                  |
|                                                                |                 |          |               |                    |               |               |                |             |                  |
|                                                                | e Har           | <b>_</b> |               |                    | Contactures   |               | n: Her         | <b>_</b>    |                  |
| правив, экстрагенитальные операции                             |                 |          |               |                    |               |               |                |             |                  |
|                                                                |                 |          |               |                    |               |               |                |             |                  |
|                                                                |                 |          |               |                    |               |               |                |             |                  |
| Социально значимые инфекции: Пет                               |                 |          |               |                    |               |               |                |             |                  |
| Добавить                                                       |                 |          | Utri+F)       | ×                  | Еще ▼         | ВИЧ-статус: н | егативный, поз | итивный     |                  |
|                                                                | Название        |          |               |                    | Наличие       | эпид.номер:   |                |             |                  |
| вич                                                            |                 |          |               |                    |               |               |                |             |                  |
| туберкулез                                                     |                 |          |               |                    |               |               |                |             |                  |
| гепатит В                                                      |                 |          |               |                    |               |               |                |             |                  |
| гепатит С                                                      |                 |          |               |                    |               |               |                |             |                  |
| сифилис                                                        |                 |          |               |                    |               |               |                |             |                  |
| Covid-19                                                       |                 |          |               |                    |               |               |                |             |                  |
| Пневмакок                                                      |                 |          |               |                    |               |               |                |             |                  |
| Антиретровирусная терапия во время                             | беременности:   |          |               |                    |               |               |                |             |                  |
|                                                                |                 |          |               |                    |               |               |                |             | -                |

2. Вкладка «Сведения о настоящей беременности»

- Поле Беременность заполняется выбором значения из списка.

- Поле Тип зачатия заполняется выбором значения из справочника.

- Текстовое поле Предгравидарная подготовка становится активным после указания значения «Да» в списке выбора. Поле заполняется вручную.

- Поля Номер попытки, Перенос эмбрионов, дата переноса эмбриона, Число принесенных эмбрионов, Возраст матери/донора на дату криоконсервации.

- Номер попытки, дата переноса эмбриона, Число принесенных эмбрионов, Возраст матери/донора на дату криоконсервации.

- Поле Перенос эмбрионов заполняется выбором значения из справочника.

- Поле Предстоящие роды заполняется выбором значения из списка.

- Поле Беременность заполняется выбором значения из списка.

- Поля Количество плодов, взята на учет по беременности, в сроке недель, дней, последняя менструация, дата 1-го УЗИ, срок беременности недель, дней, первое шевеление плода, предполагаемая дата родов заполняются вручную.

- Поле Дата осмотра заполняется автоматически.

- Текстовое поле Жалобы становится активным после указания в поле выбора значения «Да» и заполняется вручную.

- Текстовое поле Состояние кожных покровов становится активным после указания в поле выбора значения «высыпания» и заполняется вручную.

- Поля Распределения и выраженность подкожной жировой клетчатки заполняются выбором значений из справочников.

- Текстовое поле Отеки становится активным после указания в поле выбора значения «Да» и заполняется вручную.

- Поле Варикозное расширение вен нижних конечностей заполняется выбором значения из списка.

- Поле Увеличение лимфатических узлов становится активным после указания в поле выбора значения «Да» и заполняется вручную.

- Осмотр и пальпация молочных желез включает в себя множественный выбор значений, для выбора необходимо установить значок галочки рядом с соответствующим полем.

- Поле Соски заполняется выбором значения из списка.

- Текстовое поле Соски становится активным после указания в поле выбора значения «Другие изменения» и заполняется вручную.

- Аускультация легких включает в себя множественный выбор значений, для выбора необходимо установить значок галочки рядом с соответствующим полем.

- Поле Шейка матки заполняется выбором значения из списка.

- Текстовое поле Шейка матки становится активным после указания в поле выбора значения «другое» и заполняется вручную.

- Поле При осмотре наружные половые органы заполняется выбором значения из списка.

- Поле доп. Информация заполняется вручную.

- Поле Влагалище заполняется выбором значения из списка.

- Слизистая влагалища включает в себя множественный выбор значений, для выбора необходимо установить значок галочки рядом с соответствующим полем.

- Текстовое поле Отклонения становится активным после указания в поле выбора значения «указать отклонения» и заполняется вручную.

- Поле Шейка матки заполняется выбором значения из списка.

- Поле Длинной заполняется вручную.

- Текстовое поле Шейка матки заполняется вручную.

-Поле Отклонена заполняется выбором значения из списка.

- Слизистая шейки матки включает в себя множественный выбор значений, для выбора необходимо установить значок галочки рядом с соответствующим полем.

- Поле доп. Информация заполняется вручную.

- Поле Наружный зев заполняется выбором значения из списка.

- Поле Увеличено до заполняется вручную.

- Поля Отклонено, Подвижность, Болезненность и околоматочное пространство заполняется выбором значения из списка.

- Поле другое становится активным при выборе «Другое» в поле околоматочное пространство заполняется вручную.

- Поля Придатки матки слева и Придатки матки справа заполняются выбором значения из списка. Текстовые поля становятся активными при указании «особенности» в поле выбора.

- Поле Экзостозы заполняется выбором значения из списка.

- Поле Обнаружены становится активным после указания в поле выбора значения «Обнаружены» и заполняется вручную.

- Поля Отделяемое из цервикального канала, отделяемое из влагалища заполняются выбором значения из списка.

- Диагнозы. Заполняется добавлением диагноз по кнопке «Добавить» - выбором значения из справочника.

- Поля Срок беременности недель, дней заполняются вручную.

- Поле Анализы заполняется вручную.

- Поле Рекомендованный срок следующего посещения заполняется вручную.

- Поле Дата консультации заполняется вручную.

- Поле Заключение консультации заполняется вручную.

|                                             | ентке Сведения о настоящей беременности Витальные параметры Шкалы                             |
|---------------------------------------------|-----------------------------------------------------------------------------------------------|
| еременность:                                | первая, повторн_ 🔹 В результате применения вспомог 💌 🗗                                        |
| редгравидарна                               | я подготовка: Нет 🔹                                                                           |
|                                             |                                                                                               |
|                                             |                                                                                               |
| сли ВРТ:                                    |                                                                                               |
| Номер попытки                               | и: 🚺 Перенос эмбрионов: Нативного, криоконсе 🔻) Дата переноса эмбриона(ов): 🖊 / 🗯             |
| Число перенес                               | енных эмбрионов: 0 Возраст матери/донора на дату криоконсервации: 0                           |
| редстоящие ро                               | ды: первые, повторные 💌 Беременность: Одноплодная, многопл 💌 Количество плодов: 0             |
| зята на учет по                             | беременности: / / 💼 в сроке: 0 недель 0 дней                                                  |
| оследняя менс                               | труация: 🖊 / 👘 Дата 1-го УЗИ: 🖊 / 👘 Срок беременности: 🕕 недель 🔲 дней                        |
| ервое шевелен                               | ие плода: 🖊 / 💼 Предполагаемая дата родов: 🖊 / 💼                                              |
| Іервое о                                    | бследование беременной                                                                        |
| Дата осмотра:                               | 09/01/2025 🗎                                                                                  |
| Жалобы                                      |                                                                                               |
| Нет                                         | <b>v</b>                                                                                      |
|                                             |                                                                                               |
|                                             |                                                                                               |
| Состояние ко                                | ЭЖНЫХ ПОКДОВОВ                                                                                |
| высыпания                                   |                                                                                               |
| высыпания                                   |                                                                                               |
|                                             |                                                                                               |
| Baannaanan                                  |                                                                                               |
| Гаспределен                                 | ие и выраженность подкожной жировой клегчатки.                                                |
| по женскому                                 | типу, по мужскому г_ • Недостаточно выражена, нормаль_ •                                      |
| Отеки                                       |                                                                                               |
|                                             | <ul> <li>локализация, выраженность</li> </ul>                                                 |
| Да                                          |                                                                                               |
| Да                                          |                                                                                               |
| Да                                          |                                                                                               |
| Да Варикозное рас                           | сширение вен нижних конечностей: Нет 👻                                                        |
| Да<br>Варикозное рас<br>Увеличение г        | сширение вен нижних конечностей: Нет •<br>1имфатических узлов                                 |
| Да<br>Варикозное рас<br>Увеличение г<br>Нет | сширение вен нижних конечностей: Нет •<br>пимфатических узлов<br>• локализация, болезненность |
| Да<br>Варикозное рас<br>Увеличение г        | сширение вен нижних конечностей: Нет •<br>пимфатических узлов<br>• локализация, болезненность |

### 3. Вкладка Витальные параметры Для каждой строки указывается значение вручную.

| , ,                            | 1 2                             | 1.                     | , ,       |               |  |  |  |  |
|--------------------------------|---------------------------------|------------------------|-----------|---------------|--|--|--|--|
| Сведения о пациентке           | Сведения о настоящей беременнос | ти Витальные параметры | Шкалы     |               |  |  |  |  |
| Мать значение ИМТ:             |                                 |                        |           |               |  |  |  |  |
| Добавить Загрузить из регистра |                                 |                        |           |               |  |  |  |  |
| Дата измерения                 | Витальный параметр              | Значение Е             | д. изм.   | Латеральность |  |  |  |  |
| 09.01.2025 14:13:40            | Артериальное давление сис_      | N                      | им.рт.ст. | Справа        |  |  |  |  |
| 09.01.2025 14:13:40            | Артериальное давление диа       | M                      | им.рт.ст. | Справа        |  |  |  |  |
| 09.01.2025 14:13:40            | Артериальное давление сис_      | N                      | им.рт.ст. | Слева         |  |  |  |  |
| 09.01.2025 14:13:40            | Артериальное давление диа       | N                      | им.рт.ст. | Слева         |  |  |  |  |
| 09.01.2025 14:13:40            | Высота стояния дна матки        | c                      | м         |               |  |  |  |  |
| 09.01.2025 14:13:40            | Рост                            | c                      | м         |               |  |  |  |  |
| 09.01.2025 14:13:40            | Масса тела                      | к                      | Г         |               |  |  |  |  |
| 09.01.2025 14:13:40            | Индекс массы тела               | к                      | г/м^2     |               |  |  |  |  |
| 09.01.2025 14:13:40            | Пульс                           | 1                      | /мин      |               |  |  |  |  |
| 09.01.2025 14:13:40            | Тоны сердца                     |                        |           |               |  |  |  |  |
|                                |                                 |                        |           |               |  |  |  |  |

### 4. Вкладка Шкалы

Таблица Шкал заполняется по умолчанию.

В таблице параметров: заполняется поле Параметр выбором значения из справочника, остальные поля заполняются автоматически после выбора параметра.

|                              |                     | pemennoetu              | ритальные              | параметры                        | шкалы |                                |                    |                 |         |
|------------------------------|---------------------|-------------------------|------------------------|----------------------------------|-------|--------------------------------|--------------------|-----------------|---------|
| Добавить 🔒 🔒                 | •                   |                         |                        |                                  | Поиск | (Ctrl+F)                       |                    | ×               | Ещ      |
| Ікала                        | Дата Признак б      |                         | ьной шкалы             | й шкалы Итоговая оценка в баллах |       | х Интерпретация                |                    | омментар        | оий к и |
| )ценка риска ТЭО_            | 09.01.2025 14:13:41 |                         |                        |                                  | 2,00  | Умеренный р                    | риск               |                 |         |
|                              |                     |                         |                        |                                  |       |                                |                    |                 |         |
|                              |                     |                         |                        |                                  |       |                                |                    |                 |         |
|                              |                     |                         |                        |                                  |       |                                |                    |                 |         |
|                              |                     |                         |                        |                                  |       |                                |                    |                 |         |
|                              |                     |                         |                        |                                  |       |                                |                    |                 |         |
|                              |                     |                         |                        |                                  |       |                                |                    |                 |         |
|                              |                     |                         |                        |                                  |       |                                |                    |                 |         |
|                              |                     |                         |                        |                                  |       |                                |                    |                 |         |
|                              |                     |                         |                        |                                  |       |                                |                    |                 |         |
|                              |                     |                         |                        |                                  |       |                                |                    |                 |         |
|                              |                     |                         |                        |                                  |       |                                |                    |                 |         |
|                              |                     |                         |                        |                                  |       |                                |                    |                 |         |
|                              |                     |                         |                        |                                  |       |                                |                    |                 |         |
|                              |                     |                         |                        |                                  |       |                                |                    |                 |         |
|                              |                     |                         |                        |                                  |       |                                |                    |                 |         |
|                              |                     |                         |                        |                                  |       |                                |                    |                 |         |
| Добавить 🔒                   | •                   |                         |                        |                                  | Поиск | (Ctrl+F)                       |                    | ×               | Еш      |
| Добавить <b>↑</b><br>араметр | •                   | Группа пар              | раметра                |                                  | Поиск | (Ctrl+F)<br>енка в баллах      | Дата               | x               | Ещ      |
| араметр<br>жирение ИМТ > 30  | ¥                   | Группа пар<br>Соматичес | раметра<br>жие Факторь | м                                | Поиск | (Ctrl+F)<br>енка в баллах<br>1 | Дата<br>09.01.2025 | ×<br>5 16:19:02 | Ещ      |

#### Затем нажимает кнопку Сохранить.

| Записать и закрыть В Сведения о настоящей б   | ов Выбрать ШМД 📄 Навигация по документам<br>еременности Витальные параметры Шкалы | • • | От   | рыть ГФ                     |
|-----------------------------------------------|-----------------------------------------------------------------------------------|-----|------|-----------------------------|
| Порядок случаев госпитализации или обращения: | Повторный                                                                         |     | -    | ٦                           |
| Места оказания медицинской помощи:            | Амбулаторно-поликлиническое учреждение                                            |     | • (S | 1                           |
| Способ выявления заболевания:                 | При обращении за лечением                                                         | -   | 6    | 1                           |
| Степень тяжести состояния пациента:           | Удовлетворительное                                                                |     | -    | <u>٦</u>                    |
| Данная беременность по счету:                 |                                                                                   |     |      | <u>٦</u>                    |
| Данные роды по счету:                         |                                                                                   |     |      | 1                           |
| Срок и дата первой явки (взятия на учет): 12  | недель 0 дней 09.12.2024 🗎                                                        |     |      |                             |
| Врожденные пороки развития пациентки: Нет     | <b>•</b>                                                                          |     |      |                             |
|                                               |                                                                                   |     |      |                             |
|                                               |                                                                                   |     |      |                             |
| Рост пациентки: 150.00 🗐 он Масса тела с      | лом первой явке: 95.00 🗐 кг. ИМТ при порвой а                                     |     | 4    | 2.2 vr/w <sup>2</sup>       |
|                                               |                                                                                   |     |      | ite minit emperate in (ere) |

На основании заполненных полей, например, по **диагнозу**, будет выходить уведомление, что необходимо назначить ту или иную услугу, которая появится в **Плане лечения**.

|                | Бактериоскопическое исследован                                                                              | ние мазков:                    |                  | Цитологич              | ское исслед  | ование микропрепарата ш   | ейки матки:    |                             |              |       |
|----------------|----------------------------------------------------------------------------------------------------|--------------------------------|------------------|------------------------|--------------|---------------------------|----------------|-----------------------------|--------------|-------|
| По рек При пер | текущим данным Сахарный диабет С<br>омендовано назначить:<br>нем (осмотр, консультация) врача-эн,<br>вичный | )24.4 пациентке<br>докринолога | -<br>1-14 недель | (скрининг 1-го         | Оценка ант   | генатального развития пло | одав 19-21 не, | делю (УЗИ скрининг 2-го трі | иместра):    |       |
|                |                                                                                                    |                                |                  | УЗИ плола/             | пполов по по | казаниям.                 |                |                             |              |       |
|                | -                                                                                                    |                                |                  | -                      |              |                           |                |                             |              |       |
|                | Инвазивная диагностика при выс                                                                              | оком риске хромосом            | ных аномали      | й:                     |              | 1                         | Кардиотокогра  | афия плода/плодов:          |              |       |
|                | -                                                                                                    |                                |                  |                        |              |                           | -              |                             |              |       |
|                | Диагноз                                                                                                    |                                |                  |                        |              |                           |                |                             |              |       |
|                | Добавить 🚹 👆                                                                                                |                                |                  |                        |              |                           | [              | Тоиск (Ctrl+F)              | ×            | Еще 🕶 |
|                | МКБ10                                                                                                    | Клинический диагно             | 3                | Тип диагноза           |              | Характер заболевания      |                | Степень обоснованности д    | иагноза      |       |
|                | 024.4                                                                                                    | Сахарный диабет, ра            | звившийс         | Сопутствующее заболева | ние          | Впервые в жизни устано    | вленное хро_   | Предварительный клиниче     | ский диагноз | 5     |
|                | Z32.1                                                                                                    | Беременность подтв             | ержденная        | Основное заболевание   |              | Впервые в жизни устано    | вленное хро_   | Клинический диагноз         |              |       |
|                | Kaumanus KAC                                                                                                |                                |                  |                        |              |                           |                |                             |              |       |
|                | притерии КАС:                                                                                               |                                |                  |                        |              |                           |                |                             |              |       |
|                | 1 Заключение:                                                                                               |                                |                  |                        |              |                           |                |                             |              |       |

#### 2. Создание Плана лечения

### При создании документа необходимо перейти по ссылке Документы

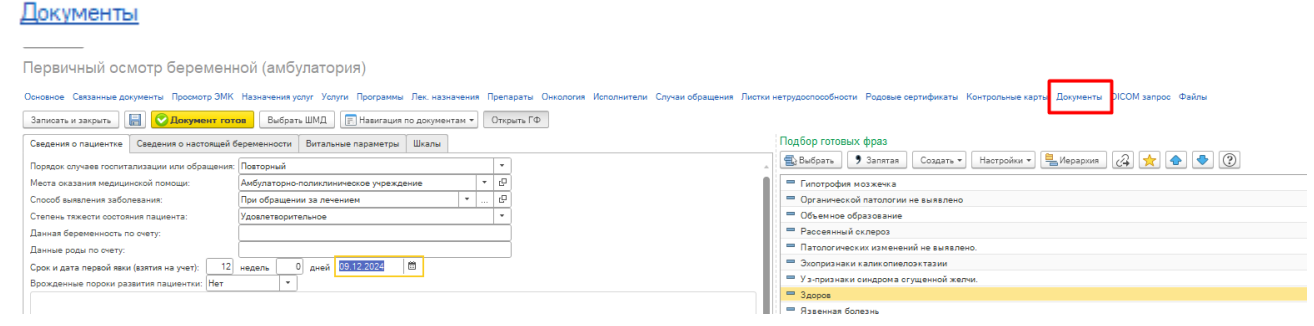

Затем нажать кнопку Создать, в открывшемся выпадающем списке выбрать План лечения

| <br>← → ☆ Тестовая П. Т., 2, ОО00-0000001473                              |
|---------------------------------------------------------------------------|
| Документы пациента                                                        |
| Основное Связанные документы Просмотр ЭМК Назначения услуг Услуги Програм |
| Анкета по диспансеризации                                                 |
| Анкета по диспансеризации репродуктивного здоровья                        |
| Постановка на диспансерный учет (онко)                                    |
| План лечения<br>Свидетельство о смерти                                    |
| Направление                                                               |
| Направление на ВМП                                                        |

На форме создания плана лечения:

- Поле «Медицинская карта» подтянется автоматически.
- Поле «Пациент» подтянется автоматически.
- Поле «Организация» подтягивается автоматически.
- Установить галку «Активный»

Медицинский документ состоит из 5 вкладок: «Медицинская услуга», «Лекарственные назначения», «Диагнозы», «Стандарты медицинской помощи», «Индивидуальная программа реабилитации» и «Внешний план лечения».

| ← → ☆ План лечен                                                                                                 | ия (создание)                                                              |                                                                                                    |                                                               |            |                                                                                                    |                                  | € : ×                                                                   |
|----------------------------------------------------------------------------------------------------|----------------------------------------------------------------------------|----------------------------------------------------------------------------------------------------|---------------------------------------------------------------|------------|----------------------------------------------------------------------------------------------------|----------------------------------|-------------------------------------------------------------------------|
| Провести и закрыть Записать<br>Пашиент: Тестовая Пациентка                                                       | Провести Отчеты                                                            | Создать на основании • 2000 • 1000 • 10000 • 1000 • 1000 • 1000 • 1000 • 1000 • 1000 • | ать •) Этапы ПОМП Скидки (наценк                              | a) • 🥒 🧾 🗎 | тчеты -                                                                                                    |                                  | Еще - ?                                                                 |
| Медицинская карта: 2 от 17.12.24, Индиеи<br>Организация: Клинико-диагностичи<br>Медицинские услуги Пекарственные | идуальная карта беременной и<br>еский центр<br>назначения Диагнозы Станрар | х 🗗 План. дата выписки:                                                                                                    |                                                               | печения    |                                                                                                    |                                  |                                                                         |
| Ном Номер договора<br>енк<br>пату                                                                                | Кол-во Цена<br>Сумма                                                       | Ставка НДС<br>Сумма НДС                                                                                                    | % авт.         Сумма авт.           % руч.         Сумма руч. | Этап ПОМП  | Настройки 🔹 📩 📾 Ве<br>Ист. фин.: ОМС                                                                                                    | ыбрать Нерархия  Соглашение: ОМС | Еще +                                                                   |
|                                                                                                    |                                                                            |                                                                                                    |                                                               |            | Pacouse sector           Apr.           Apr.           00-00000000321           00-00000000321           00-00000000323           00-0000000035           00-00000000355           00-00000000355           00-00000000355           00-00000000355           00-00000000355           00-00000000355           00-00000000355           00-00000000355           222           223           224           225           226           227           230           222           230           232           234           235           236           241           242           243           245           249 |                                  | ×<br>×<br>4<br>4<br>4<br>4<br>4<br>4<br>4<br>4<br>4<br>4<br>4<br>4<br>4 |

1. Вкладка «Медицинская услуга».

Услуги могут быть заполнены автоматически данными в зависимости от выбора заполнения вкладок и удобства использования одного из вида функционалов – либо «Стандарта медицинской помощи», либо «Индивидуальная программа реабилитации».

2. Вкладка «Лекарственные назначения».

- По кнопке Подобрать товар в открывшейся форме выбрать препарат из предоставленного списка

- Форма выпуска. Установиться автоматически.

- График назначений, способ применения, дозировка. Поля заполняются вручную.

| ← → ★ Пл<br>Основное Взаимо                                                           | пан лечения (создание)<br>действия                                                                                                    |                                                                                                    |                                         |                      |              |                                | I I   |
|---------------------------------------------------------------------------------------|----------------------------------------------------------------------------------------------------|----------------------------------------------------------------------------------------------------|-----------------------------------------|----------------------|--------------|--------------------------------|-------|
| Провести и закрыть                                                                    | Записать Провести Отчеты Создать                                                                                                    | ка основании • 🎉 • 🗎 Печать • Этапы ПОМП Скидки (нацен                                                                                                    | ки) • 🥒 🚊 🕅 Отчеты •                    |                      |              |                                | Еще - |
| Пациент: Тест<br>Медицинская карта: 2 от<br>Организация: Клин<br>Медицинские услуги Л | товая Пациентка Тест   x   Ø  <br>17.12.24. Индивидуальная карта беременной і   x   Ø  <br>ико амагностический центр + Ø<br>Пекарственные назначения Диагнозы Стандарты медиц | План. дата госпитализации:         .         .         .         .         .         .         .         .         .         .         .         .         .         .         .         .         .         .         .         .         .         .         .         .         .         .         .         .         .         .         .         .         .         .         .         .         .         .         .         .         .         .         .         .         .         .         .         .         .         .         .         .         .         .         .         .         .         .         .         .         .         .         .         .         .         .         .         .         .         .         .         .         .         .         .         .         .         .         .         .         .         .         .         .         .         .         .         .         .         .         .         .         .         .         .         .         .         .         .         .         .         .         .         .         .< | м лечения                               |                      |              |                                |       |
| 🍐 Подобрать товары                                                                    | ≜ . Еще .                                                                                                    |                                                                                                    |                                         |                      |              |                                |       |
| Препарат                                                                              | Форма выпуска                                                                                                    | График назначения                                                                                                    | Способ применения                       |                      | Дозировка    | Инструкция                     | Колег |
|                                                                                       | <ul> <li>Подбор товаров: План лечения (нов<br/>Перенести в дажумент</li> <li>СМНН Изготавливаемые лекарственные форм</li> </ul>                                               | ый)<br>и Прочая номенклатура                                                                                                    |                                         |                      |              | c <sup>2</sup> : □ ×<br>Eue• ? |       |
|                                                                                       | Найти Отменить поиск 🚑 🚖 З                                                                                                    | грузить СМНН из 1С:Номенклатура                                                                                                    |                                         |                      |              | Еще •                          |       |
|                                                                                       |                                                                                                    | + торговое наименование                                                                                                    | ТАБЛЕТКИ ПОКРЫТЫЕ ОБОЛОЦКОЙ             | Латинское            | стандарты ме | список лекарственн             |       |
|                                                                                       | ДИКПОФЕНАК+ХПОРГЕКСИДИН гель 30 мг+0.5                                                                                                    | me/c                                                                                                    | ГЕЛЬ СТОМАТОЛОГИЧЕСКИЙ                  | Diclofenacu.         |              |                                |       |
|                                                                                       | ИМИГЛЮЦЕРАЗА лиоф. 400 ЕД                                                                                                    |                                                                                                    | ЛИОФИЛИЗАТ ДЛЯ ПРИГОТОВЛЕНИЯ РАСТВОРА Д | 1. Imigluceras       |              |                                |       |
|                                                                                       | ЛИПЫ ЦВЕТКИ раст. сырье                                                                                                    |                                                                                                    | ЦВЕТКИ ЦЕЛЬНЫЕ                          | Tilae floresf        |              |                                |       |
|                                                                                       | АРТИШОКА ПИСТЬЕВ ЭКСТРАКТ табл.                                                                                                    |                                                                                                    | ТАБЛЕТКИ, ПОКРЫТЫЕ ОБОЛОЧКОЙ            | Extractum f          |              |                                |       |
|                                                                                       | АСКОРБИНОВАЯ КИСПОТА+ДЕКСТРОЗА табл.                                                                                                    | 5 мг+241.8 мг                                                                                                    | ТАБЛЕТКИ                                | Acidum asc           |              |                                |       |
|                                                                                       | БОРНАЯ КИСПОТА р-р 5 мг/мл                                                                                                    |                                                                                                    | РАСТВОР ДЛЯ МЕСТНОГО ПРИМЕНЕНИЯ         | Acidum bori          |              |                                |       |
|                                                                                       | ПОЛИВИТАМИНЫ+ПРОЧИЕ ПРЕПАРАТЫ сироп                                                                                                    |                                                                                                    | СИРОП                                   | Multivitamins        |              |                                |       |
|                                                                                       | ALIGMA-TOKOMEPOTIA ALIETAT+WEITATUH+HM                                                                                                    | КОТИНАМИД+ПИРИДОКСИНАТИДР_                                                                                                    | KATICYTIN                               | Vitaminum E          |              |                                |       |
|                                                                                       |                                                                                                    | 12/M01                                                                                                    | ТАБЛЕТКИ ЖЕРАТЕЛЬНЫЕ                    | Algeldratum          |              |                                |       |
|                                                                                       |                                                                                                    |                                                                                                    |                                         | / tgelorotom         |              |                                |       |
|                                                                                       |                                                                                                    |                                                                                                    |                                         |                      |              | X A V X                        |       |
|                                                                                       | Всего подобрано «ноль позиций» «(скрыть)<br>Подобранные товары<br>N Назначение                                                                                                |                                                                                                    | Форма выпуска Стандарт и                | иедицинской пом      | ющи Лекарс   | ственная схема                 |       |
|                                                                                       | · 183/98/09                                                                                                    |                                                                                                    | Topra par yoka Clahapi h                | www.tarmurs.orf 110h | rekdji       | ruone and UMORIO               |       |

3. Вкладка «Диагноз». Клинический диагноз и сопутствующий диагноз автоматически будут указаны из документа осмотра.

| Медицинские услуги | Лекарственные назначения | ые назначения Диагнозы Стандарты медицинской помоц |                         |           | ндивидуальная программа реабилитации    | Внешний пла | н лечения |
|--------------------|--------------------------|----------------------------------------------------|-------------------------|-----------|-----------------------------------------|-------------|-----------|
| Клинический диагь  | 103                      |                                                    | _                       |           |                                         |             |           |
| Код: Z32.1         |                          | <b>•</b> 1                                         | Р Наименование: Беремен | ность под | вержденная                              |             |           |
| Сопутствующие за   | болевания                |                                                    | _                       |           |                                         |             |           |
| Добавить 👇         | <b>+</b>                 |                                                    |                         |           |                                         |             |           |
| N Диагноз          |                          |                                                    |                         | Наиме     | нование                                 |             |           |
| 1 024.4            |                          |                                                    |                         | Сахарн    | ный диабет, развившийся во время береме | нности      |           |

4. Вкладка «Стандарты медицинской помощи».

- Источник финансирования. Поле заполняется выбором значения из справочника.

- Соглашение. Поле заполняется выбором значения из справочника.

- **Программа**. Поле заполняется выбором из списка доступных индивидуальных программ реабилитации, созданных ранее.

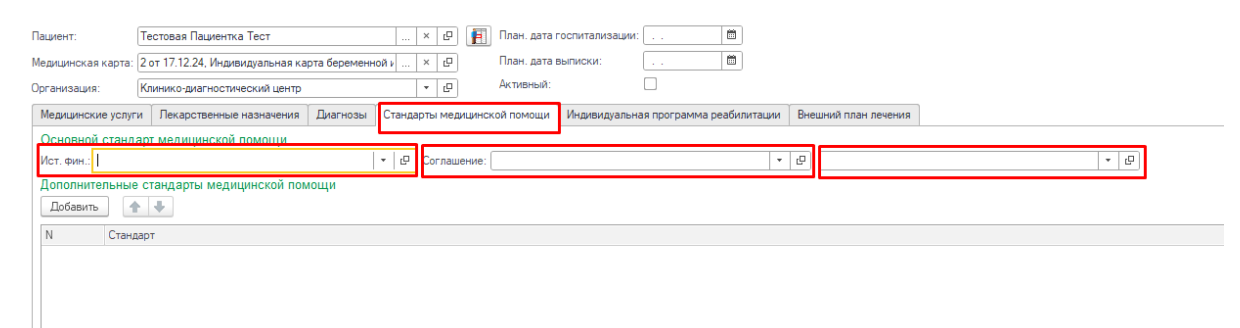

Вот так данная форма выглядит после заполнения:

| Оргализация.      | онилико-диаглостилеский целтр                |          |                                         | —                                     |        |                |                |   |
|-------------------|----------------------------------------------|----------|-----------------------------------------|---------------------------------------|--------|----------------|----------------|---|
| Медицинские услуг | <ul> <li>Лекарственные назначения</li> </ul> | Диагнозы | Стандарты медицинской помощи            | Индивидуальная программа реабилитации | Внешни | й план лечения |                |   |
| Основной станд    | арт медицинской помощи                       |          |                                         |                                       |        |                |                |   |
| Ист. фин.: ОМС    |                                              |          | <ul> <li>Соглашение: СОГАЗ-М</li> </ul> | ГЕД                                   | * 0    | Базовый марш   | рут беременной | · |
| Дополнительные    | е стандарты медицинской п                    | омощи    |                                         |                                       |        |                |                |   |

После выбора индивидуальной программы реабилитации, услуги для прохождения реабилитации, указанные в нём, автоматически заполнят вкладку **Медицинские услуги**.

Перейти на вкладку Медицинские услуги, отобразится список услуг в соответствии с выбранным стандартом медицинской помощи.

| 🗲 🔿 📩 План лечения (создание) *                                                 |                                                                      |                                |                                      | ∂ i ×   |
|---------------------------------------------------------------------------------|----------------------------------------------------------------------|--------------------------------|--------------------------------------|---------|
| Основное Взаимодействия                                                         |                                                                      |                                |                                      |         |
| Провести и закрыть Записать Провести Отчеты Создать на осн                      | новании - 🎎 - 🗎 Печать - Этапы ПОМП Скидки (наценки) - 🤳 🚊 🧗         | • Отчеты -                     |                                      | Еще - ? |
|                                                                                 |                                                                      |                                |                                      |         |
| Пациент: Тестрая Пациентка Тест х и 🗉                                           | План. рата госпитаризации:                                           |                                |                                      |         |
|                                                                                 |                                                                      |                                |                                      |         |
| Медицинская карта: 2 от 17.12.24, Индивидуальная карта беременной к × 13        | План. дата выписки:                                                  |                                |                                      |         |
| Организация: Клинико-диагностический центр 💌 🖉                                  | Активный:                                                            |                                |                                      |         |
| Медицинские услуги Пекарственные назначения Диагнозы Стандарты медицинско       | ой помощи Индивидуальная программа реабилитации Внешний план лечения |                                |                                      |         |
| Номенклатура Кол-                                                               | во Этап ПО Неделя Частота Очередность Статус Дата выли               | ол 🗚 Настройки = 👷 🚜 🕵 Выбрать | 🐫 Иерархия                           | Еще +   |
| Прием (осмотр, консультация) врача-акушера-гинеколога беременной повторный      | 1 2 2                                                                |                                | Community (OMC                       |         |
| Определение антител класса M (IgM) к вирусу краснухи (Rubella virus) в крови    | 3                                                                    | Vici. win. Direc               | со нашение. Оже                      |         |
| Общий (клинический) анализ мочи                                                 | 3 1                                                                  | Рабочие места:                 | * × ×                                | ×       |
| Анализ крови биохимический общетерапевтический                                  | 3 1                                                                  | Apr.                           | ↓ Наименование                       |         |
| Общий (клинический) анализ крови                                                | 3 1                                                                  |                                | Мелицинский осмото для справки 086/у | e       |
| Определение антител к антигенам системы Резус                                   | 3 1                                                                  |                                | Лиспансеризация несовершеннолетних   | 0       |
| ВИЧ1/2 (Антиген+Антитела)                                                       | 3 1                                                                  | 00-00000003021                 | Ожирение                             | Ø       |
| Определение основных групп по системе АВО                                       | 3 1                                                                  | 00-00000003021                 | Гипотиреоз                           | Ø       |
| Микроскопическое исследование влагалищных мазков                                | 3 1                                                                  | 00-00000003023                 | Диабет                               | e       |
| HBsAg (Гепатит В)                                                               | 3 1                                                                  | 00-00000003034                 | Железодефицитная анемия              | e       |
| Микроскопическое исследование отделяемого женских половых органов на трихо      | 3 1                                                                  | 00-00000003035                 | Маршрут беременной                   | Q       |
| Регистрация электрокардиограммы                                                 | 3 1                                                                  | 00-00000003046                 | Питание сопровождающего              | Ø       |
| Определение антигена D системы Резус (резус-фактор)                             | 3 1                                                                  | 00-00000003047                 | Подкладная пеленка                   | Ð       |
| Определение антител класса M (IgM) к вирусу краснухи (Rubella virus) в крови    | 3 1                                                                  | 1                              | Гликированный гемоглобин Чек-ап      | e       |
| Определение антител класса G (IgG) к вирусу краснухи (Rubella virus) в крови    | 3 1                                                                  | 212                            | Клинический анализ крови             | Q       |
| Определение суммарных антител классов M и G (anti-HCV IgG и anti-HCV IgM) к вир | 3 1                                                                  | 214                            | Общий анализ крови                   | Q       |
| Прием (осмотр, консультация) врача-стоматолога первичный                        | 3 1                                                                  | 216                            | Лейкоциты крови                      | Ø       |
| Микроскопическое исследование влагалищного отделяемого на дрожжевые грибы       | 3 1                                                                  | 220                            | Эритроциты                           | e       |
| Исследование уровня тиреотропного гормона (TTГ) в крови                         | 3 1                                                                  | 221                            | Тромбоциты крови                     | e       |
| Микроскопическое исследование отделяемого женских половых органов на гонок      | 3 1                                                                  | 222                            | Ретикулоциты                         | Q       |
| Прием (осмотр, консультация) врача-терапевта первичный                          | 3 1                                                                  | 223                            | Свертываемость крови                 | P       |
| Определение антител к бледной трепонеме (Treponema palidum) в крови             | 3 1                                                                  | 225                            | Длительность кровотечения            | e       |
| Прием (осмотр, консультация) врача-офтальмолога первичный                       | 3 1                                                                  | 227                            | Общий анализ мочи                    | e       |
| Микробиологическое (культуральное) исследование мочи на бактериальные патог     | 3 1                                                                  | 229                            | Анализ мочи по Нечипоренко           | e       |
| Прием (тестирование, консультация) медицинского психолога первичный             | 3 1                                                                  | 230                            | Диастаза мочи                        | Q       |
| Ультразвуковое исследование плода                                               | 11 1                                                                 | 232                            | Билирубин общий                      | P       |
| Ультразвуковое скрининговое исследование при сроке беременности одиннадцат      | 11 1                                                                 | 234                            | Билирубин прямой                     | e       |
| Общий (клинический) анализ крови                                                | 14 1                                                                 | 235                            | Общий белок                          | e       |
| Общий (клинический) анализ мочи                                                 | 14 1                                                                 | 236                            | Тимоловая проба                      | Q       |
| Ультразвуковое исследование плода                                               | 18 1                                                                 | 240                            | Мочевина                             | Ø       |
| Определение антител к антигенам системы Резус                                   | 18 1                                                                 | 241                            | Глюкоза на тест полоску              | P       |
| ВИЧ1/2 (Антиген+Антитела)                                                       | 28 1                                                                 | 242                            | Глюкоза на биохимическом анализаторе | P       |
| Измерение размеров таза                                                         | 28 1                                                                 | 243                            | Холестерин общий                     | e       |
| Микроскопическое исследование отделяемого женских половых органов на трихо      | 28 1                                                                 | 245                            | В – липопротеиды                     | Q       |
| Определение суммарных антител классов M и G (anti-HCV IgG и anti-HCV IgM) к вир | 28 1                                                                 | ¥ 249                          | Щелочная фосфатаза                   | Ø       |
|                                                                                 |                                                                      |                                |                                      | × × × × |

Нажимаем **Провести и закрыть**. Видим созданный **План лечения** в списке всех планов лечения пациентки, а также его форму, которую можно дополнительно распечатать.

| 001473 от 24.12.2024 21:22:42                           |          |        |         |        |         |        |         |        |        |         |        |       |       |         |        |       |       |         |         |       |          | ē         | Q,         |
|---------------------------------------------------------|----------|--------|---------|--------|---------|--------|---------|--------|--------|---------|--------|-------|-------|---------|--------|-------|-------|---------|---------|-------|----------|-----------|------------|
| и Программы Лек. назначения Препараты Онкология Исполни | ители    | Случая | и обращ | ения Л | истки н | етрудо | способн | ости І | Родовы | е серти | фикаты | Контр | юльны | е карті | ы Доку | менты | DICON | 4 sanpo | ос Файл | ы Заг | рузить М | Д внеш    | иней       |
| иные документа:                                         |          |        |         |        |         |        |         |        |        |         |        |       |       |         |        |       |       |         |         |       |          |           |            |
|                                                         |          |        |         |        |         |        |         |        |        |         |        |       |       |         |        |       |       |         |         |       |          |           |            |
| План лечения                                            |          |        |         |        |         |        |         |        |        |         |        |       |       |         |        |       |       |         |         |       |          |           |            |
| карты: 2 Пациент: Тестовая Пациентка                    | а Тест   |        |         |        |         |        |         |        |        |         |        |       |       |         |        |       |       |         |         |       |          |           |            |
| lorton                                                  |          |        |         |        |         |        |         |        |        |         |        |       |       |         |        |       |       |         |         |       |          |           |            |
| tokrop.                                                 |          |        |         | 1      | тоиме   | CTD    |         |        |        |         |        |       |       |         | Штон   | мести |       |         |         |       |          |           |            |
| Название услуги / лек. назначения                       | 1 2      | 3      | 4 4     | 5 6    | 7       | 8 9    | 9 10    | 111    | 12     | 13 1    | 4 15   | 16    | 17    | 18 1    | 9 20   | 21    | 22 2  | 3 24    | 1 25    | 26 2  | 7 28     | 29        | 30         |
| Токем (осмото, консультация)                            | <u> </u> | -      |         | -      | - i-    |        |         |        | 1.2    |         |        | 1.0   |       |         |        |       |       | -       |         |       |          |           |            |
| присти (солготр, консультации)                          | -        |        |         |        |         |        |         |        |        |         |        |       |       |         |        |       |       |         |         |       |          |           | 1          |
| Определение антител класса М (IoM) к вилусу             |          |        |         | _      | -       |        | _       | -      | + +    | -       | -      | -     |       |         | _      |       |       | _       |         |       | _        | + +       |            |
| раснухи (Rubella virus) в крови                         |          |        |         |        |         |        |         |        | 1 1    |         |        |       |       |         |        |       |       |         |         |       |          |           | 1          |
| блини (клинический) анализ мони                         |          |        |         | -      | -       |        | _       |        | + +    |         |        | -     |       |         | _      |       |       |         |         |       |          | + +       |            |
| нализ клови биохимишеский общетералертицеский           | -        | 1n     |         | -      |         |        |         | -      | + +    | -       | _      |       |       |         | _      |       |       |         |         | -     |          | + +       |            |
| блини (илинический) анализ коори                        |          |        |         |        | -       |        |         |        | + +    |         |        |       |       |         | _      |       |       |         |         | -     |          | + +       |            |
| пределиция антител и антигенам системы Резис            |          | n      |         | -      | -       |        |         | -      | + +    | - 1     | -      |       |       | n       | _      |       |       |         |         | -     | 10       | + +       | <u> </u>   |
| RI4U1/2 (Autorout Autorona)                             | +        | -      | + +     | -      | -       |        |         | -      | + +    | -       | -      |       | -     | -       | -      |       |       | +       |         | -     | 1        | ++        |            |
|                                                         | -        | 0      |         | -      | -       |        | -       | -      | + +    | -       | -      |       | -     | -       | -      |       |       | -       |         | -     | -        | +         | <u> </u>   |
| Ликроскориноское исследование арагарини и               | +        | 10     |         |        | -       |        | -       | -      | + +    | -       |        | -     |       | -       | -      |       |       | +       |         | -     |          | ++        | -          |
| ликроскопическое исследование влагалищных               |          |        |         |        |         |        |         |        | 1 1    |         |        |       |       |         |        |       |       |         |         |       | 10       |           | 1          |
| ID-A- (Ferrer D)                                        | -        | 0      |         | -      | -       |        | -       | -      | + +    | -       |        | -     | -     | -       | -      |       |       | -       |         | -     |          | +         | H'         |
| IDSAg (Lenatur D)                                       | +        |        |         |        | -       |        | _       |        | + +    | -       |        | -     |       |         | _      | -     |       | +       |         |       |          | +         | <u> </u>   |
| ликроскопическое исследование отделяемого               |          |        |         |        |         |        |         |        | 1 1    |         |        |       |       |         |        |       |       |         |         |       | 10       |           | 1          |
| кенских половых органов на трихомонады                  |          |        |         |        |         |        |         |        | 1 1    |         |        |       |       |         |        |       |       |         |         |       |          |           | 1          |
| i ricnomonas vaginalis)                                 |          | 0      |         | -      | -       |        |         | -      |        | -       |        |       | -     | -       | -      |       |       | +       |         | -     | - 0      | +         | -          |
| егистрация электрокардиограммы                          | -        | -      | -       |        | -       |        | -       | -      | + +    | -       | _      | -     | -     | -       | -      |       |       | +       |         | -     |          | $\mapsto$ | $\vdash$   |
| Определение антигена D системы Резус                    |          | U      |         |        |         |        |         |        |        |         |        |       |       |         |        |       |       |         |         |       |          |           | 1          |
| резус-фактор)                                           | -        | 0      |         | _      | -       |        | _       |        | + +    |         |        |       | _     | _       | _      |       |       | -       |         |       | _        | +         | ⊢_'        |
| определение антител класса G (IgG) к вирусу             |          |        |         |        |         |        |         |        | 1 1    |         |        |       |       |         |        |       |       |         |         |       |          |           | 1          |
| раснухи (Rubella virus) в крови                         | -        | -      |         | _      | -       |        | _       | -      | +      | -       | _      | -     | _     | -       | _      |       |       | -       |         |       | -        | +         | <u> </u>   |
| Определение суммарных антител классов M и G             |          | 0      |         |        |         |        |         |        | 1 1    |         |        |       |       |         |        |       |       |         |         |       | 10       |           | 1          |
| anti-HCV IgG и anti-HCV IgW) к вирусу renatura C        |          |        |         |        |         |        |         |        | 1 1    |         |        |       |       |         |        |       |       |         |         |       |          |           | 1          |
| Перация C virus) в крови                                | +        | -      |         |        | -       |        | _       | -      | + +    | -       | _      |       | -     | -       |        | -     |       | -       |         | -     | -        | +         | H-         |
| ірием (осмотр, консультация) врача-стоматолога          |          | -      |         |        |         |        |         |        |        |         |        |       |       |         |        |       |       |         |         |       | 10       |           | 1          |
| ервичный                                                | -        | 0      |         | -      | -       |        | -       | -      | + +    | -       |        | -     | -     | -       | -      |       |       | -       |         | -     | - 0      | +         | H'         |
| ликроскопическое исследование влагалищного              |          |        |         |        |         |        |         |        | 1 1    |         |        |       |       |         |        |       |       |         |         |       |          |           | 1          |
| Ссполого на дрожжевые гриоы                             | +        |        |         | -      | -       |        | -       |        | + +    | -       |        | -     | -     |         | -      |       |       | +       |         | -     | -        | +         |            |
| последование уровня пиреотропного гормона (ттт) в       |          | -      |         |        |         |        |         |        |        |         |        |       |       |         |        |       |       |         |         |       |          |           | 1          |
| Анкаракалинализа насталарание отлардоного               | -        | 0      |         | -      | -       |        |         |        | + +    | -       | -      |       | -     |         | -      |       |       | -       |         | -     | 10       | +         | <u> </u>   |
| инкроскопическое исследование огделлемого               |          | -      |         |        |         |        |         |        |        |         |        |       |       |         |        |       |       |         |         |       |          |           | 1          |
| ionorthoese)                                            |          |        |         |        |         |        |         |        | 1 1    |         |        |       |       |         |        |       |       |         |         |       |          |           | 1          |
| окем (осмото, консультация) врана-тералевта             |          |        |         | -      | -       |        | _       |        |        |         |        |       |       |         | _      |       |       | _       |         |       |          | + +       |            |
| елеиный                                                 |          |        |         |        |         |        |         |        | 1 1    |         |        |       |       |         |        |       |       |         |         |       |          |           | 1          |
| Определение антител к бледной тоепонеме                 | _        |        |         |        |         |        |         |        |        |         |        |       |       |         |        |       |       |         |         |       |          | -         |            |
| Treponema pallidum) в крови                             |          | 1      |         |        |         |        |         |        |        |         |        |       |       |         |        |       |       |         |         |       | 1        |           | 1 '        |
| рием (осмото, консультация) врача-офтальмолога          | +        |        |         | -      | -       |        |         | -      |        | -       |        | 1     |       | -       | -      |       |       | -       |         | -     |          | +         | $ \square$ |
| ервичный                                                | 1        |        |         |        |         |        |         |        |        |         |        |       |       |         |        |       |       |         |         |       |          |           | 1          |
| Ликообиопогическое (культуральное) исследование         | -        |        |         |        |         |        |         |        |        | -       |        |       |       |         |        |       |       | -       |         |       |          |           |            |
| ючи на бактериальные патогены с применением             |          |        |         |        |         |        |         |        |        |         |        |       |       |         |        |       |       |         |         |       |          |           | 1          |
| втоматизированного посева                               |          |        |         |        |         |        |         |        |        |         |        | 1     |       |         |        | 1     |       |         |         |       |          |           | 1 1        |
|                                                         |          |        |         |        |         |        |         |        |        |         |        |       |       |         |        |       |       |         |         |       |          |           |            |

В план лечения подтянулись услуги в соответствии с выбранным сопутствующим диагнозом (сахарный диабет). Также автоматически в план лечения подтянуться дополнительные услуги при выборе диагнозов связанных с: ожирением, многоплодной беременностью, гепатитом, пониженным гемоглобином и другими.

| Определение антигена (ДНК) стрептококка группы В<br>(S. agalactiae) в отделяемом цервикального канала<br>методом ПЦР |  |  |  |  |
|----------------------------------------------------------------------------------------------------|--|--|--|--|
| Прием (осмотр, консультация) врача-эндокринолога<br>первичный                                                        |  |  |  |  |

Чтобы назначить услуги из Плана лечения, необходимо зайти на вкладку Назначения услуг.

← → ☆ Тестовая П. Т., 2, ОО00-0000001473 от 24.12.2024 21:22:42

| $\leftarrow$ $\rightarrow$                | ] ☆ Тестов                    | ая П. Т., 2, С                | 000-00        | 00001473 от 24.                              | 12.2024 21:             | 22:42          |             |             |                 |              |                      |           |                                                       |                                                      | I (S)            |
|-------------------------------------------|-------------------------------|-------------------------------|---------------|----------------------------------------------|-------------------------|----------------|-------------|-------------|-----------------|--------------|----------------------|-----------|-------------------------------------------------------|------------------------------------------------------|------------------|
| Назначе                                   | ния                           |                               |               |                                              |                         |                |             |             |                 |              |                      |           |                                                       |                                                      |                  |
| Основное Св<br>Записать и з<br>Назначения | ахрыть 📴 🖶<br>этого документа | Просмотр ЭМК Назн<br>Печать т | ачения услуг  | Услуги Программы Лек. н                      | азначения Препара       | ты Онкология I | 1сполнители | Случаи обра | цения Листки н  | «етрудоспосо | биости Родовые серти | фикаты Ко | нтрольные карты Документы<br>Оформление Мед. программ | DICOM запрос Файлы Загрузил<br>ы: 🗌 Планы лечения: 🛄 | ть МД внешней МО |
| 😽 спто 🚪                                  | I I I 6                       | E 🎎 🤳                         | Выбрать биз   | оматериал • Скидки (нац                      | енки) 🔹 🚴 Отмен         | ить заказ      |             | Еще -       | $r = 1 \dots n$ | 🛱 🚮 3        | akas:                | 6         | Настройки 🔹 📩 🚑                                       | 🕵 Выбрать 🛛 🚢 Иерархия                               |                  |
| Арт.                                      | Номенклатура                  | Рабочее место                 | Дата<br>Время | Выбранный биоматери<br>Визит зарегистрирован | Ист. фин.<br>Соглашение | ©Ш Цена        | Kon.        | Сумма       | % скидки        | % руч.       | Сумма руч.           | K         | Ист. фин.:<br>ОМС                                     | Соглашение:<br>• СОГАЗ-МЕД                           |                  |
|                                           |                               |                               |               |                                              |                         |                |             |             |                 |              |                      |           | Арт. ↓ Наименование                                   | ×                                                    | Цен              |
|                                           |                               |                               |               |                                              |                         |                |             |             |                 |              |                      |           | Медицинский о                                         | смотр для справки 086/у                              | La Cin           |
|                                           |                               |                               |               |                                              |                         |                |             |             |                 |              |                      |           | Диспансеризац                                         | ия несовершеннолетних                                |                  |
|                                           |                               |                               |               |                                              |                         |                |             |             |                 |              |                      |           | Приём                                                 |                                                      |                  |
|                                           |                               |                               |               |                                              |                         |                |             |             | (0.1.0)         |              |                      |           | Прием стомато                                         | пога-терапевта первичный                             |                  |
|                                           |                               |                               |               |                                              |                         |                |             |             | (Ctrl+1)        |              |                      |           | Прием стомато                                         | nora-repartes ra nos roprisra                        |                  |
|                                           |                               |                               |               |                                              |                         |                |             |             |                 |              |                      |           | Прием педиатр                                         |                                                      |                  |
|                                           |                               |                               |               |                                              |                         |                |             |             |                 |              |                      |           | 00-000000 Ожирение                                    |                                                      |                  |
|                                           |                               |                               |               |                                              |                         |                |             |             |                 |              |                      |           | 00-000000 Гипотиреоз                                  |                                                      |                  |
|                                           |                               |                               |               |                                              |                         |                |             |             |                 |              |                      |           | 00-000000 Диабет                                      |                                                      |                  |
|                                           |                               |                               |               |                                              |                         |                |             |             |                 |              |                      |           | 00-000000 Железодефици                                | тная анемия                                          |                  |
|                                           |                               |                               |               |                                              |                         |                |             |             |                 |              |                      |           | 00-000000 Маршрут берен                               | енной                                                |                  |
|                                           |                               |                               |               |                                              |                         |                |             |             |                 |              |                      |           | 00-000000 Питание сопро                               | юждающего                                            | 15               |
|                                           |                               |                               |               |                                              |                         |                |             |             |                 |              |                      |           | 00-000000Подкладная пе.                               | 1енка                                                | 10               |

# Затем установить галочку План лечения, видим созданный план лечения, а ниже список услуг, входящих в данный план лечения.

|                            |                   |                  | ·                      | •                  | · · · ·                   |                     |      |                 |          |        |                    |            |                                                                               |      |
|----------------------------|-------------------|------------------|------------------------|--------------------|---------------------------|---------------------|------|-----------------|----------|--------|--------------------|------------|-------------------------------------------------------------------------------|------|
| $\leftarrow$ $\rightarrow$ | 🗋 🚖 Тесто         | вая П. Т., 2, С  | 000-000                | 00001473           | от 24.12.2024 21          | :22:42              |      |                 |          |        |                    |            | Î                                                                             | : :  |
| Назначе                    | ения              |                  |                        |                    |                           |                     |      |                 |          |        |                    |            |                                                                               |      |
| Основнов                   |                   | Doorworp 3MK Har | NAME OF TAXABLE PARTY. | Version Department | nu Der verververte Doener | The Origination Ma  |      | Conversion      |          |        | POSTU POSTUR CROTU | uturatu Ko | аттольные калты. Поконенты, DICOM заполо, Фейлы, Загочнить МП внешней МО.     | Eure |
|                            |                   | -                |                        | Vergini Tiporpus   | ine net notice in the     |                     |      | - ony tak coput |          |        |                    |            |                                                                               |      |
| Записать и                 | закрыть 🔡 🖶       | Печать • 🛄 Отчет | пы *                   |                    |                           |                     |      |                 |          |        |                    |            | Eue                                                                           |      |
| Назначени                  | я этого документа |                  |                        |                    |                           |                     |      |                 |          | -      |                    |            | Оформление Мед. программы: 🔄 Планы лечения: 💌                                 |      |
| Спо                        |                   | 1 🗉 🌉 之          | Выбрать био            | материал •         | Скидки (наценки) 🔹 🐻 Отме | ить заказ           |      | Еще -           | : 6      | 🖞 🕂 3a | IK83:              | 6          | 🔁 Выбрать                                                                     |      |
| Арт.                       | Номенклатура      | Рабочее место    | Дата                   | Выбранный би       | юматериИст. фин.          | 011 Цена<br>00 Цена | Кол. | Сумма           | % окидки | % руч. | Сумма руч.         | K          | План лечения 000000033 от 25.12.2024 15:39:07                                 |      |
|                            |                   |                  | Время                  | Визит зарегис      | трирован Соглашение       |                     |      |                 |          |        |                    |            |                                                                               |      |
|                            |                   |                  |                        |                    |                           |                     |      |                 |          |        |                    |            |                                                                               |      |
|                            |                   |                  |                        |                    |                           |                     |      |                 |          |        |                    |            |                                                                               |      |
|                            |                   |                  |                        |                    |                           |                     |      |                 |          |        |                    |            |                                                                               |      |
|                            |                   |                  |                        |                    |                           |                     |      |                 |          |        |                    |            |                                                                               |      |
|                            |                   |                  |                        |                    |                           |                     |      |                 |          |        |                    |            |                                                                               |      |
|                            |                   |                  |                        |                    |                           |                     |      |                 |          |        |                    |            |                                                                               |      |
|                            |                   |                  |                        |                    |                           |                     |      |                 |          |        |                    |            |                                                                               |      |
|                            |                   |                  |                        |                    |                           |                     |      |                 |          |        |                    |            |                                                                               |      |
|                            |                   |                  |                        |                    |                           |                     |      |                 |          |        |                    |            |                                                                               |      |
|                            |                   |                  |                        |                    |                           |                     |      |                 |          |        |                    |            |                                                                               |      |
|                            |                   |                  |                        |                    |                           |                     |      |                 |          |        |                    |            |                                                                               |      |
|                            |                   |                  |                        |                    |                           |                     |      |                 |          |        |                    |            |                                                                               |      |
|                            |                   |                  |                        |                    |                           |                     |      |                 |          |        |                    |            |                                                                               | _    |
|                            |                   |                  |                        |                    |                           |                     |      |                 |          |        |                    |            | Наименование                                                                  | Ken. |
|                            |                   |                  |                        |                    |                           |                     |      |                 |          |        |                    |            | Измерение размеров таза                                                       | 1    |
|                            |                   |                  |                        |                    |                           |                     |      |                 |          |        |                    |            | Определение антигена (ДНК) стрептококка группы В (S. agalactiae) в отделяемо  | 1    |
|                            |                   |                  |                        |                    |                           |                     |      |                 |          |        |                    |            | Микроскопическое исследование отделяемого женских половых органов на гон      | 1    |
|                            |                   |                  |                        |                    |                           |                     |      |                 |          |        |                    |            | Общий (клинический) анализ мочи                                               | 1    |
|                            |                   |                  |                        |                    |                           |                     |      |                 |          |        |                    |            | Микроскопическое исследование отделяемого женских половых органов на три      | 1    |
|                            |                   |                  |                        |                    |                           |                     |      |                 |          |        |                    |            | Прием (тестирование, консультация) медицинского психолога первичный           | 1    |
|                            |                   |                  |                        |                    |                           |                     |      |                 |          |        |                    |            | Микроскопическое исследование влагалищных мазков                              | 1    |
|                            |                   |                  |                        |                    |                           |                     |      |                 |          |        |                    |            | Исследование уровня тиреотропного гормона (ТТГ) в крови                       | 1    |
|                            |                   |                  |                        |                    |                           |                     |      |                 |          |        |                    |            | Анализ крови биохимический общетерапевтический                                | 1    |
|                            |                   |                  |                        |                    |                           |                     |      |                 |          |        |                    |            | Определение антител к бледной трепонем е (Treponema pallidum) в крови         | 1    |
|                            |                   |                  |                        |                    |                           |                     |      |                 |          |        |                    |            | Прием (осмотр, консультация) врача-стоматолога первичный                      | 1    |
|                            |                   |                  |                        |                    |                           |                     |      |                 |          |        |                    |            | Определение основных групп по системе АВО                                     | 1    |
|                            |                   |                  |                        |                    |                           |                     |      |                 |          |        |                    |            | Определение антител класса M (IgM) к вирусу краснухи (Rubella virus) в крови  | 1    |
|                            |                   |                  |                        |                    |                           |                     |      |                 |          |        |                    |            | Прием (осмотр, консультация) врача-офтальмолога первичный                     | 1    |
|                            |                   |                  |                        |                    |                           |                     |      |                 |          |        |                    |            | Определение антител к антигенам системы Резус                                 | 1    |
|                            |                   |                  |                        |                    |                           |                     |      |                 |          |        |                    |            | Определение антигена D системы Резус (резус-фактор)                           | 1    |
|                            |                   |                  |                        |                    |                           |                     |      |                 |          |        |                    |            | Регистрация электрокардиограммы                                               | 1    |
|                            |                   |                  |                        |                    |                           |                     |      |                 |          |        |                    |            | Микробиологическое (культуральное) исследование мочи на бактериальные пат     | -1   |
|                            |                   |                  |                        |                    |                           |                     |      |                 |          |        |                    |            | HBsAg (Lenatur B)                                                             | -1   |
|                            |                   |                  |                        |                    |                           |                     |      |                 |          |        |                    |            | Общий (клинический) анализ крови                                              | -1   |
|                            |                   |                  |                        |                    |                           |                     |      |                 |          |        |                    |            | Ультразвуковое исследование плода                                             | -1   |
| -                          |                   |                  |                        |                    |                           |                     |      |                 |          |        |                    | L          | Unpegeneнue суммарных антител классов M и G (anti-HCV IgG и anti-HCV IgM) к в | 1    |
|                            |                   |                  |                        |                    |                           |                     |      |                 |          |        |                    |            | ПВИЧ1/2 (Антиген+Антитела)                                                    | 1    |

Далее нужно назначить услуги стандартным способом (выбрать услугу, назначить время услуги). Для сохранения назначений нажать на кнопку сохранить

|        | 👷 Тестовая П. Т.,               | 2, 0000-00         | 000001    | 473 от 24.12                        | 2.2024 21:2      | 2:42             |           |              |             |               |                     | ć                                                                                                    |
|--------|---------------------------------|--------------------|-----------|-------------------------------------|------------------|------------------|-----------|--------------|-------------|---------------|---------------------|----------------------------------------------------------------------------------------------------|
| знач   | ения *                          |                    |           |                                     |                  |                  |           |              |             |               |                     |                                                                                                    |
| вное ( | вязанные документы Просмотр ЭМІ | К Назначения услуг | Услуги П  | рограммы Лек. назні                 | ачения Препараты | Онкология Исполн | ители Слу | чаи обращени | Листки нетр | удоспособност | ти Родовые сертифик | аты Контрольные карты Документы DICOM запрос Файлы. Загрузить МД внешней МО                                                                |
|        | anona 🧰 📾 Denato 🛪 🕅            | OTHER L            |           |                                     |                  |                  |           |              |             |               |                     |                                                                                                    |
|        |                                 | jornera -          |           |                                     |                  |                  |           |              |             |               |                     |                                                                                                    |
| чени   | а этого документа               |                    |           |                                     |                  |                  |           |              |             |               |                     | Оформление мед. программы: Планы лечения: •                                                                                                |
| ro II  |                                 | Выбрать бі         | юматериал | <ul> <li>Скидки (наценка</li> </ul> | и) - 🔏 Отменит   | 388.83           | E         | ще т         | : 🖂         | ПСІ Заказ     | 6                   | 🕒 🖺 Выбрать                                                                                                    |
|        | Номенклатура                    | Рабочее место      | Дата      | Выбранный биом                      | Ист. фин.        | ©Ш Цена          | Кол.      | Сумма        | % окидки    | % руч.        | Сумма руч.          | План лечения 000000033 от 25.12.2024 15:39:07                                                                                              |
|        |                                 |                    | Время     | Визит зарегистри                    | Соглашение       |                  |           |              |             |               |                     |                                                                                                    |
| .00    | Ультразвуковое скрининговое     | CKRAposa TC        | 25.12.20  |                                     | OMC              |                  | 1,00      | 10           |             |               |                     |                                                                                                    |
|        | исследование при сроке          | οφτ                | 18:15     |                                     | СОГАЗ-МЕД        |                  |           |              |             |               |                     |                                                                                                    |
| 7.0    | Прием (осмотр, консультация)    | Склярова ТС        | 27.12.20  |                                     | OMC              |                  | 1,00      | 0 0          |             |               |                     |                                                                                                    |
|        | врача-терапевта первичный       |                    | 09:20     |                                     | СОГАЗ-МЕД        |                  |           |              |             |               |                     |                                                                                                    |
| 8.0_   | Прием (осмотр, консультация)    | CKRAposa TC        | 25.12.20  |                                     | OMC              |                  | 1,00      | 0            |             |               |                     |                                                                                                    |
|        | врача-эндокринолога первичный   | <u>oфт</u>         | 18:10     |                                     | СОГАЗ-МЕД        |                  |           |              |             |               |                     |                                                                                                    |
|        | Прием (осмотр, консультация)    | Склярова ТС гин    | 26.12.20. |                                     | OMC              |                  | 1,00      | 10           |             |               |                     |                                                                                                    |
|        | врача-акушера-гинеколога        |                    | 18:00     |                                     | СОГАЗ-МЕД        |                  |           |              |             |               |                     |                                                                                                    |
|        |                                 |                    |           |                                     |                  |                  |           |              |             |               |                     |                                                                                                    |
|        |                                 |                    |           |                                     |                  |                  |           |              |             |               |                     |                                                                                                    |
|        |                                 |                    |           |                                     |                  |                  |           |              |             |               |                     |                                                                                                    |
|        |                                 |                    |           | (Cul                                | +1)              |                  |           |              |             |               |                     |                                                                                                    |
|        |                                 |                    |           |                                     |                  |                  |           |              |             |               |                     |                                                                                                    |
|        |                                 |                    |           |                                     |                  |                  |           |              |             |               |                     | Наименование                                                                                                    |
|        |                                 |                    |           |                                     |                  |                  |           |              |             |               |                     | Микроскопическое исследование влагалишных мазков                                                                                           |
|        |                                 |                    |           |                                     |                  |                  |           |              |             |               |                     | Исследование уровня тиреотропного гормона (ГТГ) в крови                                                                                    |
|        |                                 |                    |           |                                     |                  |                  |           |              |             |               |                     | Анализ крови биохимический общетералевтический                                                                                             |
|        |                                 |                    |           |                                     |                  |                  |           |              |             |               |                     | Определение антител к бледной трепонеме (Treponema pallidum) в крови                                                                       |
|        |                                 |                    |           |                                     |                  |                  |           |              |             |               |                     | Прием (осмотр, консультация) врача-отоматолога первичный                                                                                   |
|        |                                 |                    |           |                                     |                  |                  |           |              |             |               |                     | Определение основных групп по системе АВО                                                                                                  |
|        |                                 |                    |           |                                     |                  |                  |           |              |             |               |                     | Определение антител класса M (IgM) к вирусу краснухи (Rubella virus) в крови                                                               |
|        |                                 |                    |           |                                     |                  |                  |           |              |             |               |                     | Прием (осмотр, консультация) врача-офтальмолога первичный                                                                                  |
|        |                                 |                    |           |                                     |                  |                  |           |              |             |               |                     | Определение антител к антигенам системы Резус                                                                                              |
|        |                                 |                    |           |                                     |                  |                  |           |              |             |               |                     | Определение антигена D системы Резус (резус-фактор)                                                                                        |
|        |                                 |                    |           |                                     |                  |                  |           |              |             |               |                     | Регистрация электрокардиограммы                                                                                                    |
|        |                                 |                    |           |                                     |                  |                  |           |              |             |               |                     | Микробиологическое (культуральное) исследование мочи на бактериальные п                                                                    |
|        |                                 |                    |           |                                     |                  |                  |           |              |             |               |                     | HBsAg (Гепатит В)                                                                                                    |
|        |                                 |                    |           |                                     |                  |                  |           |              |             |               |                     | Общий (клинический) анализ крови                                                                                                    |
|        |                                 |                    |           |                                     |                  |                  |           |              |             |               |                     | У льтразвуковое исследование плода                                                                                                    |
|        |                                 |                    |           |                                     |                  |                  |           |              |             |               |                     | Определение суммарных антител классов M и G (anti-HCV IgG и anti-HCV IgM) к                                                                |
|        |                                 |                    |           |                                     |                  |                  |           |              |             |               |                     | ВИЧ 1/2 (Антиген+Антитела)                                                                                                    |
|        |                                 |                    |           |                                     |                  |                  |           |              |             |               |                     | Ультразвуковое скрининговое исследование при сроке беременности одинна,                                                                    |
|        |                                 |                    |           |                                     |                  |                  |           |              |             |               |                     | Микроскопическое исследование влагалищного отделяемого на дрожжевые г                                                                      |
|        |                                 |                    |           |                                     |                  |                  |           |              |             |               |                     |                                                                                                    |
|        |                                 |                    |           |                                     |                  |                  |           |              |             |               |                     | Прием (осмотр, консультация) врача-эндокринолога первичный                                                                                 |
|        |                                 |                    |           |                                     |                  |                  |           |              |             |               |                     | Прием (осмотр, консультация) врача эндокринолога первичный<br>Определение антител класса G (IgG) к вирусу краснухи (Rubella virus) в крови |

Затем на вкладке основное нажимаем Документ готов для сохранения документа. Появится печатная форма документа, которую можно распечатать при необходимости.

| 🗲 🔶 🏠 Тестовая П. Т.,                                                            | 2, ОО00-0000001473 от 24.12.202                                                               | 24  | 2          | 21:22:42                                                         |
|----------------------------------------------------------------------------------|-----------------------------------------------------------------------------------------------|-----|------------|------------------------------------------------------------------|
| Первичный осмотр беременн                                                        | юй (амбулатория)                                                                              |     |            |                                                                  |
| Основное Связанные документы Просмотр ЭМК<br>Записать и закрыть 🔲 💽 Документ гот | Назначения услуг Услуги Программы Лек. назначения<br>выбрать ШМД (П Навигация по документам 💌 | Пре | епа<br>ткр | параты Онкология Иополнители Случай обращения Листки<br>крыть ГФ |
| Сведения о пациентке Сведения о настоящей б                                      | еременности Витальные параметры Шкалы (Ctrl+Enter)                                            |     | _          |                                                                  |
| Порядок случаев госпитализации или обращения:                                    | Повторный                                                                                     |     | •          | <u></u>                                                          |
| Места оказания медицинской помощи:                                               | Амбулаторно-поликлиническое учреждение                                                        | • L | e          | p                                                                |
| Способ выявления заболевания:                                                    | При обращении за лечением 🔹                                                                   | L   | ٦          | P                                                                |
| Степень тяжести состояния пациента:                                              | Удовлетворительное                                                                            | •   | ন          | -                                                                |
| Данная беременность по счету:                                                    |                                                                                               | _   | Π          | i                                                                |
| Данные роды по счету:                                                            |                                                                                               |     | Π          | i                                                                |
| Срок и дата первой явки (взятия на учет): 12                                     | недель 0 дней 09.12.2024 🛗                                                                    |     | _          | _                                                                |
| Врожденные пороки развития пациентки: Нет                                        |                                                                                               |     |            |                                                                  |
|                                                                                  |                                                                                               |     |            |                                                                  |
|                                                                                  |                                                                                               |     |            |                                                                  |
|                                                                                  |                                                                                               |     |            |                                                                  |
| Рост пациентки: 150,00 🗐 см, Масса тела                                          | при первой явке: 95,00 🗐 кг, ИМТ при первой явке:                                             | - 4 | 42,2       | 2,2 кг/м², ожирение III (≥40)                                    |

#### 3. Блок Мониторинг пациентов

Для открытия Мониторинга пациентов необходимо перейти в Контроль исполнения - Сервис - Мониторинг пациентов

| 2    | Регистратура                         | ★ Сменное задание                                                                                                   | Отчеты                                                                                            |
|------|--------------------------------------|----------------------------------------------------------------------------------------------------|---------------------------------------------------------------------------------------------------|
| Lula | Листки<br>нетрудоспособности         | АРМ врача<br>Направления                                                                                            | Дополнительные отчеты                                                                             |
| æ    | Контроль исполнения                  | Заключительный акт профосмотра<br>Заказ наряды<br>Отноты по контролю исполнания                                     | ВИМИС. Клинические рекомендации и порядок оказания медицинской помощи<br>ж [Мониторинг пациентов] |
| Ż    | Автоматизированная<br>торговая точка | Отвотно контролю исполнения<br>Отложенное подписание<br>Свидетельства о смерти                                      | Формирование списка вакцинации<br>Формирование списка диспансеризации                             |
|      | Отделение                            | Регистрация мертворожденного<br>Извещение о случае критического акушерского состояния<br>Регистрация новорожденного |                                                                                                   |
| 1    | Приемное отделение                   |                                                                                                    |                                                                                                   |

Откроется форма Мониторинга пациентов, в поле Раздел настроек необходимо выбрать АКИНЕО

| 🔶 → Мон                                 | иторинг пац      | иентов            |                |                  |                  |                |                                         |                         |                             |             |   |                 |              | : ×   |
|-----------------------------------------|------------------|-------------------|----------------|------------------|------------------|----------------|-----------------------------------------|-------------------------|-----------------------------|-------------|---|-----------------|--------------|-------|
| 8                                       |                  |                   |                |                  |                  |                |                                         |                         |                             |             |   |                 |              |       |
| Раздел настроек: АКИНЕО                 |                  |                   | • ×            |                  |                  |                |                                         |                         |                             |             |   |                 |              |       |
| Пациент:                                | * × 6            | Участок:          |                | × Диагноз        |                  | × Срок бе      | ременности от:                          | 0                       | х 0 х                       | Уровень     | × | Период          |              | ×     |
| Пол:                                    | * X              | Диспансерное      |                | × Периол         |                  | Прената        | альный скрининг (высоки                 | а риск): 🗌 Наличие прот | ивопоказаний к вынашиванию: | стационара: |   | госпитализации: |              |       |
| Bospact of: DEX an                      | - OBX            | наблюдение:       |                | диагноза         |                  | Степень        | <ul> <li>риска у беременной:</li> </ul> |                         |                             | × Способ    | × |                 |              |       |
| В т.ч. выбывшие: Без реце               | епта:            | льготы:           |                | х МД.<br>Диагноз |                  | ×              |                                         |                         |                             | Отклонения  | × |                 |              |       |
| Всего пациентов: «необходимо            | обновить> С      |                   |                | вимис:           |                  |                |                                         |                         |                             | OT HUMIT    |   |                 |              |       |
| Просмотр ЭМК Запись н                   | ка прием         |                   |                |                  |                  |                |                                         |                         |                             |             |   |                 | × Q •        | Еще + |
| Пациент                                 | Возраст          |                   | СНИЛС          |                  | Адрес            |                |                                         |                         | Телефон                     |             |   | Срок берем      | енности      |       |
| Скоренкова Карина Дмитриев              | вна              |                   | 25 18165447587 |                  | 155900, Иваново  | жая обл. г Ш   | lyя, пл Комсомольская, д                | 12, кв. 108             | +7 90999999999              |             |   |                 |              |       |
| Скоренкова Карина Дмитриез<br>реб.М     | вна              |                   | 11111111111    |                  |                  |                |                                         |                         |                             |             |   |                 |              |       |
| Николаенко Юрий Михайлови               | ч                |                   | 26 12121212121 |                  |                  |                |                                         |                         | +7911111111                 |             |   |                 |              |       |
| Тест Ребенок Тест                       |                  |                   | 9              |                  |                  |                |                                         |                         |                             |             |   |                 |              |       |
| Прогонская Анастасия Игоре              | вна              |                   | 22 36511111111 |                  |                  |                |                                         |                         |                             |             |   |                 |              |       |
| Тест Бездомный Неизвестны               | A                |                   | 50 12312345611 |                  |                  |                |                                         |                         |                             |             |   |                 |              |       |
| Тест Стационар Тест                     |                  |                   | 20             |                  |                  |                |                                         |                         |                             |             |   |                 |              |       |
| Тест Пациентка Опб                      |                  |                   | 31 12345612311 |                  |                  |                |                                         |                         |                             |             |   |                 |              |       |
| Романова Полина Ефимовна                | реб.М            |                   | 22 15947980534 |                  |                  |                |                                         |                         |                             |             |   |                 |              |       |
| Васильева Елена Прокопьевн<br>реб.I(М)  | 18               |                   |                |                  |                  |                |                                         |                         |                             |             |   |                 |              |       |
| Васильева Елена Прокольевн<br>реб.II(M) | la               |                   |                |                  |                  |                |                                         |                         |                             |             |   |                 |              |       |
| Тест Пациентка Опб реб.I(М)             |                  |                   |                |                  |                  |                |                                         |                         |                             |             |   |                 |              |       |
| Скоренкова Карина Дмитриев              | вна(М)           |                   | 45 00000072889 |                  | Москва г. ул Пра | сковыина, д    | . 5, кв. 2                              |                         | +7(969)6173069              |             |   |                 |              |       |
| Скоренкова Карина Дмитриев              | вна(М)           |                   | 72 00000051792 |                  | Москва г, ул Вел | иних Вод. д. 3 | 3, кв. 54                               |                         | +7(935)4133579              |             |   |                 |              |       |
| Яковлева Вероника Ивановна              | з снеизвест      | H0>               | 0000039642     |                  | Москва г, ул Губ | кина, д. 2, ке | s. 29                                   |                         | +7(962)9691341              |             |   |                 |              |       |
| Фролов Даниил Лаврович                  |                  |                   | 41 00000033671 |                  | Москва г, ул Рад | иаторская 1    | -я, д. 2, кв. 70                        |                         | +7(955)2962184              |             |   |                 |              |       |
| Алексеев Кирилл Денисович               |                  |                   | 68 00000058969 |                  | Москва г, ул Тов | арищеская,     | д. 3, кв. 15                            |                         | + /(935)1060909             |             |   |                 |              |       |
|                                         |                  |                   |                |                  |                  |                |                                         |                         |                             |             |   |                 | <b>X A</b>   | * ±   |
| Медицинские документы                   | Госпитализация 🛛 | испансерное наблю | одение Пыготы  | ВИМИС Уч         | астки Отклонени  | 1Я ОТ ПОМП     | Показатели здоровья                     | Данные по кодируемым    | полям Региональные данные   |             |   |                 |              |       |
|                                         |                  |                   |                |                  |                  |                |                                         |                         |                             |             |   | >               | < <b>Q</b> - | Еще + |
| Дата МД                                 | Диагноз          |                   |                |                  |                  |                | Ответственн                             | ň.                      |                             |             |   |                 |              |       |
| 20.03.2024 14:33:00                     | S01.4            |                   |                |                  |                  |                | Администрат                             | p                       |                             |             |   |                 |              |       |
| 21.06.2024 9:51:00                      | S00.5            |                   |                |                  |                  |                | Администрат                             | op                      |                             |             |   |                 |              |       |
| 19.09.2024 10:44:00                     | E12.0            |                   |                |                  |                  |                | Администрат                             | p qu                    |                             |             |   |                 |              |       |
| 20.09.2024 13:10:00                     | E12.0            |                   |                |                  |                  |                | Администрат                             | p qu                    |                             |             |   |                 |              |       |
| 20.09.2024 15:39:00                     | O26.8            |                   |                |                  |                  |                | Администрат                             | op .                    |                             |             |   |                 |              |       |
| 20.12.2024 14:15:00                     | 082.1            |                   |                |                  |                  |                | Администрат                             | p qu                    |                             |             |   |                 |              |       |
| 18.11.2024 16:35:00                     | A01.0            |                   |                |                  |                  |                | Администрат                             | p qu                    |                             |             |   |                 |              |       |
| 00.04.0004.10.11.10                     |                  |                   |                |                  |                  |                | A                                       | -                       |                             |             |   |                 |              |       |

Визуально форма мониторинга разделена на <u>3 части</u>: раздел фильтров, по которым отбираются пациенты, список пациентов, составленный в соответствии с выбранными фильтрами и данные пациента, разделенные на вкладке по типу данных.

| 🔶 → Мониторинг пациентов                             |                           | · · · ·                                                                           |                                             | i ×                        |
|------------------------------------------------------|---------------------------|-----------------------------------------------------------------------------------|---------------------------------------------|----------------------------|
|                                                      |                           |                                                                                   |                                             |                            |
| Passan uscropey: AKMHED                              | Y X                       |                                                                                   |                                             |                            |
|                                                      | Пиатиоз                   |                                                                                   | A N N N N N N N N N N N N N N N N N N N     |                            |
| Тациент: • × В <sup>2</sup> Участок:                 | х МД:                     | * Срок веременности от:                                                           | U X do: U X Ave                             | рского                     |
| Пол:                                                 | ое × Период               | х Пренатальный скрининг (высокий риск): Нали                                      | ичие противопоказаний к вынашиванию: Стация | shapa:                     |
| Возраст от: 0 🖾 × до: 0 🖾 × Категория                | х MД:                     | Степень риска у беременной:                                                       | Х родор                                     | азрешения:                 |
| В т.н. выбывшие: Без рецепта:                        | Диагноз                   | ×                                                                                 | Откло                                       | нения х                    |
| Всего пациентов: «необходимо обновить» 🔿             | Drimino.                  |                                                                                   | 0110                                        | 1911.                      |
| Просмотр ЭМК Запись на прием                         |                           |                                                                                   |                                             | Поиск (Ctrl+F) × Q - Еще - |
| Пациент Возраст                                      | СНИЛС                     | Agpec                                                                             | Телефон                                     | Срок беременности          |
| Скоренкова Карина Дмитриевна                         | 25 18165447587            | 155900, Ивановская обл. г Шуя, пл Комсомольская, д. 12, кв. 108                   | +7 9099999999                               |                            |
| Скоренкова Карина Дмитриевна<br>реб М                | 1111111111                |                                                                                   |                                             |                            |
| Николаенко Юрий Михайлович                           | 26 12121212121            |                                                                                   | +7911111111                                 |                            |
| Тест Ребенок Тест                                    | 9                         |                                                                                   |                                             |                            |
| Прогонская Анастасия Игоревна                        | 22 3651111111             |                                                                                   |                                             |                            |
| Тест Бездомный Неизвестный                           | 50 12312345611            |                                                                                   |                                             |                            |
| Тест Стационар Тест                                  | 20                        |                                                                                   |                                             |                            |
| Тест Пациентка Олб                                   | 31 12345612311            |                                                                                   |                                             |                            |
| Романова Полина Ефимовна реб.М                       | 22 1594/980534            |                                                                                   |                                             |                            |
| реб.I(M)                                             |                           |                                                                                   |                                             |                            |
| Васильева Елена Прокопьевна<br>реб.II(M)             |                           |                                                                                   |                                             |                            |
| Тест Пациентка Опб реб.I(M)                          |                           |                                                                                   |                                             |                            |
| Скоренкова Карина Дмитриевна(М)                      | 45 00000072889            | Москва г. ул Прасковьина, д. 5, кв. 2                                             | +7(969)6173069                              |                            |
| Скоренкова Карина Дмитриевна(М)                      | /2 00000051/92            | Москваг, ул Вешних Вод. д. 3, кв. 54                                              | +/(935)41335/9                              |                            |
| Фологов Паника Паволени                              | 41 0000033671             | москва г. ул туркина, д. 2, кв. 20<br>Москва г. ул Ралиаторская 1.е. л. 2, кв. 20 | +7(552)5631341                              |                            |
| Алексеев Кирилл Ленисович                            | 68 00000058969            | Москва г. ул Товаришеская, д. 3, кв. 15                                           | +7/935)1060909                              |                            |
| La Li a                                              | A 00000000000             |                                                                                   | RIAL RANAM                                  |                            |
|                                                      |                           |                                                                                   |                                             |                            |
| Медицинские документы Госпитализация Диспансерное на | аблюдение Льготы ВИМИС Уч | стки Отклонения от ПОМП Показатели здоровья Данные по коди                        | ируемым полям Региональные данные           |                            |
|                                                      |                           |                                                                                   |                                             | Поиск (Сtrl+F) × Q - Еще - |
| Дата МД. Диагноз                                     |                           | Ответственный                                                                     |                                             |                            |
| 20.03.2024 14:33:00 S01.4                            |                           | Администратор                                                                     |                                             |                            |
| 21.06.2024 9:51:00 S00.5                             |                           | Администратор                                                                     |                                             |                            |
| 19.09.2024 10:44:00 E12.0                            |                           | Администратор                                                                     |                                             |                            |
| 20.09.2024 13:10:00 E12.0                            |                           | Администратор                                                                     |                                             |                            |
| 20.09.2024 15:39:00 026.8                            |                           | Администратор                                                                     |                                             |                            |
| 18 11 2024 16:35:00 A01 0                            |                           | Администратор                                                                     |                                             |                            |
| 03.04.2024 16:11:10                                  |                           | Администратор                                                                     |                                             |                            |
|                                                      |                           |                                                                                   |                                             |                            |

Рассмотрим некоторые из фильтров:

1. Фильтр **Возраст** позволяет указать диапазон возрастов для сортировки пациентов, можно заполнить как и только нижнюю или верхнюю границу, так и обе.

| 🗕 — Монитори                                                                                               | инг пациентов                                           |
|----------------------------------------------------------------------------------------------------|---------------------------------------------------------|
|                                                                                                    |                                                         |
| Пол:<br>Возраст от: 18 🗐 × до: 30<br>В т.ч. выбывшие: Без рецепта:<br>Всего пациентов: <необходимо обновит | • × Диспансерное<br>наблюдение:<br>Категория<br>льготы: |
| Просмотр ЭМК Запись на прием                                                                               |                                                         |
| Пациент ↓                                                                                                  | Возраст                                                 |
| Попанова с Гари Портонски                                                                                  | 28                                                      |
| Перова Ерена Виссоровно                                                                                    | 29                                                      |
| Петрание Сларо Макиерли                                                                                    | 22                                                      |
| Петрухича Болоссина Виталиевна                                                                             | 28                                                      |
| Почекова Мариен очект – 1113                                                                               | 29                                                      |
| Приемов Олег Викторович                                                                                    | 24                                                      |
| Centrues Automatic Accented                                                                                | 26                                                      |
| Серенно Низналай Никольно-                                                                                 | 25                                                      |
| Тестовая Пациентка Тест                                                                                    | 26                                                      |

2. Фильтр **Участок**: при выборе участка открывается форма подбора участков, в которой необходимо нажать **Подбор** 

#### Мониторинг пациентов

| ИНЕО                   |      |   |                                                     | • ×              |   | _                                                  |                                                                      |
|------------------------|------|---|-----------------------------------------------------|------------------|---|----------------------------------------------------|----------------------------------------------------------------------|
| •                      | ×    | e | Участок:                                            |                  | × | Диагноз ×<br>МД:                                   | Срок беременности от:                                                |
| іх до: 0 🗐             | ×    | × | Циспансерное<br>наблюдение:<br>Категория<br>льготы: | ····             | × | Период ×<br>диагноза<br>МД:<br>Диагноз ×<br>ВИМИС: | Пренатальный скрининг (высокий риск):<br>Степень риска у беременной: |
| Запись на прием        | раст | r | Список зна<br>Добавить                              | ачений<br>Подбор | ] |                                                    | : П X<br>Еще -                                                       |
| тович                  |      |   |                                                     |                  |   |                                                    | OK                                                                   |
| риховна<br>анкратиевна |      |   |                                                     |                  |   |                                                    | сове                                                                 |
| симовна                |      |   |                                                     |                  |   |                                                    | д. 4                                                                 |
| Рерапонтовна           |      |   |                                                     |                  |   |                                                    |                                                                      |
| ович                   |      |   |                                                     |                  |   |                                                    |                                                                      |
| й Анатольевич          |      |   |                                                     | 00000000012      |   |                                                    |                                                                      |

Откроется форма списка участков в организации, для выбора участка нужно нажать на участок, а затем на кнопку Выбор.

| Список значе | ений :                                   |                 |                       |
|--------------|------------------------------------------|-----------------|-----------------------|
| Добавить     | Подбор                                   | Еще 🕶           | Телефон               |
|              |                                          | ОК 1            | +79851451474          |
|              | 🕺 Врачебные участки                      |                 | ∂ : □ ×               |
|              | Выбрать Создать 👌 Найти Отменить поиск 🗐 |                 | Еще - ?               |
|              | Наименование                             | Тип участка     | Подразделение 🕴       |
|              | 😑 Первый участок                         | Терапевтический | Терапевтическое отде_ |
|              |                                          |                 |                       |
| 60 00        |                                          |                 |                       |

После выбора участок переносится в форму выбранных списка значений (можно выбрать как один участок, так и несколько), для сохранения выбора нажимаем **ОК**.

| Добавить Подбор | Еще    | • |
|-----------------|--------|---|
| Первый участок  | ОК     |   |
|                 | )тмена |   |
|                 |        |   |
|                 |        |   |
|                 |        |   |

После выбора участка список пациентов будет отфильтрован по данному участку.

| <b>1</b>                            |         |                 |             |           |  |  |  |  |  |  |  |
|-------------------------------------|---------|-----------------|-------------|-----------|--|--|--|--|--|--|--|
| Раздел настроек: АКИНЕО 🔹 🗙         |         |                 |             |           |  |  |  |  |  |  |  |
| Пациент:                            | ▼ × C   | Участок: Первый | уч_     ×   | Ди<br>МГ  |  |  |  |  |  |  |  |
| Пол:                                | • ×     | Диспансерное    | ×           | Пеј       |  |  |  |  |  |  |  |
| Возраст от: 0 🗐 × до: 0             | ::: ×   | Категория       | ×           | диа<br>МД |  |  |  |  |  |  |  |
| В т.ч. выбывшие: 🗌 Без рецепта: 🗌   | льготы: |                 |             |           |  |  |  |  |  |  |  |
| Всего пациентов: <необходимо обнови | ть> С   |                 |             | Dr.       |  |  |  |  |  |  |  |
| Просмотр ЭМК Запись на прием        |         |                 |             |           |  |  |  |  |  |  |  |
| Пациент ↓                           | Возраст |                 | СНИЛС       |           |  |  |  |  |  |  |  |
| Тестовая Пациентка Тест             |         | 26              | 16537570377 |           |  |  |  |  |  |  |  |

3. Фильтр Диагноз МД: выбор диагноза происходит аналогично выбору участка, в окне Список значений необходимо нажать

**Подбор**, в открывшемся окне появится список диагноз, **двойным щелчком** диагнозы переносятся в окно **Список значений**, после окончания выбора необходимо нажать **ОК**.

| Диагноз<br>МД:<br>Период<br>диагноза<br>МД: | ×       Срок беременности от:       0       ×       0       ×          ×       Пренатальный скрининг (высокий риск):       Наличие противопоказаний к вынашиванию:           ×        ×        ×          ×        ×        ×          ×        ×        × | Уровень<br>акушерского<br>стационара:<br>Способ<br>родоразрешения: |
|---------------------------------------------|----------------------------------------------------------------------------------------------------|--------------------------------------------------------------------|
| Диагноз<br>ВИМИС:                           |                                                                                                    | Отклонения<br>от ПОМП:                                             |
| Списс                                       | аначений : 🗆 🗙                                                                                                    | Поисн                                                              |
| Доба                                        | зить Подбор Еще - 200                                                                                                    |                                                                    |
|                                             | Отмена                                                                                                    |                                                                    |
|                                             | МКБ10                                                                                                    | : 🗆 ×                                                              |
|                                             | 🌋 Извлечь из архива 🛛 🐺 Поместить в архив 🛛 Создать 🐻 Найти Отменить поиск 📜 Иерархия                                                                                                    | 🚑 📩 Еще - ?                                                        |
|                                             |                                                                                                    | × Оформление                                                       |
|                                             | Наименование                                                                                                    | Код ↓                                                              |
|                                             | = Холера                                                                                                    | A00                                                                |
|                                             | - КИШЕЧНЫЕ ИНФЕКЦИИ                                                                                                    | A00-A09                                                            |
|                                             | <ul> <li>Холера, вызванная холерным вибрионом 01, биовар cholerae</li> </ul>                                                                                                    | A00.0                                                              |
| /IMI/IC 344CI                               | <ul> <li>Холера, вызванная холерным вибрионом 01, биовар eltor</li> </ul>                                                                                                    | A00.1                                                              |
|                                             | <ul> <li>Холера неуточненная</li> </ul>                                                                                                    | A00.9                                                              |
|                                             | = Тиф и паратиф                                                                                                    | A01                                                                |
|                                             | Брюшной тиф                                                                                                    | A01.0                                                              |
|                                             | — Паратиф А                                                                                                    | A01.1                                                              |
|                                             | <b>—</b> Паратиф В                                                                                                    | A01.2                                                              |
|                                             | <b>—</b> Паратиф С                                                                                                    | A01.3                                                              |
|                                             | <ul> <li>Паратиф неуточненный</li> </ul>                                                                                                    | A01.4                                                              |
|                                             | <ul> <li>Другие сальмонеллезные инфекции</li> </ul>                                                                                                    | A02                                                                |
|                                             | <ul> <li>Сальмонеллезный энтерит</li> </ul>                                                                                                    | A02.0                                                              |
|                                             | = Сальмонеллезный селсис                                                                                                    | A02 1                                                              |

## В результате список пациентов будет отфильтрован по пациентам, имеющим выбранный диагноз/диагнозы.

| 5<br>О Список значений                                                                                          |       |     |              |    | :          |       | ×    |                 |         |            |
|----------------------------------------------------------------------------------------------------|-------|-----|--------------|----|------------|-------|------|-----------------|---------|------------|
| Добавить Подбор                                                                                                 |       |     |              |    |            | Еш    | te 🔺 |                 |         |            |
| 4 Z32.1                                                                                                    |       |     |              |    |            | O     | ۲.   | -               |         |            |
| 4 030                                                                                                    |       |     |              |    |            | Отме  | ена  |                 |         |            |
| Раздел настроек: АКИНЕО                                                                                         |       |     |              |    | • ×        |       |      |                 |         |            |
| Пациент:                                                                                                    | • ×   | C C | Участок:     |    |            |       | ×    | Диагноз<br>М.П. | +2∨     | ×          |
| Пол:                                                                                                    |       | ×   | Диспансерное |    |            |       |      |                 | Z32.1   | 030        |
| Возраст от: 0 🗐 × до: 0                                                                                         | ::: × | ]   | Категория    |    |            |       | ×    | диагноза<br>МД: |         |            |
| В т.ч. выбывшие: 🗌 Без рецепта: 🗌                                                                               |       |     | льготы:      |    |            | 1 ]   |      | Диагноз         |         | ×          |
| Всего пациентов: <необходимо обновит<br>Просмотр ЭМК Запись на прием                                            | ⊳ C   |     |              |    |            |       |      | brinne.         |         |            |
| Пациент 🕴                                                                                                    | Возра | ст  |              |    | СНИЛС      |       |      |                 | Адрес   |            |
| te and the second second second second second second second second second second second second second second se |       |     |              | 34 | 6000000    | COUC  |      |                 | 153023, | Ивановская |
| Погалова Плара Тормаловна                                                                                       |       |     |              | 28 | Concernent | 2772  |      |                 | 155912, | Ивановская |
| погова марила Алатолосона                                                                                       |       |     |              | 34 | 3000500    | 5000  |      |                 | 153023, | Ивановская |
| Пекуртикева Валентика Петревна                                                                                  |       |     |              | 44 |            |       |      |                 | 153023, | Ивановская |
|                                                                                                    |       |     |              | 34 |            |       |      |                 | 153023, | Ивановская |
| Галал на Палал в                                                                                                |       |     |              | 44 | C          | ::::: |      |                 | 153023, | Ивановская |
| Поскор Потр Потрорит.                                                                                           |       |     |              | 41 | 000110     | 1     |      |                 | 153023, | Ивановская |
|                                                                                                    |       |     |              | 29 | Consistent | eee)  |      |                 | 153023, | Ивановская |
| Тестовая Пациентка Тест                                                                                         |       |     |              | 26 | 1653757    | 0377  |      |                 |         |            |

4. Фильтр Срок беременности: позволит увидеть в списке пациенток с указанным сроком беременности, при этом можно указать как целый диапазон, так и только верхнее или нижнее значение.

| Раздел настроек: АКИНЕО                  | * X               |       |                                                            |                         |                 |                   |
|------------------------------------------|-------------------|-------|------------------------------------------------------------|-------------------------|-----------------|-------------------|
| Пациент: Участок:                        | × Диагноз         | ×     | Срок беременности от: 23 × до                              | 24 ×                    | Уровень х       | Период ×          |
| Пол: • × Диспансерное наблюдение:        | × Период          | ×     | Пренатальный скрининг (высокий риск): 🔲 Налиние противопок | азаний к вынашиванию: 🗌 | стационара:     | Диагноз х         |
| Возраст от: 0 🖬 × до: 0 🗟 × Категория    | длагноза<br>х МД: |       | Степень риска у беременной:                                | ×                       | родоразрешения: | оспитализации.    |
| В т.н. выбывшие: Без рецепта:            | Диагноз<br>ВИМИС: | ×     |                                                            |                         | от ПОМП:        |                   |
| Всего пациентов: «необходимо обновить» 🔿 |                   |       |                                                            |                         |                 |                   |
| Просмотр ЭМК Запись на прием             |                   |       |                                                            |                         |                 | х Q т Ещет        |
| Пациент 4 Возраст                        | СНИЛС             | Адрес |                                                            | Телефон                 |                 | Срок беременности |
| Тестовая Пациентка Тест                  | 26 16537570377    |       |                                                            |                         |                 | 23                |
|                                          |                   |       |                                                            |                         |                 |                   |
|                                          |                   |       |                                                            |                         |                 |                   |

5. Фильтр **Пренатальный скрининг (высокий риск)** покажет список пациентов с высоким риском

| —— —— Раздел настроек: АКИНЕО             | • X               |                                                                    |                          |
|-------------------------------------------|-------------------|--------------------------------------------------------------------|--------------------------|
| Пациент: 🛛 👻 🗶 Участок:                   | × Диагноз         | × Срок беременности от: 0 × и                                      | 10: 0 ×                  |
| Пол: Х Диспансерное                       | × Период          | Пренатальный скрининг (высокий риск): 🗹 Наличие противопо          | казаний к вынашиванию: 🗌 |
| Возраст от: 0 🛛 × до: 0 🗐 × Категория     | диагноза<br>× МД: | Степень риска у беременной:                                        | ×                        |
| В т.ч. выбывшие: 🗌 Без рецепта: 🗌 льготы: | Диагноз<br>ВИМИС: | ×                                                                  | (                        |
| Всего пациентов: <необходимо обновить> С  |                   |                                                                    |                          |
| Просмотр ЭМК Запись на прием              |                   |                                                                    |                          |
| Пациент 4 Возраст                         | СНИЛС             | Адрес                                                              | Телефон                  |
| *·                                        |                   | 153023, Ивановская обл. г Иваново, ул Перегрузочная, д. 11, кв. 1  | +79851454174             |
| Fior ope Maprice Presidente               |                   | 153023, Ивановская обл. г Иваново, ул Перегрузочная, д. 16, кв. 11 | +79854511201             |
| Parige Parige                             | 44 0000001547     | 153023, Ивановская обл. г Иваново, ул Перегрузочная, д. 16, кв. 2  | +79854511201             |
| P P P P P                                 |                   | 153023, Ивановская обл. г Иваново, ул Перегрузочная, д. 13, кв. 1  | +79851452010             |
| P                                         |                   | 153023, Ивановская обл. г Иваново, ул Перегрузочная, д. 17, кв. 1  | +79854511454             |
| Тертора Приконтир Терт                    | 26 16537570377    |                                                                    |                          |
|                                           |                   |                                                                    |                          |

6. Фильтр **Тип риска беременной** покажет список пациентов по каждому из трех типов риска (преэклампсия,

преждевременные роды, задержка развития плода) Большого акушерского синдрома (БАС)

ВАЖНО! Данный список пациентов будет формироваться при условии, если у пациентов были поставлены диагнозы в Первичном или Повторном осмотрах, относящиеся к одному из типов риска БАС.

| 🔶 → Монитор                         | инг пациентов     |                   |                                                                        |                         |             | 1                        |
|-------------------------------------|-------------------|-------------------|------------------------------------------------------------------------|-------------------------|-------------|--------------------------|
| 8                                   |                   |                   |                                                                        |                         |             |                          |
| Раздел настроек: АКИНЕО             |                   | * ×               |                                                                        |                         |             |                          |
| Пациент:                            | • × цр Участок:   | × Диагноз         | × Срок беременности от: 0 × до:                                        | c 0 ×                   | Уровень     | × Период                 |
| Пол:                                | • × Диспансерное  | * × Период        | Пренатальный скрининг (высокий риск): Наличие противопока              | азаний к вынашиванию: 🗌 | стационара: | Диагноз                  |
| Возрастот: 0 🖾 × до: 0              | наслюдение.       | диагноза          | Степень риска у беременной:                                            |                         | × Способ    | х госпитализации:        |
| В т.ч. выбывшие: 🗌 Без рецепта: 🗌   | льготы:           | Диагноз<br>ВИМИС: | х Тип риска беременной: Преждевременные роды                           |                         | • Оклонения | ×                        |
| Всего пациентов: «необходимо обнови | ить> С            |                   |                                                                        |                         |             |                          |
| Просмотр ЭМК Запись на приег        | м Просмотр рисков |                   |                                                                        |                         |             | Поиск (Ctrl+F) × Q • Еще |
| Пациент                             | Возраст           | СНИЛС             | Agpec                                                                  | Телефон                 |             | Срок беременности        |
| Тропинкина Алена Сергеевна          |                   | 35 0000000023     | 625017, Тюменская обл. г Тюмень, ул Авторемонтная, д. 1, стр. 4, кв. 1 | +75484151421            |             |                          |
|                                     |                   |                   |                                                                        |                         |             |                          |
|                                     |                   |                   |                                                                        |                         |             |                          |
|                                     |                   |                   |                                                                        |                         |             |                          |
|                                     |                   |                   |                                                                        |                         |             |                          |
|                                     |                   |                   |                                                                        |                         |             |                          |
|                                     |                   |                   |                                                                        |                         |             |                          |
|                                     |                   |                   |                                                                        |                         |             |                          |

Рассмотрим некоторые из вкладок в нижней части экрана. В данных вкладках отображается информация по пациенту, который был выбран в списке выше. Во вкладке **Медицинские документы** отображается список документов, созданных выбранному пациенту. Документ можно **открыть двойным нажатием**.

| Тестовая Пациентка Тест |                | 26 16                   | 537570377 |       |         |                    |                     |                            |                     | 2           |
|-------------------------|----------------|-------------------------|-----------|-------|---------|--------------------|---------------------|----------------------------|---------------------|-------------|
|                         |                |                         |           |       |         |                    |                     |                            |                     | X A Y 3     |
| Медицинские документы   | Госпитализация | Диспансерное наблюдение | Пыготы    | ВИМИС | Участки | Отклонения от ПОМП | Показатели здоровья | Данные по кодируемым полям | Региональные данные |             |
|                         |                |                         |           |       |         |                    |                     |                            |                     | Х 🔍 т Еще т |
| Дата МД                 | Диагноз        |                         |           |       |         |                    | Ответственн         | ый                         |                     |             |
| 26.12.2024 11:59:00     | O24.4          |                         |           |       |         |                    | Администрат         | op                         |                     |             |
| 24.12.2024 23:23:04     | Z32.1          |                         |           |       |         |                    | Администрат         | op                         |                     |             |
| 24.12.2024 23:23:04     | O24.4          |                         |           |       |         |                    | Администрат         | op                         |                     |             |
| 24.12.2024 22:57:12     |                |                         |           |       |         |                    | Администрат         | top                        |                     |             |
| 24.12.2024 21:18:52     | O24.4          |                         |           |       |         |                    | Администрат         | rop.                       |                     |             |
| 24.12.2024 20:32:31     |                |                         |           |       |         |                    | Администрат         | top                        |                     |             |
| 24.12.2024 20:04:00     | O30.0          |                         |           |       |         |                    | Администрат         | rop                        |                     |             |
| 18.12.2024 11:07:12     | O30.0          |                         |           |       |         |                    | Администрат         | rop                        |                     |             |
| 17.12.2024 10:28:06     |                |                         |           |       |         |                    | Администрат         | qo                         |                     |             |
|                         |                |                         |           |       |         |                    |                     |                            |                     |             |

Во вкладке Показатели здоровья можно увидеть все внесенные показатели здоровья пациентки

| Медицинские документы | Госпитализация  | Диспансерное наблюдение       | Льготы       | ВИМИС                        | Участки   | Отклонения от ПОМП | Показатели здоровья |  |  |
|-----------------------|-----------------|-------------------------------|--------------|------------------------------|-----------|--------------------|---------------------|--|--|
|                       |                 |                               |              |                              |           |                    |                     |  |  |
| Период                | Вид результата  |                               |              | Значение показателя здоровья |           |                    |                     |  |  |
| 26.12.2024 11:59:00   | Способы родора: | зрешения                      |              | Вагинальн                    | ые роды   |                    |                     |  |  |
| 26.12.2024 11:59:00   | ВИМИС. Степень  | риска у беременной            | Высокая      |                              |           |                    |                     |  |  |
| 26.12.2024 11:59:00   | Тип зачатия     |                               | Естественное |                              |           |                    |                     |  |  |
| 26.12.2024 11:59:00   | ВИМИС. Располо  | жение плаценты по отношения   | к шейк_      | Низкая плацентация           |           |                    |                     |  |  |
| 26.12.2024 11:59:00   | ВИМИС. Степень  | миопии                        |              | 1 степень                    |           |                    |                     |  |  |
| 26.12.2024 11:59:00   | ВИМИС. Степень  | сужения таза у беременной     |              | 1 степень                    |           |                    |                     |  |  |
| 26.12.2024 11:59:00   | ВИМИС. Форма    | таза у беременной             |              | Нормальная форма таза        |           |                    |                     |  |  |
| 26.12.2024 11:59:00   | ВИМИС. Количес  | тво околоплодных вод          |              | Нормальное                   |           |                    |                     |  |  |
| 26.12.2024 11:59:00   | ВИМИС. Степень  | тяжести анемии                |              | Легкая                       |           |                    |                     |  |  |
| 26.12.2024 11:59:00   | Сроки постановк | и на учет по поводу беременно | сти          | До 12 нед                    | ель Одней |                    |                     |  |  |

## Аналогично со вкладкой Данные по кодируемым полям

| Медицинские документы | Госпитализация | Диспансерное наблюдение | Льготы | ВИМИС | Участки     | Отклонения от ПОМП     | Показатели здоровыя    | Данные по кодируемым полям | Региональные данные                |                    |         |             |
|-----------------------|----------------|-------------------------|--------|-------|-------------|------------------------|------------------------|----------------------------|------------------------------------|--------------------|---------|-------------|
|                       |                |                         |        |       |             |                        |                        |                            |                                    |                    |         | х 🔍 т Еще т |
| Период                | Пациент        |                         |        |       | Медицински  | й документ             |                        | Кодируемое поле            |                                    | Значение кодируемо | ло поля |             |
| 26.12.2024 11:59:00   | Тестовая Пацие | нтка Тест               |        |       | Тестовая П. | T., 2, 0000-0000001477 | от 26.12.2024 12:03:37 | Количество плодов          |                                    |                    |         | 1           |
| 26.12.2024 11:59:00   | Тестовая Пацие | нтка Тест               |        |       | Тестовая П. | T., 2, 0000-0000001477 | от 26.12.2024 12:03:37 | Текущий срок беременность  | и (в днях)                         |                    |         | 23          |
| 26.12.2024 11:59:00   | Тестовая Пацие | нтка Тест               |        |       | Тестовая П. | T., 2, 0000-0000001477 | от 26.12.2024 12:03:37 | Которые по счету роды      |                                    |                    |         | 1           |
| 26.12.2024 11:59:00   | Тестовая Пацие | нтка Тест               |        |       | Тестовая П. | T., 2, 0000-0000001477 | от 26.12.2024 12:03:37 | Предполагаемая дата родов  | 1                                  | 18.12.2024         |         |             |
| 26.12.2024 11:59:00   | Тестовая Пацие | нтка Тест               |        |       | Тестовая П. | T., 2, 0000-0000001477 | от 26.12.2024 12:03:37 | Масса тела беременной (до  | беременности)                      |                    |         | 56          |
| 26.12.2024 11:59:00   | Тестовая Пацие | нтка Тест               |        |       | Тестовая П. | T., 2, 0000-0000001477 | от 26.12.2024 12:03:37 | Первый день последней мен  | струации                           | 05.12.2024         |         |             |
| 26.12.2024 11:59:00   | Тестовая Пацие | нтка Тест               |        |       | Тестовая П. | T., 2, 0000-0000001477 | от 26.12.2024 12:03:37 | Текущая беременность по с  | нёту                               |                    |         | 1           |
| 26.12.2024 11:59:00   | Тестовая Пацие | нтка Тест               |        |       | Тестовая П. | T., 2, 0000-0000001477 | от 26.12.2024 12:03:37 | Состояния, угрожающие жиз  | зни                                | Нет                |         |             |
| 26.12.2024 11:59:00   | Тестовая Пацие | нтка Тест               |        |       | Тестовая П. | T., 2, 0000-0000001477 | от 26.12.2024 12:03:37 | Уровень акушерского стаци  | онара в направлении на родоразреш. | . 3A rpynna AC     |         |             |
| 26.12.2024 11:59:00   | Тестовая Пацие | нтка Тест               |        |       | Тестовая П. | T., 2, 0000-0000001477 | от 26.12.2024 12:03:37 | Пренатальный скрининг - вы | нсокий риск                        | Да                 |         |             |
| 26.12.2024 11:59:00   | Тестовая Пацие | нтка Тест               |        |       | Тестовая П. | T., 2, 0000-0000001477 | от 26.12.2024 12:03:37 | Сердцебиение плода         |                                    | Да                 |         |             |
| 26.12.2024 11:59:00   | Тестовая Пацие | нтка Тест               |        |       | Тестовая П. | T., 2, 0000-0000001477 | от 26.12.2024 12:03:37 | Шевеление плода            |                                    | Да                 |         |             |
| 26.12.2024 11:59:00   | Тестовая Пацие | нтка Тест               |        |       | Тестовая П. | T., 2, 0000-0000001477 | от 26.12.2024 12:03:37 | Наличие перенесенных ране  | е заболеваний гинекологических     | Да                 |         |             |
| 26.12.2024 11:59:00   | Тестовая Пацие | нтка Тест               |        |       | Тестовая П. | T., 2, 0000-0000001477 | от 26.12.2024 12:03:37 | Наличие противопоказаний   | к применению ВРТ                   | Нет                |         |             |

#### 4. Блок Стационар

# Для работы с медицинской документацией в стационарных условиях необходимо:

Зайти в раздел Отделение, нажать Пациенты отделения и выбрать нужного пациента. Далее нажать кнопку «Добавить МД», выбрать необходимый ШМД из списка.

|   | ⊕д | обавить МД 🕇    | Назначени | ия 👻 🧮 | Список МД | ) [ п | Іоказатели 👻 |     |
|---|----|-----------------|-----------|--------|-----------|-------|--------------|-----|
| Μ |    | Тест ГК Эпикри: | з родов   |        |           |       |              | зту |
| _ |    | -               |           |        |           |       |              |     |

Для оформления <u>Эпикриза родов</u> по приказу 1130н разработан ШМД "Тест ГК Эпикриз родов". Обязательные для заполнения поля подчеркнуты красным. После заполнения данного ШМД будет сформирован СЭМД " Эпикриз родов (CDA) Редакция 1 ".

Эпикриз родов

| Основное Просмотр ЭМК Назначения услуг Услуги Лек. назначения Компоненты крови Онкология Стандар | ты Исполнители Листки нетрудоспособности Назначение питания Назн;         |
|--------------------------------------------------------------------------------------------------|---------------------------------------------------------------------------|
| Записать и закрыть 🛛 🗐 📀 Документ готов 🛛 Выбрать ШМД 🔹 Вставить изображение 🔹 Открыть           | ГФ Перезаполнить                                                          |
| Основные сведения Пребывание в стационаре Сведения о беременности и родах Информация о новорожд  | енном (ых)                                                                |
| Медицинская карта: 1552 от 08.06.23, Беременной, роженицы, родильницы КС Ф                       |                                                                           |
| Форма медицинской помощи: неотложная 🔹 🗗 Вид медицинской                                         | помощи: Специализированная медицинская помощь 🔹 🕒                         |
| Исполнители:                                                                                     | Поиск (Сtrl+F) × Еще •                                                    |
| Сотрудник                                                                                        | Непосредственный исполнитель принимавший роды. Печаций врач               |
| Ушаков Александо Николаевии                                                                      |                                                                           |
| Subrob / Bickcangp / Internetion 4                                                               |                                                                           |
|                                                                                                  |                                                                           |
| Эпикриз родов                                                                                    |                                                                           |
| Основное Просмотр ЭМК Назначения услуг. Услуги Лек. назначения Компоненты крови Онкология Станда | <u>рты Исполнители Листки нетрудоспособности Назначение питания Назна</u> |
| Записать и закрыть 🛛 🗐 🧿 Документ готов 🛛 Выбрать ШМД 🛛 Вставить изображение 🛛 Открыть           | ГФ Перезаполнить                                                          |
| Основные сведения Пребывание в стационаре Сведения о беременности и родах Информация о новорожи  | енном (ых)                                                                |
| Дата госпитализации: 08.06.2023 12:55:40 🗎                                                       |                                                                           |
| Срочность госпитализации: Плановая госпитализация 🔹 🗗                                            |                                                                           |
| Канал госпитализации: Самообращение 🔹 ど                                                          |                                                                           |
| Поступила из                                                                                     |                                                                           |
| Отделение: Ф Ф Профиль:                                                                          | 🝷 🕒 Дата поступления: 🛛 : : 🖿                                             |
| Роды произошли в                                                                                 |                                                                           |
| Отделение: Родовое отделение 🔽 🖉 Профиль: Для беременных и рожениц                               | ▼ 🖓 Дата поступления: 08.06.2023 12:55:40 🗎                               |
| Поспе родов переведена в                                                                         |                                                                           |
| Отделение: Отделение анестезиологии-реанимации 🔹 🗗 Профиль: Интенсивной терапии                  | ▼ IP Дата поступления: 26.08.2023 0:00:01                                 |

| Основное Просмотр ЭМК Назначе                                                                                                    | ения услуг Услуги Лек, назначения Компоненты крови. Онкология. Стандарты. Исполнители. Листки нетрудоспособности. Назначение питания. Назна                                                                                                    |
|----------------------------------------------------------------------------------------------------|----------------------------------------------------------------------------------------------------|
| Записать и закрыть 🛛 📳 📀 /                                                                                                    | Документ готов Выбрать ШМД Вставить изображение Открыть ГФ Перезаполнить                                                                                                    |
| Основные сведения Пребывание                                                                                                    | е в стационаре Сведения о беременности и родах Информация о новорожденном (ых)                                                                                                    |
| Ролы №                                                                                                    |                                                                                                    |
| Беременность                                                                                                    |                                                                                                    |
| Дата постановки на учет:                                                                                                    | 01.10.2024 📋 Срок постановки на учет: 12 недель 1 день - 21 неделя 6 дней 🗸 🗗                                                                                                    |
| Первый день последней менструа                                                                                                    | аими: 18.09.2024 🗎 Масса тепа до беременности: 55                                                                                                    |
| Срок Беремециости:                                                                                                    |                                                                                                    |
| Лата и время формирования                                                                                                    |                                                                                                    |
| плана родоразрешения:                                                                                                    | 13.01.2025 10.00.00 ш Тіланируемый спосоо родоразрешения. Самопроизвольные                                                                                                    |
| Группа крови отца:                                                                                                    | 0(I) • ம Резус принадлежность отца: Rh(D)-, отрицательный резус-фактор • ம                                                                                                    |
| Роды                                                                                                    |                                                                                                    |
| дата и время начала родов:                                                                                                    | 20.01.2025 08:00 В дата и время окончания родов: 20.01.2025 14:00:00 В                                                                                                    |
| Дата и время излития околоплодн                                                                                                    | ых вод: 20.01.2025 0:00:00 🔲 Дата и время полного раскрытия шейки матки: 20.01.2025 0:00:00 📼                                                                                                    |
| Дата и время выделения последа                                                                                                    | а: 20.01.2025 0:00:00 📋 Самопроизвольное отделение плаценты и выделение последа: 🗹                                                                                                    |
| Продолжительность родов:                                                                                                    | Быстрые у первородящих 🔽 🖓 Партнерские роды: 🗌 Ведение партограммы: 🗌                                                                                                    |
| Общая кровопотеря (мл):                                                                                                    | 100                                                                                                    |
| Осложнения                                                                                                    |                                                                                                    |
| Осложнения родов:                                                                                                    | * Осложнения в раннем послеродовом периоде: О21.0                                                                                                    |
| Показания к анестезии:                                                                                                    | тест ИВЛ: 🗌 Вид анестезии: Спинальная 🔹 🛃                                                                                                    |
| Осмотр родовых путей после родо                                                                                                    | 08                                                                                                    |
| Дата и время начала осмотра:                                                                                                    | 20.01.2025 0:00:00                                                                                                    |
| Дата и время смерти:                                                                                                    |                                                                                                    |
|                                                                                                    |                                                                                                    |
|                                                                                                    |                                                                                                    |
| Эпикриз родов                                                                                                    |                                                                                                    |
| Эпикриз родов<br>Основное Просмотр ЭМК Назначен                                                                                                    | ния услуг Услуги Лек, назначения Компоненты крови. Онкология Стандарты Исполнители Листки нетрудоспособности. Назначение питания Наз                                                                                                    |
| Эпикриз родов<br>Основное Просмотр ЭМК Назначен<br>Записать и закрыть 🗐 💌 Г                                                                                                    | ния услуг Услуги Лек. назначения Компоненты крови Онкология Стандарты Исполнители Листки нетрудоспособности Назначение питания Наз<br>Документ готов Выбрать ШМД Вставить изображение Открыть ГФ Перезаполнить                                                                                                    |
| Эпикриз родов<br>Основное Просмотр ЭМК Назначен<br>Записать и закрыть 🔛 💽 Г<br>Основные сведения Пребывание                                                                                                    | ния услуг Услуги Лек. назначения Компоненты крови Онкология Стандарты Исполнители Листки нетрудоспособности Назначение питания Наз<br>Документ готов Выбрать ШМД Вставить изображение Открыть ГФ Перезаполнить<br>в стационаре Сведения о беременности и родах Информация о новорожденном (ых)                                                                                                    |
| Эпикриз родов<br><u>Основное</u> <u>Просмотр ЭМК Назначе</u><br>Записать и закрыть 📓 💽 <u>Г</u><br>Основные сведения Пребывание<br>Первый ребенок                                                                                                    | ния услуг Услуги Лек. назначения Компоненты крови Онкология Стандарты Исполнители Листки нетрудоспособности Назначение питания Нази<br>Документ готов Выбрать ШМД Вставить изображение Открыть ГФ Перезаполнить<br>в стационаре Сведения о беременности и родах Информация о новорожденном (ых)                                                                                                    |
| Эпикриз родов<br><u>Основное</u> Просмотр ЭМК Назначен<br>Записать и закрыть<br>Основные сведения Пребывание<br>Первый ребенок<br>Медицинская карта: 1566                                                                                                    | ния услуг Услуги Лек. назначения Компоненты крови Онкология Стандарты Исполнители Листки нетрудоспособности Назначение питания Нази<br>Документ готов Выбрать ШМД Вставить изображение Открыть ГФ Перезаполнить<br>в стационаре Сведения о беременности и родах Информация о новорожденном (ых)<br>18 от 13.01.25, История развития новорожденного В Дата рождения: 09.06.2023 16:27:13                                                                                                    |
| Эпикриз родов<br><u>Основное</u> <u>Просмотр ЭМК Назначе</u><br>Записать и закрыть<br>Основные сведения Пребывание<br>Первый ребенок<br>Медицинская карта: 156<br>Место рождения: В ст                                                                                                    | ния услуг Услуги Лек. назначения Компоненты крови Онкология Стандарты Исполнители Листки нетрудоспособности Назначение питания Нази<br>Покумент готов Выбрать ШМД Вставить изображение Открыть ГФ Перезаполнить<br>в стационаре Сведения о беременности и родах Информация о новорожденном (ых)<br>в от 13.01.25, История развития новорожденного Ф Дата рождения: 09.06.2023 16:27:13<br>тационаре • Первичная реанимация:                                                                                                    |
| Эпикриз родов<br><u>Основное</u> <u>Просмотр ЭМК Назначен</u><br>Записать и закрыть<br>Эписать и закрыть<br>Основные сведения Пребывание<br>Первый ребенок<br>Медицинская карта: 1561<br>Место рождения: В ст.<br>Положение плода: Кос                                                                                                    | ния услуг Услуги Лек. назначения Компоненты крови Онкология Стандарты Исполнители Листки нетрудоспособности Назначение питания Наз<br>Покумент готов Выбрать ШМД Вставить изображение Открыть ГФ Перезаполнить<br>св стационаре Сведения о беременности и родах Информация о новорожденном (ых)<br>в от 13.01.25, История развития новорожденного Ф Дата рождения: 09.06.2023 16:27:13<br>тационаре • Первичная реанимация:<br>сое • Ф дата определения: 13.01.2025 0:00:00                                                                                                    |
| Эпикриз родов<br>Основное Просмотр ЭМК Назначен<br>Записать и закрыть 🗐 🗭 Г<br>Основные сведения Пребывание<br>Первый ребенок<br>Медицинская карта: 1566<br>Место рождения: В ст<br>Положение плода: Кос<br>Предлежание плода: Голо                                                                                                    | ния услуг Услуги Лек. назначения Компоненты крови Онкология Стандарты Исполнители Листки нетрудоспособности Назначение питания Нази<br>Документ готов Выбрать ШМД Вставить изображение Открыть ГФ Перезаполнить<br>в в стационаре Сведения о беременности и родах Информация о новорожденном (ых)<br>68 от 13.01.25, История развития новорожденного Ф Дата рождения: 09.06.2023 16:27:13<br>тационаре • Первичная реанимация:<br>сое • P дата определения: 13.01.2025 0:00:00 •<br>овное • Ф дата определения: 13.01.2025 0:00:00 •                                                                                                    |
| Эпикриз родов<br>Основное Просмотр ЭМК Назначе<br>Записать и закрыть 🔛 💽 Г<br>Основные сведения Пребывание<br>Первый ребенок<br>Медицинская карта: 1561<br>Место рождения: В ст<br>Положение плода: Кос<br>Предлежание плода: Гол<br>Пол: М                                                                                                    | ния услуг Услуги Лек. назначения Компоненты крови Онкология Стандарты Исполнители Листки нетрудоспособности Назначение питания Нази<br>Документ готов Выбрать ШМД Вставить изображение Открыть ГФ Перезаполнить<br>в стационаре Сведения о беременности и родах Информация о новорожденном (ых)<br>48 от 13.01.25, История развития новорожденного ம Дата рождения: 09.06.2023 16:27:13<br>тационаре • Первичная реанимация:<br>сое • 0 дата определения: 13.01.2025 0:00:00 •<br>овное • 0 дата определения: 13.01.2025 0:00:00 •                                                                                                    |
| Эпикриз родов<br>Основное Просмотр ЭМК Назначе<br>Записать и закрыть 🔛 💽 Г<br>Основные сведения Пребывание<br>Первый ребенок<br>Медицинская карта: 156<br>Место рождения: В ст<br>Положение плода: Кос<br>Предлежание плода: Голс<br>Пол: М<br>Доношенность: Дон                                                                                                    | ния услуг Хслуги Лек. назначения Компоненты крови Онкология Стандарты Исполнители Листки нетрудоспособности Назначение питания Нази<br>Документ готов Выбрать ШМД Вставить изображение Открыть ГФ Перезаполнить<br>в стационаре Сведения о беременности и родах Информация о новорожденном (ых)<br>18 от 13.01.25, История развития новорожденного Ф Дата рождения: 09.06.2023 16:27:13<br>тационаре • Первичная реанимация:<br>сое • Ф дата определения: 13.01.2025 0:00:00 •<br>овное • Ф дата определения: 13.01.2025 0:00:00 •<br>ношенный (37-41 неделя) •                                                                                                    |
| Эпикриз родов<br>Основное Просмотр ЭМК Назначен<br>Записать и закрыть 🗑 🗭 /<br>Основные сведения Пребывание<br>Первый ребенок<br>Медицинская карта: 1561<br>Место рождения: В ст<br>Положение плода: Гол.<br>Пол: М<br>Доношенность: Дон<br>Время пересечения пуповины: Выг                                                                                                    | ния услуг Услуги Лек. назначения Компоненты крови Онкология Стандарты Исполнители Листки нетрудоспособности Назначение питания Нази<br>Цокумент готов Выбрать ШМД Вставить изображение Открыть ГФ Перезаполнить<br>в стационаре Сведения о беременности и родах Информация о новорожденном (ых)<br>в от 13.01.25, История развития новорожденного Ф Дата рождения: 09.06.2023 16:27:13<br>тационаре • Первичная реанимация:<br>сое • Ф дата определения: 13.01.2025 0:00:00 •<br>овное • Ф дата определения: 13.01.2025 0:00:00 •<br>изошенный (37-41 неделя) •<br>полнен милкинг • Ф                                                                                                    |
| Эпикриз родов<br>Основное Просмотр ЭМК Назначе<br>Записать и закрыть 🖬 🗭 Г<br>Основные сведения Пребывание<br>Первый ребенок<br>Медицинская карта: 1566<br>Место рождения: Вст<br>Положение плода: Кос<br>Предлежание плода: Голи<br>Пол: М<br>Доношенность: Дон<br>Время пересечения пуловины: Выг<br>Способ родоразрешения: Сам                                                                                                    | ния услуг Услуги Лек. назначения Компоненты крови Онкология Стандарты Исполнители Листки нетрудоспособности Назначение питания Нази<br>Сокумент готов Выбрать ШМД Вставить изображение Открыть ГФ Перезаполнить<br>в в стационаре Сведения о беременности и родах Информация о новорожденном (ых)<br>68 от 13.01.25, История развития новорожденного @ Дата рождения: 09.06.2023 16:27:13<br>тационаре • Первичная реанимация:<br>сое • @ дата определения: 13.01.2025 0:00:00 •<br>овное • @ дата определения: 13.01.2025 0:00:00 •<br>ношенный (37-41 неделя) •<br>полнен милкинг • @<br>мопроизвольные • ©                                                                                                    |
| Эпикриз родов<br>Основное Просмотр ЭМК Назначе<br>Записать и закрыть 🔛 💽 Г<br>Основные сведения Пребывание<br>Первый ребенок<br>Медицинская карта: 1566<br>Место рождения: В ст<br>Положение плода: Кос<br>Предлежание плода: Голс<br>Пол: М<br>Доношенность: Дон<br>Время пересечения пуповины: Выг<br>Способ родоразрешения: Сам<br>Исход беременности: Жие                                                                                                    | ния услуг Услуги Лек. назначения Компоненты крови Онкология Стандарты Исполнители Листки нетрудоспособности Назначение питания Нази<br>Документ готов Выбрать ШМД Вставить изображение Открыть ГФ Перезаполнить<br>в в стационаре Сведения о беременности и родах Информация о новорожденном (ых)<br>68 от 13.01.25, История развития новорожденного Ф Дата рождения: 09.06.2023 16:27:13<br>тационаре • Первичная реанимация: _<br>сое • Ø дата определения: 13.01.2025 0:00.00 •<br>овное • Ø дата определения: 13.01.2025 0:00.00 •<br>нолнен милкинг • Ø<br>мопроизвольные • Ø<br>ворождение • Ø                                                                                                    |
| Эпикриз родов<br>Основное Просмотр ЭМК Назначе<br>Записать и закрыть 🔛 💽 Г<br>Основные сведения Пребывание<br>Первый ребенок<br>Медицинская карта: 156<br>Место рождения: В ст<br>Положение плода: Голи<br>Положение плода: Голи<br>Положение плода: Голи<br>Положение плода: Голи<br>Положение плода: Соли<br>Положение плода: Соли<br>Положение плода: Соли<br>Положение плода: Соли<br>Положение плода: Соли<br>Положение плода: Соли<br>Положение плода: Соли<br>Положение плода: Соли<br>Солособ родоразрешения: Сам<br>Исход беременности: Жике<br>Врожденный порок:                                                      | ния услуг Услуги Лек. назначения Компоненты крови Онкология Стандарты Исполнители Листки нетрудоспособности Назначение питания Нази<br>Документ готов Выбрать ШМД Вставить изображение Открыть ГФ Перезаполнить<br>в стационаре Сведения о беременности и родах Информация о новорожденном (ых)<br>66 от 13.01.25, История развития новорожденного Ф Дата рождения: 09.06.2023 16:27:13<br>тационаре • Первичная реанимация: _<br>годе • Ф дата определения: 13.01.2025 0:00:00 •<br>иошенный (37-41 неделя) •<br>полнен милкинг • Ф<br>ворождение • Ф<br>ворождение • Ф                                                                                                    |
| Эпикриз родов<br>Основное Просмотр ЭМК Назначе<br>Записать и закрыть 🗐 🕑 Г<br>Основные сведения Пребывание<br>Первый ребенок<br>Медицинская карта: 156<br>Место рождения: В ст<br>Положение плода: Кос<br>Предлежание плода: Голс<br>Положение плода: Голс<br>Положение плода: Солс<br>Предлежание плода: Солс<br>Предлежание плода: Солс<br>Положение плода: Солс<br>Положение плода: Солс<br>Положение плода: Солс<br>Положение плода: Солс<br>Масса (с): Солс                                                                                                    | ния услуг Хслуги Лек. назначения Компоненты крови Онкология Стандарты Исполнители Листки нетрудоспособности Назначение питания Нази<br>Документ готов Выбрать ШМД Вставить изображение Открыть ГФ Перезаполнить<br>в стационаре Сведения о беременности и родах Информация о новорожденном (ых)<br>18 от 13.01.25, История развития новорожденного Ф Дата рождения: 09.06.2023 16:27:13<br>тационаре • Первичная реанимация:<br>сое • Ф дата определения: 13.01.2025 0:00:00 •<br>иошенный (37-41 неделя)<br>полнен милкинг • Ф<br>ворождение • Ф<br>ала определения: 13.01.2025 0:00:00 •<br>ворождение • Ф<br>ала определения: 13.01.2025 0:00:00 •<br>ворождение • Ф                                                                                                    |
| Эпикриз родов<br>Основное Просмотр ЭМК Назначе<br>Записать и закрыть 📓 💽 Г<br>Основные сведения Пребывание<br>Первый ребенок<br>Медицинская карта: 1561<br>Место рождения: В ст<br>Положение плода: Кос<br>Предлежание плода: Кос<br>Предлежание плода: Голи<br>Пол: М<br>Доношенность: Дон<br>Время пересечения пуповины: Выг<br>Способ родоразрешения: Сам<br>Исход беременности: Жие<br>Врожденный порок:<br>Масса (г):                                                                                                    | ния услуг Услуги Лек. назначения Компоненты крови Онкология Стандарты Исполнители Листки нетрудослособности Назначение литания Наз<br>Документ готов Выбрать ШИД Вставить изображение Открыть ГФ Перезаполнить<br>в стационаре Сведения о беременности и родах Информация о новорожденном (ых)<br>8 от 13.01.25, История развития новорожденного Ф Дата рождения: 09.06.2023 16:27:13<br>тационаре • Переичная реанимация:<br>тове • Ф дата определения: 13.01.2025 0:00:00 •<br>иошенный (37-41 неделя) •<br>полнен милкинг • Ф<br>ворождение • Ф<br>азбор дата измерения: 20.01.2025 0:00:00 •<br>54 ата измерения: 20.01.2025 0:00:00 •<br>54 ата измерения: 20.01.2025 0:00:00 •                                                                                                    |
| Эпикриз родов<br>Основное Просмотр ЭМК Назначе<br>Записать и закрыть 🖬 🗭 ƒ<br>Основные сведения Пребывание<br>Первый ребенок<br>Медицинская карта: 1566<br>Место рождения: В ст<br>Положение плода: Кос<br>Предлежание плода: Голи<br>Пол: М<br>Доношенность: Дон<br>Время пересечения пуповины: Выг<br>Способ родоразрешения: Сам<br>Исход беременности: Жив<br>Врожденный порок:<br>Масса (г): £                                                                                                    | ния услуг Услуги Лек. назначения Компоненты крови Онкология Стандарты Исполнители Листки нетрудослособности Назначение литания Наз<br>Покумент готов Выбрать ШИД Вставить изображение Открыть ГФ Перезаполнить<br>в стационаре Сведения о беременности и родах Информация о новорожденном (ых)<br>48 от 13.01.25, История развития новорожденного Ф Дата рождения: 09.06.2023 16:27:13<br>тационаре • Первичная реанимация:<br>сое • Ф дата определения: 13.01.2025 0.00:00 В<br>совное • Ф дата определения: 13.01.2025 0.00:00 В<br>ношенный (37-41 неделя) •<br>полнен милкинг • Ф<br>аворождение • Ф<br>3 500 дата измерения: 20.01.2025 0.00:00 В                                                                                                    |
| Эпикриз родов<br>Основное Просмотр ЭМК Назначе<br>Записать и закрыть 🔛 💽 Г<br>Основные сведения Пребывание<br>Первый ребенок<br>Медицинская карта: 1566<br>Место рождения: В ст<br>Положение плода: Кос<br>Предлежание плода: Голс<br>Положение плода: Голс<br>Положение плода: Голс<br>Положение плода: Солс<br>Предлежание плода: Солс<br>Положение плода: Солс<br>Положение плода: Солс<br>Положение плода: Солс<br>Положение плода: Солс<br>Положение плода: Солс<br>Положение плода: Солс<br>Положение плода: Солс<br>Положение плода: Солс<br>Масса (г):                                                                  | ния услуг Услуга Лек. назначения Компоненты крова Онкология Стандарты Исполнителя Листки нетрудоспособности Назначение питания Нази<br>Покумент готов Выбрать ШМД Вставить изображение Открыть ГФ Перезаполнить<br>в а стационаре Сведения о беременности и родах Информация о новорождения: (09.06.2023 16:27:13<br>тационаре • Первичная реанимация:<br>вое • Ф дата рождения: (09.06.2023 16:27:13<br>тационаре • Первичная реанимация:<br>вое • Ф дата определения:<br>вое • Ф дата определения:<br>полнен милкинг • Ф<br>опроизвольные • Ф<br>ворождение • Ф<br>з 500 дата измерения:<br>20.01.2025 0.00:00 •<br>54 дата измерения:<br>20.01.2025 0.00:00 •<br>54 дата измерения:<br>20.01.2025 0.00:00 •<br>54 дата измерения:<br>20.01.2025 0.00:00 •<br>54 дата измерения:<br>20.01.2025 0.00:00 •<br>55 МКБ10: P08.0 • Ø Im                                                                                                    |
| Эпикриз родов<br>Основное Просмотр ЭМК Назначе<br>Записать и закрыть 📄 💽 Г<br>Основные сведения Пребывание<br>Первый ребенок<br>Медицинская карта: 1566<br>Место рождения: В ст<br>Положение плода: Голс<br>Положение плода: Голс<br>Положение плода: Голс<br>Положение плода: Голс<br>Положение плода: Солс<br>Предлежание плода: Солс<br>Положение плода: Солс<br>Положение плода: Солс<br>Положение плода: Солс<br>Положение плода: Солс<br>Положение плода: Солс<br>Положение плода: Солс<br>Положение плода: Солс<br>Положение плода: Солс<br>Масса (г): Солс<br>Рост (см): Солс<br>Диатноз<br>Дата установки: 20.0        | ния услуг Услуги Лек. назначения Компоненты крови Онкология Стандарты Исполнители Листии нетрудослособности Назначение литания Нази<br>Выбрать ШМД Вставить изображение Открыть ГФ Перезаполнить<br>в стационаре Сведения о беременности и родах Информация о новорожденном (ых)<br>в от 13.01.25, История развития новорожденного Ф Дата рождения: (99.06.2023 16.27:13<br>тационаре • Переичная реанимация: .<br>сое • Ф дата определения: 13.01.2025 0:00:00 •<br>иошенный (37.41 неделя) •<br>полнен милюнит • Ф<br>аопроизвольные • Ф<br>з 500 дата измерения: 20.01.2025 0:00:00 •<br>44 дата измерения: 20.01.2025 0:00:00 •<br>54 дата измерения: 20.01.2025 0:00:00 •<br>54 дата измерения: 20.01.2025 0:00:00 •<br>55 облождание • Ф<br>Сисовное заболевание • Степень<br>диагноза: Основное заболевание • Степень<br>имкБ10: Р08.0 • Ф Тип<br>диагноза:                                                                                                    |
| Эпикриз родов<br>Основное Просмотр ЭМК Назначе<br>Записать и закрыть 📰 💽 Г<br>Основные сведения Пребывание<br>Первый ребенок<br>Медицинская карта: 156<br>Место рождения: В ст<br>Положение плода: Голс<br>Положение плода: Голс<br>Положение плода: Голс<br>Положение плода: Голс<br>Положение плода: Солс<br>Поредлежание плода: Солс<br>Положение плода: Солс<br>Положение плода: Солс<br>Положение плода: Солс<br>Положение плода: Солс<br>Масса (г): Сам<br>Исход беременности: Жике<br>Врожденный порок: Сам<br>Иасса (г): Е<br>Рост (см): Е<br>Диагноз<br>Дата установки: 20.0                                           | ния услуг Услуги Лек. назначения Компоненты крови Онколотия Стандарты Исполнители Листки нетрудоспособности Назначение питания Назн<br>Покумент готов Выбрать ШМД Вставить изображение Открыть ГФ Перезаполнить<br>в стационаре Сведения о беременности и родах Информация о новорожденном (ых)<br>8 от 13.01.25, История развития новорожденного Ф Дата рождения: 09.06.2023 16.27.13<br>тационаре • Ф дата определения: 13.01.2025 0.00.00 •<br>волене • Ф дата определения: 13.01.2025 0.00.00 •<br>ношенный (37.41 неделя) •<br>полнен милюниг • Ф<br>аворождение • Ф<br>3 500 дата измерения: 20.01.2025 0.00.00 •<br>54 дата измерения: 20.01.2025 0.00.00 •<br>54 дата измерения: 20.01.2025 0.00.00 •<br>54 дата измерения: 20.01.2025 0.00.00 •<br>55 основное заболевание • Степень<br>обоснованности<br>диагноза: Основное заболевание • Степень<br>обоснованиести                                                                                                    |
| Эпикриз родов<br>Основное Просмотр ЭМК Назначе<br>Записать и закрыть 🗐 🕑 Г<br>Основные сведения Пребывание<br>Первый ребенок<br>Медицинская карта: 156<br>Место рождения: В ст<br>Положение плода: Кос<br>Предлежание плода: Голс<br>Положение плода: Голс<br>Положение плода: Солс<br>Предлежание плода: Солс<br>Положение плода: Солс<br>Положение плода: Солс<br>Положение плода: Солс<br>Положение плода: Солс<br>Масса (г): Сам<br>Исход беременности: Жие<br>Врожденный порок: Сам<br>Исход беременности: Жие<br>Врожденный порок: Сам<br>Иасса (г): С<br>Диатноз<br>Дата установки: 20.0<br>Клинический диагноз:<br>ТЕСТ | ния услуг Услуги Лек. назначения Компоненты крови Онкология Стандарты Исполнители Листои нетрудослособности Назначение питания Назн<br>Токумент тотов Выбрать ШИД Вставить изображение Открыть ГФ Перезаполнить<br>в от 13.01.25, История развития новорожденного Ф Дата рождения: 09.06.2023 16:27:13<br>тационаре Сведения о беременности и родах Информация о новорождения (вих)<br>8 от 13.01.25, История развития новорожденного Ф Дата рождения: 09.06.2023 16:27:13<br>тационаре • Первичная реанимация: .<br>сое • Ф дата определения: 13.01.2025 0.00.00 •<br>ношенный (37.41 неделя)<br>полнен милонит • Ф<br>аворождение • Ф<br>аворождение • Ф<br>збов дата измерения: 20.01.2025 0.00.00 •<br>54 дата измерения: 20.01.2025 0.00.00 •<br>54 дата измерения: 20.01.2025 0.00.00 •<br>54 дата измерения: 20.01.2025 0.00.00 •<br>54 дата измерения: 20.01.2025 0.00.00 •<br>55 дата измерения: 20.01.2025 0.00.00 •<br>56 дата измерения: 20.01.2025 0.00.00 •<br>57 диагноза: Основное заболевание • Степень<br>обоснованности<br>диагноза: Основное заболевание • Степень<br>обоснованности<br>диагноза: Предварительный клинический, • |
| Эпикриз родов<br>Основное Просмотр ЭМК Назначе<br>Записать и закрыть 📓 💽 Г<br>Основные сведения Пребывание<br>Первый ребенок<br>Медицинская карта: 1561<br>Место рождения: В ст<br>Положение плода: Кос<br>Предлежание плода: Кос<br>Предлежание плода: Голи<br>Пол: М<br>Доношенность: Дон<br>Время пересечения пуповины: Выг<br>Способ родоразрешения: Сам<br>Исход беременности: Жие<br>Врожденный порок:<br>Масса (r):<br>Рост (см):<br>Диагноз<br>Дата установки: 20.0<br>Клинический диагноз:<br>ТЕСТ                                                                                                    | ния услуг Хлуги Лек. назначения Компоненты крови Онкология Стандарты Исполнители Листои нетрудоспособности Назначение питания Нази<br>Документ готов Выбрать ШИД. Вставить изображение. Открыть ГФ. Перезаполнить.<br>в стационаре Сведения о беременности и родах Информация о новорожденном (ых)<br>в от 13.01.25, История развития новорожденного Ф. Дата рождения: (9.06.2023 16:27:13)<br>тационаре • Переичная реанимация: :<br>сое • Ф. дата определения: 13.01.2025 0.00.00 •<br>овное • Ф. дата определения: 13.01.2025 0.00.00 •<br>ношенный (37.41 неделя) • Переичная реанимация: :<br>полнен митонит • Ф.<br>аворождение • Ф.<br>3.500 дата измерения: 20.01.2025 0.00.00 •<br>ба. дата измерения: 20.01.2025 0.00.00 •<br>состовное заболевание • Степень<br>обсоснованности<br>диагноза: Основное заболевание • Степень<br>обсоснованности<br>диагноза. Предварительный клинический, •                                                                                                    |
| Эпикриз родов<br>Основное Просмотр ЭМК Назначе<br>Записать и закрыть 🔛 💽 Г<br>Основные сведения Пребывание<br>Первый ребенок<br>Медицинская карта: 1566<br>Место рождения: В ст<br>Положение плода: Голс<br>Положение плода: Голс<br>Положение плода: Голс<br>Положение плода: Голс<br>Положение плода: Голс<br>Положение плода: Солс<br>Положение плода: Солс<br>Положение плода: Солс<br>Положение плода: Солс<br>Положение плода: Солс<br>Положение плода: Солс<br>Положение плода: Солс<br>Масса (г): Диагноз<br>Диагноз<br>Дата установки: 20.0<br>Клинический диагноз:<br>ТЕСТ                                            | ния услуг Услугі Лек назначения Компоненты крови Онкология Стандарты Исполнители Листои нетрудоспособности Назначение питания Наз<br>Покумент готов. Выбрать ШМД. Вставить изображение. Открыть ГФ. Перезаполнить<br>в стационаре Севдения о беременности и родах. Информация о новорожденном (ых)<br>в от 13.01.25, История развития новорожденного. Ф. Дата рождения: 09.06.2023 16.27.13<br>тационаре • Первичная реанимация:                                                                                                    |

| Клинические шкалы                              |                          |                                                                                                    |     |                 |                     |
|------------------------------------------------|--------------------------|----------------------------------------------------------------------------------------------------|-----|-----------------|---------------------|
| Добавить                                       |                          |                                                                                                    | Пои | ск (Ctrl+F)     | ×Ещ                 |
| Шкала                                          | Итоговая оценка в баллах | іх Интерпретация                                                                                                    |     |                 |                     |
| Шкала Алгар                                    | 20.01.2025 16:00:00      | <ul> <li>Image: A second second s</li></ul> | 4   | Удовлетворител  | ьное состояние      |
| Шкала Алгар                                    | 20.01.2025 16:05:00      | ✓                                                                                                    | 2   | Тяжелое состоя  | ние                 |
|                                                |                          |                                                                                                    |     |                 |                     |
| Добавить                                       |                          |                                                                                                    | Пои | ск (Ctrl+F)     | × Ещ                |
| Параметр                                       |                          |                                                                                                    |     | Оценка в баллах | Дата                |
| Реакция в виде движения, кашля, чихания, громк | ого крика                |                                                                                                    |     | 2               | 20.01.2025 14:49:21 |
|                                                |                          |                                                                                                    |     |                 |                     |
|                                                |                          |                                                                                                    |     |                 |                     |
|                                                |                          |                                                                                                    |     |                 |                     |

Для оформления Пребывания беременной в отделении патологии беременности по приказу 1130н разработан ШМД " Тест ГК Пребывание беременной в ОПБ/РО (с влагалищным осмотром)". Обязательные для заполнения поля подчеркнуты красным. После заполнения данного ШМД СЭМД сформирован "Осмотр будет лечащим врачом, врачомспециалистом, заведующим отделением, лечащим врачом совместно с врачом-специалистом, лечащим врачом совместно с заведующим отделением (CDA) Редакция 1".

| Лечащий врач:                                                                                                    | Склярова ТС кард Взрослая поликлиника Лечебное де 🝷 🕼                                                                                                    | Акушерски                                                                                                    | ий стату                                                                                | 'C                    |           |                                  |                                                         |                                   | П                                                                              |
|----------------------------------------------------------------------------------------------------|----------------------------------------------------------------------------------------------------|----------------------------------------------------------------------------------------------------|-----------------------------------------------------------------------------------------|-----------------------|-----------|----------------------------------|---------------------------------------------------------|-----------------------------------|--------------------------------------------------------------------------------|
| Заголовок:                                                                                                    | ОПБ                                                                                                    | Рубец:                                                                                                    |                                                                                         | безболезненны         | ый        |                                  |                                                         |                                   |                                                                                |
| Лата                                                                                                    | 20.01.2025.14:51:50 自                                                                                                    | окружность                                                                                                    | живота:                                                                                 | 99,00                 | 00 высота | дна матки:                       | 11.000                                                  |                                   |                                                                                |
| Пень пребывания                                                                                                    | 12                                                                                                    | тонус матки                                                                                                    |                                                                                         | тест                  |           |                                  |                                                         |                                   |                                                                                |
| Серек пресовиния                                                                                                    |                                                                                                    | болезненнос                                                                                                    | ты                                                                                      | тест                  |           |                                  |                                                         |                                   |                                                                                |
| Срок гестации.                                                                                                    |                                                                                                    | характер выделений: тест                                                                                                    |                                                                                         |                       |           |                                  |                                                         |                                   |                                                                                |
| тест                                                                                                    |                                                                                                    | Состояние                                                                                                    | ппола                                                                                   |                       |           |                                  |                                                         |                                   |                                                                                |
|                                                                                                    |                                                                                                    | Многоплодн                                                                                                    | ая берем                                                                                | енность:              |           |                                  |                                                         |                                   |                                                                                |
|                                                                                                    |                                                                                                    | Первый пл                                                                                                    | юд                                                                                      |                       |           |                                  |                                                         |                                   |                                                                                |
|                                                                                                    |                                                                                                    | YCC:                                                                                                    | Ce                                                                                      | ердцебиение:          |           |                                  |                                                         |                                   |                                                                                |
| Общее состояние                                                                                                    |                                                                                                    | L                                                                                                    | <u>90</u> те                                                                            | ест                   |           |                                  |                                                         |                                   |                                                                                |
| Головная боль:                                                                                                    | тест                                                                                                    | KTF:                                                                                                    | тест                                                                                    |                       |           |                                  |                                                         |                                   |                                                                                |
| Нарушение зрения                                                                                                    | тест                                                                                                    | шевеление:                                                                                                    | тест                                                                                    |                       |           |                                  |                                                         |                                   |                                                                                |
| Кожные покров                                                                                                    | 4                                                                                                    | положение:                                                                                                    | тест                                                                                    |                       |           |                                  |                                                         |                                   |                                                                                |
| окраска: т                                                                                                    | л                                                                                                    | предлежаща                                                                                                    | я часть:                                                                                |                       |           |                                  |                                                         |                                   |                                                                                |
| сухость: Т                                                                                                    | ect                                                                                                    | тест                                                                                                    |                                                                                         |                       |           |                                  |                                                         |                                   |                                                                                |
| Chille:                                                                                                    | ant                                                                                                    | расположени                                                                                                    | ие предле                                                                               | ежащей части:         |           |                                  |                                                         |                                   |                                                                                |
|                                                                                                    |                                                                                                    | тест                                                                                                    |                                                                                         | 0.500                 |           |                                  |                                                         |                                   |                                                                                |
| кровоизлияния: т                                                                                                    |                                                                                                    | Bec (r): 3 500                                                                                                    |                                                                                         |                       |           |                                  |                                                         |                                   |                                                                                |
| Нзык и зев:                                                                                                    | тест                                                                                                    | родовая деятельность:                                                                                                    |                                                                                         |                       |           |                                  |                                                         |                                   |                                                                                |
| Отеки:                                                                                                    | тест                                                                                                    |                                                                                                    |                                                                                         |                       |           |                                  |                                                         |                                   |                                                                                |
|                                                                                                    |                                                                                                    | Добавить 🛧 🦊 Поиск (Ctrl+F) 🛛 🗙 Еще                                                                                                    |                                                                                         |                       |           |                                  |                                                         | M                                 |                                                                                |
| Сердечно-сосу,                                                                                                    | истая система                                                                                                    | Добавить                                                                                                    | T                                                                                       | •                     |           | l                                | Поиск (Ctrl+F)                                          |                                   | × Еще •                                                                        |
| Сердечно-сосу,<br>ЧСС:                                                                                                    | истая система<br>                                                                                                    | Добавить<br>Дата                                                                                                    | <b>T</b>                                                                                | МКБ10                 | )         | Клинический ди                   | Поиск (Ctrl+F)<br>Тип диагноза                          | Степень обо                       | × Еще •                                                                        |
| Сердечно-сосу,<br>ЧСС:<br>Тоны сердца:                                                                                                    | истая система<br>                                                                                                    | Добавить<br>Дата<br>20.01.2025                                                                                                    | 0:00:00                                                                                 | МКБ10<br>Р08.0        | )         | Клинический ди<br>Чрезмерно кру. | Поиск (Ctrl+F)<br>_ Тип диагноза<br>_ Основное заболев_ | Степень обо                       | × Еще •<br>основанност.<br>аболевание                                          |
| Сердечно-сосу,<br>ЧСС:<br>Тоны сердца:<br>Правая рука                                                                                                    | истая система<br>70<br>тест • с <sup>р</sup>                                                                                                    | Добавить<br>Дата<br>20.01.2025                                                                                                    | 0:00:00                                                                                 | МКБ10<br>Р08.0        | )         | Клинический ди<br>Чрезмерно кру. | Поиск (Ctrl+F)Тип диагнозаОсновное заболев              | Степень обо                       | × Еще •<br>основанност.<br>аболевание                                          |
| Сердечно-сосу,<br>ЧСС:<br>Тоны сердца:<br>Правая рука<br>АД(систолическое                                                                                                    | (истая система<br>70)<br>тест • 67<br>I: 110) АД(диастолическое): 70                                                                                                    | Добавить<br>Дата<br>20.01.2025 (                                                                                                    | 0:00:00                                                                                 | МКБ10<br>Р08.0        | )         | Клинический ди<br>Чрезмерно кру. | Поиск (Ctrl+F)<br>_ Тип диагноза<br>_ Основное заболев_ | Степень обо                       | × Еще •<br>основанност.<br>аболевание                                          |
| Сердечно-сосуу<br>ЧСС:<br>Тоны сердца:<br>Правая рука<br>АД(систолическое<br>Левая рука                                                                                                    | истая система<br>70<br>тест • 69<br>(: 110) АД(диастолическое): 70<br>(: 110) АД(диастолическое): 70                                                                                                    | Добавить<br>Дата<br>20.01.2025                                                                                                    | 0:00:00                                                                                 | МКБ10<br>Р08.0        | )         | Клинический ди<br>Чрезмерно кру  | Поиск (Ctrl+F) _ Тип диагноза _ Основное заболев_       | Степень обо                       | × Еще •<br>основанност.<br>аболевание                                          |
| Сердечно-сосуд<br>ЧСС:<br>Тоны сердца:<br>Правая рука<br>АД(систолическое<br>Левая рука                                                                                                    | (истая система<br>70<br>тест • Ф<br>(: 110) АД(диастолическое): 70<br>(: 110) АД(диастолическое): 70                                                                                                    | Добавить<br>Дата<br>20.01.2025 г<br>4<br>Дополнение<br>тест                                                                                                    | 0:00:00                                                                                 | MK510<br>P08.0        | )         | Клинический ди<br>Чрезмерно кру  | Поиск (Ctt+F)<br>инагноза<br>Основное заболев           | Степень обс<br>Основное за        | × Еще •<br>основанност.<br>аболевание                                          |
| Сердечно-сосу,<br>ЧСС:<br>Тоны сердца:<br>Правая рука<br>АД(систолическое<br>Дыхательная си                                                                                                    | (истая система<br>70<br>тест • Ф<br>(: 110) АД(диастолическое): 70<br>(: 110) АД(диастолическое): 70<br>стема                                                                                                    | Добавить<br>Дата<br>20.01.2025 (<br>4<br>Дополнение<br>тест                                                                                                    | 0:00:00                                                                                 | • МКБ10<br>Р08.0      | )         | Клинический ди<br>Чрезмерно кру  | Поиск (Ctrl+F)<br>_ Тип диагноза<br>_ Основное заболев. | Степень оба                       | × Еще •<br>иснованност.<br>аболевание                                          |
| Сердечно-сосу,<br>ЧСС:<br>Тоны сердца:<br>Правая рука<br>АД(систолическое<br>Левая рука<br>АД(систолическое<br>Дыхательная си<br>ЧД:                                                                                                    | цистая система<br>70<br>тест • Ф<br>110 АД(диастолическое): 70<br>110 АД(диастолическое): 70<br>стема<br>70                                                                                                    | Добавить<br>Дата<br>20.01.2025 г<br>4<br>Дополнение<br>тест<br>Влагалищны                                                                                          | 0:00:00                                                                                 | MK510<br>P08.0        | )         | Клинический ди<br>Чрезмерно кру  | Поиск (Ctrl+F)<br>_ Тип диагноза<br>. Основное заболев  | Степень обо                       | × Еще •<br>основанност.<br>аболевание                                          |
| Сердечно-сосуд<br>чсс:<br>Тоны сердца:<br>Правая рука<br>АДсистолическое<br>Левая рука<br>АДсистолическое<br>Дыхательная си<br>чд:<br>Живот                                                                                                | (истая система<br>70<br>тест • d <sup>2</sup><br>(: 110) АД(диастолическое): 70<br>(: 110) АД(диастолическое): 70<br>стема<br>70<br>гест                                                                                                    | Добавить<br>Дата<br>20.01.2025 I<br>4<br>Дополнение<br>тест<br>Влагалищны<br>тест                                                                                  | 0:00:00                                                                                 | MK610<br>P08.0        | )         | Клинический ди<br>Чрезмерно кру  | Поиск (Ctrl+F)<br>_ Тил диагноза<br>• Основное заболев  | Степень обс                       | × Еще •<br>основанност.<br>аболевание                                          |
| Сердечно-сосуд<br>чСС:<br>Тоны сердиа:<br>Правая рука<br>АД(систолическое<br>Левая рука<br>АД(систолическое<br>Дыхательная си<br>чД:<br>Живот<br>вадтие:                                                                                   | истая система<br>70<br>тест • с <sup>7</sup><br>110 АД(диастолическое): 70<br>110 АД(диастолическое): 70<br>стема<br>70<br>тест                                                                                                    | Добавить<br>Дата<br>20.01.2025 (<br>4<br>Дополнение<br>тест<br>Влагалищны<br>тест                                                                                  | 0:00:00<br>:<br>ій осмотр                                                               | МКБ10<br>Р08.0        |           | Клинический ди<br>Чрезмерно кру  | Пеисек (Ctrl+F)<br>Тип диагноза<br>Ссновное заболев     | Степень обс                       | × Еще •<br>иснованност.<br>аболевание<br>•                                     |
| Сердечно-сосу,<br>ЧСС:<br>Тоны сердца:<br>Правая рука<br>АД(систолическое<br>Девая рука<br>АД(систолическое<br>Дыхательная си<br>ЧД:<br>Живот<br>вздутие:<br>болезненность:                                                                | (истая система<br>70)<br>тест                                                                                                    | Добавить<br>Дата<br>20.01.2025 /<br>4<br>Дополнение<br>тест<br>План ведени<br>Ллан ведени                                                                          | 0:00:00                                                                                 | МКБ10<br>Р08.0        |           | Клинический ди                   | Полоск (Ctrl+F)<br>Тил диагноза<br>Основное заболев     | Степень обс                       | × Еще •<br>иснованност.<br>аболевание<br>•                                     |
| Сердечно-сосуд<br>ЧСС:<br>Тоны сердца:<br>Правая рука<br>АД(систолическое<br>Девая рука<br>АД(систолическое<br>Дыхательная си<br>ЧД:<br>Живот<br>вздутие:<br>болезненность:<br>симптомы раздра                                             | (истая система<br>70)<br>тест • с <sup>1</sup><br>(: 110) АД(риастолическое): 70<br>(: 110) АД(риастолическое): 70<br>(: 110) (: 110) АД(риастолическое): 70<br>(: 110) (: 110) (: | Добавить<br>Дата<br>20.01.2025 г<br>4<br>Дополнение<br>тест<br>Влагалищны<br>Тест<br>План ведени<br>тест                                                           | 0:00:00<br>:<br>ій осмотр                                                               | мкБ10<br>Р08.0        |           | Клинический ди<br>Чрезмерно кру  | Полоск (Ctrl+F)<br>_ Тил диагноза<br>. Основное заболев | і<br>Степень обо<br>Основное за   | × Еще •<br>основанност.<br>аболевание                                          |
| Сердечно-сосу,<br>чСС:<br>Тоны сердиа:<br>Правая рука<br>Ацісистолическое<br>Дехательная си<br>чд:<br>Живот<br>вадутие:<br>болезненность:<br>симптомы раздра:<br>тест                                                                      | (истая система<br>70<br>тест • d <sup>2</sup><br>(: 110) АД(диастолическое): 70<br>(: 110) АД(диастолическое): 70<br>(: 110) АД(диастолическое): | Добавить<br>Дата<br>20.01.2025 г<br>4<br>Дополнение<br>тест<br>План ведени<br>тест                                                                                 | 0:00:00                                                                                 | • MK510<br>• P08.0    |           | Клинический ди                   | Поиск (Ctrl+F)<br>_ Тил диатноза<br>_ Основное заболев_ | і і<br>Степень обо                | <ul> <li>Еще •</li> <li>Склованност.</li> <li>аболевание</li> <li>•</li> </ul> |
| Сердечно-сосу,<br>чСС:<br>Тоны сердиа:<br>Правая рука<br>А.Цсистолическое<br>Дыхательная си<br>чД:<br>Живот<br>вэдутие:<br>болезненность:<br>симптомы раздра;<br>тест<br>Мочекспускание:                                                   | цистая система<br>                                                                                                    | Добавить<br>Дата<br>20.01.2025 I<br>Дополнение<br>тест<br>План ведении<br>тест<br>План ведении<br>Тест                                                             | 0:00:00<br>:<br>ій осмотр<br>ія:                                                        | MKE10<br>P08.0        |           | Клиныческий ди<br>Чрезмерно кру  | Поиск (Ctt+F) _ Тил диатноза _ Основное заболев_        | і і<br>Степень обс<br>Основное за | X Еще •<br>Скнованност,<br>аболевание                                          |
| Сердечно-сосуд<br>ЧСС:<br>Тоны сердца:<br>Правая рука<br>АД(систолическое<br>Дыхательная си<br>ЧД:<br>Живот<br>взаутие:<br>симптомы раздра:<br>тест<br>Мочеиспускание:<br>оинатомы раздра:                                                 | цистая система<br>70<br>тест • Ф<br>110 АД(диастолическое): 70<br>110 АД(диастолическое): 70<br>стема<br>70<br>тест                                                                                                    | Добавить<br>Дата<br>20.01.2025 I<br>4<br>Дополнение<br>тест<br>План ведени<br>План ведени<br>План ведени                                                           | 0:00:00<br>:<br>:<br>:<br>:<br>:<br>:<br>:<br>:<br>:<br>:<br>:<br>:<br>:<br>:<br>:<br>: | MK610<br>P08.0        |           | Клинический ди                   | Поиск (Ctt+F)   Тил диатноза  Основное заболев          | і<br>Степень обо                  | × Еще •<br>Скнованност,<br>аболевание                                          |
| Сердечно-сосуд<br>ЧСС:<br>Тоны сердиа:<br>Правая рука<br>АД(систолическое<br>Левая рука<br>АД(систолическое<br>Ц):<br>Живот<br>взаутие:<br>болезненность:<br>симптомы раздра:<br>тест<br>симптомы раздра;<br>гест                          | цистая система<br>70<br>тест • Ф<br>110 АД(диастолическое): 70<br>110 АД(диастолическое): 70<br>стема<br>70<br>тест                                                                                                    | Добавить<br>Дата<br>20.01.2025 Г<br>«<br>Пополнение<br>тест<br>План ведени<br>План ведени<br>План ведени<br>Тест                                                   | 0:00:00<br>:<br>:<br>:<br>:<br>:<br>:<br>:<br>:<br>:<br>:<br>:<br>:<br>:<br>:<br>:<br>: | • MKE10<br>P08.0      |           | Клинический ди                   | Полоск (Ctrl+F)   Тил диагноза  Основное заболев.       | і і<br>Степень обо                | × Еще •<br>Скнованност,<br>аболевание                                          |
| Сердечно-сосуд<br>ЧСС:<br>Тоны сердиа:<br>Правая рука<br>АД(систолическое<br>Дыхательная си<br>ЧД:<br>Живот<br>взаутие:<br>болезненность:<br>симптомы раздра:<br>тест<br>Мочеислускание:<br>симптомы раздра:<br>тест                       | цистая система<br>70<br>тест • d <sup>2</sup><br>(110) АД(диастолическое): 70<br>(110) АД(диастолическое): 70<br>(110) АД(диастолическое): 70<br>стема<br>70<br>тест                                                                                                    | Добавить<br>Дата<br>20.01.2025 (<br>4<br>4<br>Дополнение<br>Тест<br>План ведени<br>План ведени<br>План ведени<br>План ведени<br>Тест<br>План ведени<br>План ведени | :<br>:<br>is<br>pogos:<br>ss<br>ss<br>ss<br>ss<br>ss<br>ss                              | MKE10           P08.0 |           | Клинический ди                   | Поиск (Ctf+F)   Тип диагноза  Основное заболев.         | :<br>Степень обо                  | × Eue •<br>Скнованност.<br>аболевание<br>•                                     |
| Сердечно-сосуд<br>ЧСС:<br>Тоны сердиа:<br>Правая рука<br>АД(систолическое<br>Дыхательная си<br>ЧД:<br>Живот<br>взаутие:<br>болезненность:<br>симптомы раздра:<br>тест<br>Мочеислускание:<br>оичезлятомы раздра:<br>тест<br>Мочеислускание: | истая система<br>70<br>тест • Ф<br>110 АД(диастолическое): 70<br>110 АД(диастолическое): 70<br>стема<br>70<br>тест                                                                                                    | Добавить<br>Дата<br>20.01.2025 (<br>4<br>Пололнение<br>Тест<br>План ведени<br>Тест<br>План ведени<br>Тест<br>План ведени<br>Тест<br>План ведени<br>Тест            |                                                                                         | MKE10           P08.0 |           | Клинический ди                   | Полоск (Ctrl+F)<br>_ Тил диагноза<br>. Основное заболев | :<br>Степень обо<br>Основное за   | × Eue •<br>UcrobatHidoT.<br>aболевание                                         |

Для оформления <u>Дневника пребывания родильницы в послеродовой</u> <u>палате</u> по приказу 1130н разработан ШМД " Тест ГК Дневник пребывания в послеродовой палате ". Обязательные для заполнения поля подчеркнуты красным. После заполнения данного ШМД будет сформирован СЭМД "Осмотр лечащим врачом, врачом-специалистом, заведующим отделением, лечащим врачом совместно с врачом-специалистом, лечащим врачом совместно с заведующим отделением (CDA) Редакция 1".

| Дата: день пребыва<br>20.01.2025 14:58:32 💼 | ния: сутки пребывания: Пе | чащий врач:<br>пярова ТС кард Взрок 👻 🗗 |                      |       |                                 |                      |       |
|---------------------------------------------|---------------------------|-----------------------------------------|----------------------|-------|---------------------------------|----------------------|-------|
| Мочеиспускание: тест                        |                           |                                         |                      |       |                                 |                      |       |
| Стул. газы: тест                            |                           |                                         |                      |       |                                 |                      |       |
| Ланные врачебного осмотра                   |                           |                                         |                      |       |                                 |                      |       |
| Степень тяжести: Удовлетворительное         |                           | -                                       |                      |       |                                 |                      |       |
| жалобы: тест                                |                           |                                         |                      |       |                                 |                      |       |
| молочные железы: тест                       |                           |                                         |                      |       |                                 |                      |       |
| соски: тест                                 |                           |                                         |                      |       |                                 |                      |       |
| Dak Taluas: Tect                            |                           |                                         |                      |       |                                 |                      |       |
| Хилот: тест                                 |                           |                                         |                      |       |                                 |                      |       |
|                                             |                           |                                         |                      |       |                                 |                      |       |
| Добавить                                    |                           |                                         |                      |       |                                 | Поиск (Ctrl+F)       | Еще • |
| Дата МКБ10                                  |                           | Клинический диагноз                     | Тип диагноза         | Степе | нь обоснованности диагноза      | Характер заболевания |       |
| 20.01.2025 14:51:50 P08.0                   |                           | Чрезмерно крупный ребенок               | Основное заболевание | Предв | зарительный клинический диагноз |                      |       |
|                                             |                           |                                         |                      |       |                                 |                      |       |
|                                             |                           |                                         |                      |       |                                 |                      |       |
| Витальные параметры                         |                           |                                         |                      |       |                                 |                      |       |
| Температура тела: 36,6 🖽 40                 | DC: 70                    |                                         |                      |       |                                 |                      |       |
| Правая рука                                 | Левая ру                  | ка                                      |                      |       |                                 |                      |       |
| АД(систолическое): 110 АД(диастоли          | ческое): 70 АД(систо      | лическое): 110 АД(диастолическое): [    | 70                   |       |                                 |                      |       |
| Состояние швов на                           |                           |                                         |                      |       |                                 |                      |       |
| промежности:                                | тест                      |                                         |                      |       |                                 |                      |       |
| передней брюшной стенке:                    | тест                      |                                         |                      |       |                                 |                      |       |
| Похии:                                      | тест                      |                                         |                      |       |                                 |                      |       |
| Отеки:                                      | тест                      |                                         |                      |       |                                 |                      |       |
| Геморроидальные узлы:                       | тест                      |                                         |                      |       |                                 |                      |       |
| Вены нижних конечностей:                    | тест                      |                                         |                      |       |                                 |                      |       |
| Понное сочленение:                          | тест                      |                                         |                      |       |                                 |                      |       |
| Осложнения:                                 | тест                      |                                         |                      |       |                                 |                      |       |
| Влагалищное исследование(по показаниям):    | тест                      |                                         |                      |       |                                 |                      |       |
| УЗИ органов малого таза:                    | тест                      |                                         |                      |       |                                 |                      |       |
| Хирургическое лечение:                      | тест                      |                                         |                      |       |                                 |                      |       |
|                                             |                           |                                         |                      |       |                                 |                      | 1     |
| Хирургическое лечение:                      | тест                      |                                         |                      |       |                                 |                      |       |
| Состояние швов, заживление:                 | тест                      |                                         |                      |       |                                 |                      |       |
| Где находится ребенок:                      | тест                      |                                         |                      |       |                                 |                      |       |
| Свободное посещение родственников:          | ✓                         |                                         |                      |       |                                 |                      |       |
| План ведения:                               |                           |                                         |                      |       |                                 |                      |       |
| тест                                        |                           |                                         |                      |       |                                 |                      |       |
|                                             |                           |                                         |                      |       |                                 |                      |       |
|                                             |                           |                                         |                      |       |                                 |                      |       |
|                                             |                           |                                         |                      |       |                                 |                      |       |

Для оформления <u>Выписного (переводной) эпикриза из отделения</u> <u>патологии беременности</u> по приказу 1130н разработан ШМД " Тест ГК Выписной эпикриз ОПБ". Обязательные для заполнения поля подчеркнуты красным. Поля «Консультации», «Обследования» и «Лабораторные исследования» заполняются автоматически на основании созданных раннее документов, например осмотр терапевта, скрининговое ультразвуковое исследование и тд.

| Вылисной эпикриз ОПБ                                                                                                    | 2                                                                                                    |                                                                                                    |                                                                                                    |                                                                                                    |                                                                                                    |                                                                                                    |                                                                                                    |                                                                                                    |                                                                                                    |                                                                                                    |                                                                  |
|----------------------------------------------------------------------------------------------------|----------------------------------------------------------------------------------------------------|----------------------------------------------------------------------------------------------------|----------------------------------------------------------------------------------------------------|----------------------------------------------------------------------------------------------------|----------------------------------------------------------------------------------------------------|----------------------------------------------------------------------------------------------------|----------------------------------------------------------------------------------------------------|----------------------------------------------------------------------------------------------------|----------------------------------------------------------------------------------------------------|----------------------------------------------------------------------------------------------------|------------------------------------------------------------------|
| Основное Просмотр ЗМК Нази                                                                                                    | начения услуг Услуги                                                                                                    | Лек назначения Комп                                                                                                    | оненты крови Онколо                                                                                                    | огия Стандарты                                                                                                    | Исполнители Листки н                                                                                                    | етрудоспособности                                                                                                    | Назначение питания На                                                                                                    | значение добав                                                                                                    | ючного питания                                                                                                    |                                                                                                    | Ещ                                                               |
| Записать и закрыть                                                                                                    | 😨 Документ готов                                                                                                    | Выбрать ШМД О                                                                                                    | ткрыть ГФ                                                                                                    |                                                                                                    |                                                                                                    |                                                                                                    |                                                                                                    |                                                                                                    |                                                                                                    |                                                                                                    | Ещ                                                               |
|                                                                                                    |                                                                                                    |                                                                                                    |                                                                                                    | выписной                                                                                                    | і (переводной) эпикр                                                                                                    | ИЗ                                                                                                    |                                                                                                    |                                                                                                    |                                                                                                    |                                                                                                    |                                                                  |
| Отделение: Акушерское физиоло                                                                                                    | огическое отделение                                                                                                    | - P                                                                                                    | Дата поступления: 20                                                                                                    | 0.09.2023 8:05:05                                                                                                    | 🖾 Дата выписки                                                                                                    | 20.01.2025 15:10                                                                                                    | 54                                                                                                    |                                                                                                    |                                                                                                    |                                                                                                    |                                                                  |
| Состояние женщины при поступл                                                                                                    | ении:                                                                                                    |                                                                                                    |                                                                                                    |                                                                                                    |                                                                                                    |                                                                                                    |                                                                                                    |                                                                                                    |                                                                                                    |                                                                                                    |                                                                  |
| Тест                                                                                                    |                                                                                                    |                                                                                                    |                                                                                                    |                                                                                                    |                                                                                                    |                                                                                                    |                                                                                                    |                                                                                                    |                                                                                                    |                                                                                                    |                                                                  |
|                                                                                                    |                                                                                                    |                                                                                                    |                                                                                                    |                                                                                                    |                                                                                                    |                                                                                                    |                                                                                                    |                                                                                                    |                                                                                                    |                                                                                                    |                                                                  |
|                                                                                                    |                                                                                                    |                                                                                                    |                                                                                                    |                                                                                                    |                                                                                                    |                                                                                                    |                                                                                                    |                                                                                                    |                                                                                                    |                                                                                                    |                                                                  |
|                                                                                                    |                                                                                                    |                                                                                                    |                                                                                                    |                                                                                                    |                                                                                                    |                                                                                                    |                                                                                                    |                                                                                                    |                                                                                                    |                                                                                                    |                                                                  |
|                                                                                                    |                                                                                                    |                                                                                                    |                                                                                                    |                                                                                                    |                                                                                                    |                                                                                                    |                                                                                                    |                                                                                                    |                                                                                                    |                                                                                                    |                                                                  |
| Тест                                                                                                    |                                                                                                    |                                                                                                    |                                                                                                    |                                                                                                    |                                                                                                    |                                                                                                    |                                                                                                    |                                                                                                    |                                                                                                    |                                                                                                    |                                                                  |
|                                                                                                    |                                                                                                    |                                                                                                    |                                                                                                    |                                                                                                    |                                                                                                    |                                                                                                    |                                                                                                    |                                                                                                    |                                                                                                    |                                                                                                    |                                                                  |
|                                                                                                    |                                                                                                    |                                                                                                    |                                                                                                    |                                                                                                    |                                                                                                    |                                                                                                    |                                                                                                    |                                                                                                    |                                                                                                    |                                                                                                    |                                                                  |
|                                                                                                    |                                                                                                    |                                                                                                    |                                                                                                    |                                                                                                    |                                                                                                    |                                                                                                    |                                                                                                    |                                                                                                    |                                                                                                    |                                                                                                    |                                                                  |
|                                                                                                    |                                                                                                    |                                                                                                    |                                                                                                    |                                                                                                    |                                                                                                    |                                                                                                    |                                                                                                    |                                                                                                    |                                                                                                    |                                                                                                    |                                                                  |
| В ОПБ нарушения. выявлены                                                                                                    |                                                                                                    |                                                                                                    | •                                                                                                    |                                                                                                    |                                                                                                    |                                                                                                    |                                                                                                    |                                                                                                    |                                                                                                    |                                                                                                    |                                                                  |
| Состояние здоровья матери: 20                                                                                                    | 00.8                                                                                                    |                                                                                                    | • 🖾 Др                                                                                                    | ругие общие осмо                                                                                                    | пры                                                                                                    |                                                                                                    |                                                                                                    |                                                                                                    |                                                                                                    |                                                                                                    |                                                                  |
| акушерская патология. 200.0                                                                                                    |                                                                                                    |                                                                                                    | <ul> <li>В</li> <li>Сбщий в</li> </ul>                                                                                                    | медицинский осм                                                                                                    | отр                                                                                                    |                                                                                                    |                                                                                                    |                                                                                                    |                                                                                                    |                                                                                                    |                                                                  |
| патология плода. 047.1                                                                                                    |                                                                                                    |                                                                                                    | • 19 не использова                                                                                                    | ать Ложные схват                                                                                                    | ки начиная с 37 полных н                                                                                                    | едель бер                                                                                                    |                                                                                                    |                                                                                                    |                                                                                                    |                                                                                                    |                                                                  |
| пуповины:                                                                                                    | тест                                                                                                    |                                                                                                    |                                                                                                    |                                                                                                    |                                                                                                    |                                                                                                    |                                                                                                    |                                                                                                    |                                                                                                    |                                                                                                    |                                                                  |
| плода:                                                                                                    | малове                                                                                                    | сный к сроку гистации пл                                                                                                    | юд                                                                                                    | •                                                                                                    |                                                                                                    |                                                                                                    |                                                                                                    |                                                                                                    |                                                                                                    |                                                                                                    |                                                                  |
| Нарушение маточно-плацентарн                                                                                                    | ного кровотока: тест                                                                                                    |                                                                                                    |                                                                                                    |                                                                                                    |                                                                                                    |                                                                                                    |                                                                                                    |                                                                                                    |                                                                                                    |                                                                                                    |                                                                  |
| Нарушение плодово-плацентарн                                                                                                    | юго кровотока: тест                                                                                                    |                                                                                                    |                                                                                                    |                                                                                                    |                                                                                                    |                                                                                                    |                                                                                                    |                                                                                                    |                                                                                                    |                                                                                                    |                                                                  |
| D                                                                                                    |                                                                                                    |                                                                                                    |                                                                                                    |                                                                                                    |                                                                                                    |                                                                                                    |                                                                                                    |                                                                                                    |                                                                                                    |                                                                                                    |                                                                  |
| DETINCTION STRATUS VID                                                                                                    |                                                                                                    |                                                                                                    |                                                                                                    |                                                                                                    |                                                                                                    |                                                                                                    |                                                                                                    |                                                                                                    |                                                                                                    |                                                                                                    |                                                                  |
|                                                                                                    |                                                                                                    |                                                                                                    |                                                                                                    |                                                                                                    | W 82                                                                                                    | G                                                                                                    |                                                                                                    |                                                                                                    |                                                                                                    |                                                                                                    |                                                                  |
| Основное Просмотр ЭМК Назн                                                                                                    | ачения услуг Услуги                                                                                                    | <u>Пек назначения</u> Комп                                                                                                    | оненты крови Онколо                                                                                                    | огия <u>Стандарты</u>                                                                                                    | Исполнители Листки не                                                                                                    | атрудоспособности                                                                                                    | Назначение питания На                                                                                                    | значение добав                                                                                                    | очного питания                                                                                                    |                                                                                                    | Ещ                                                               |
| Основное Просмотр ЭМК Назн<br>Проведенные обследования                                                                                                    | ачения услуг Услуги<br>————————————————————————————————————                                                                          | <u>Пек назначения Комп</u>                                                                                                    | оненты крови Онколо                                                                                                    | <u>огия Стандарты</u>                                                                                                    | Исполнители Листки не                                                                                                    | <u>этрудоспособности</u>                                                                                             | Назначение питания. На                                                                                                    | значение добав                                                                                                    | <u>очного питания</u>                                                                                                    |                                                                                                    | Ещ                                                               |
| Основное Просмотр ЭМК Наан<br>Проведенные обследования<br>Добавить 🗣 🗣                                                                                                    | ачения услуг Услуги<br>                                                                                                    | <u>Пек. назначения</u> Компи                                                                                                    | оненты крови Онколо                                                                                                    | <u>огия Стандарты</u>                                                                                                    | Исполнители Листия на                                                                                                    | етрудоспособности                                                                                                    | Назначение питания На                                                                                                    | <del>значение добав</del><br>Пови                                                                                                    | очного литания<br>cx (Ctrl+F)                                                                                                    |                                                                                                    | Еще -                                                            |
| Основное Просмотр ЗМК Назн<br>Проведенные обследования<br>Добавить • •<br>Наименование Дат                                                                                                    | ачения услуг Услуги<br>я<br>а Автор                                                                                                  | Пок назначения Компи                                                                                                    | оненты крови Онколо<br>НМУ                                                                                                    | <u>егия Стандарты</u>                                                                                                    | Исполнители Листии ни<br>Исследование                                                                                                    | атрудоспособности<br>Обор                                                                                            | <u>Назначение питания</u> <u>На</u><br>уудование                                                                                                    | аначение добав<br>Поли<br>МКБ                                                                                                    | очного литания<br>cx (Ctrl+F)                                                                                                    | Заключение                                                                                                    | Еще -                                                            |
| Основное Просмотр ЗМК Назн<br>Проведенные обследования<br>Добавить Ф<br>Наименование Дат<br>Скриникговсе ультразв 15.1                                                                                                    | ачення услуг Услуга<br>а Автор<br>11.2024 Уваро                                                                                      | <u>Пек. назначения</u> Компи<br>ва Ирина Валерьевна (У                                                                                               | оненты крови<br>Онколо<br>НМУ<br>ЗИ) Ультразвуковое                                                                                                    | скранинговое и                                                                                                    | Исполнители Листен ни<br>Исследование<br>Ультразвуковое иссле,                                                                                                    | атрудоспособности<br>Обој<br>дование Аппа                                                                            | Назначение питания На<br>пудование<br>рат УЗИ UGEO H60-RUS                                                                                                    | оначение добав<br>Пент<br>МКБ<br>О82.0                                                                                                    | очного питания<br>cx (Ctri+F)                                                                                                    | Заключение<br>заключение бе                                                                                                    | Еще -<br>ременна, р                                              |
| Основное Просмотр.ЗМК Назн<br>Проведенные обследования<br>Добавить • •<br>Наименование Дат<br>Скринниговое упытрава 15.1                                                                                                    | ачения услуг Услуги<br>я<br>а Автор<br>11,2024 Уваро                                                                                 | <u>Пек. назначения</u> <u>Комп</u><br>ва Ирина Валерьевна (У                                                                                         | оненты крови. Онколо<br>НМУ<br>ЗИ) Ультразвуковое                                                                                                    | ина <u>Стандарты</u>                                                                                                    | Исполнители Листон ни<br>Исследование<br>Упытразвуковое иссле,                                                                                                    | атрудоспособности<br>Обор<br>дование Аппа                                                                            | Назначение питания На<br>чудование<br>рат УЗИ UGEO H60-RUS                                                                                                    | аначение добае<br>Понт<br>МКБ<br>082.0                                                                                                    | onnoro nutanus<br>cx (Ctrf+F)                                                                                                    | Заключение<br>заключение бе                                                                                                    | Ещ<br>* Еще •<br>ременна, р                                      |
| Основное Просмотр. ЗМК Нажн<br>Проведенные обследования<br>Добавить • •<br>Наименование Дат<br>Скринниговое упытрава 15.1                                                                                                    | ачения услуг Услуги<br>я<br>а Автор<br>11.2024 Уваро                                                                                 | <u>Пек. назначения</u> Комп<br>ва Ирина Валерьевна (У                                                                                                | оненты крови Онколо<br>НМУ<br>Ультразвуковое                                                                                                    | ина Стандарты<br>скрининговое и                                                                                                    | Исполнители Листон ни<br>Исследование<br>Упытразвуковое иссле,                                                                                                    | атрудоспособности<br>Обор<br>дование Аппа                                                                            | Назначение питания На<br>уудование<br>рат УЗИ UGEO H60-RUS                                                                                                    | аначение добав<br>Пон<br>МКБ<br>О82.0                                                                                                    | ovhoro natahaa<br>cx (Ctrl+F)                                                                                                    | Заключение<br>закличение бе                                                                                                    | Ещ<br>* Еще •<br>ременна, р                                      |
| Основное Просмотр. ЗМК Нажн<br>Проведенные обследования<br>Добавить • •<br>Наименование Дат<br>Скринниговое упытразв. 15.1<br>Консультации                                                                                                    | ачення услуг Хслуги<br>я<br>а Автор<br>11,2024 Уваро                                                                                 | Лек. назначения Компи<br>ва Ирина Валерьевна (У                                                                                                    | онниты кролан Онколо<br>НМУ<br>НМУ<br>Ультразвуковое                                                                                                    | она <u>Стандарты</u><br>скранниговое и                                                                                                    | Исполнители Листон ни<br>Исследование<br>Ультразвуковое иссле,                                                                                                    | атрудоспособности<br>Обор<br>дование Аппа                                                                            | Назначение питания На<br>уудование<br>рат УЗИ UGEO H60-RUS                                                                                                    | аначение добав<br>Пол<br>МКБ<br>082.0                                                                                                    | очного питания<br>cx (Ctrl+F)                                                                                                    | Заключение<br>закличение Бе                                                                                                    | Еще •<br>ременна, р.,                                            |
| Основное Просматр ЗМК Нажн<br>Проведенные обследования<br>Добавить Ф Ф<br>Наименсование Дат<br>Серининговое упытрава. 15.1<br>Консультации<br>Добавить Ф                                                                                                    | анления услуг Услуга<br>Я<br>а Авгор<br>11 2024 Уваро                                                                                | <u>Лек. назначения</u> Компи<br>ва Ирина Валерьевна (У                                                                                               | оненты крови Онколо<br>НМУ<br>301) Ульгразвуковое                                                                                                    | скранинговое и                                                                                                    | Исполнители Листия ни<br>Исследование<br>Упытразвуковое иссле,                                                                                                    | атрудоспособности<br>Обор<br>дование — Аппа                                                                          | Назначение питания На<br>пудование<br>рат УЗИ UGEO H60-RUS                                                                                                    | Спонт<br>Сова<br>МКБ<br>082.0                                                                                                    | DUNIOFO INITAHINA<br>Die (Ctrl+F)<br>Die (Ctrl+F)                                                                                                    | Заключение бе                                                                                                    | Ещ<br>• Еще •<br>• Еще •                                         |
| Основное Просматр ЗМК Нажн<br>Проведенные обследования<br>Добавить Ф Ф<br>Наименсвание Дат<br>Скрининговое ультрава. 15 1<br>Консультации<br>Добавить Ф Ф<br>Наименсвание                                                                                                    | анения услуг Услуга<br>я<br>а Авгор<br>11 2024 Уваро<br>Дата                                                                         | <u>Лек. назначения</u> Компи<br>ва Ирина Валерьевна (У<br>Автор                                                                                      | ончиты крови Онколо<br>НВЛУ<br>361) Ультразвуковое                                                                                                    | ина Стандарты<br>скрининговое и                                                                                                    | Исполнители Листия ни<br>Исследование<br>Ультразвуковое иссле,                                                                                                    | обор<br>дование Аппа<br>Диагнозы                                                                                     | Назначение питания На<br>худование<br>раг УЗИ UGEO H60-RUS<br>Заки                                                                                                    | аначение добав<br>Полт<br>МКБ<br>О82.0<br>Полт<br>О82.0                                                                                                    | DVHOTO INITAHINA<br>Die (Ctif+F)<br>Die (Ctif+F)<br>Re                                                                                                    | Заключение<br>закличение бе<br>екомендации                                                                                                    | Ещ<br>* Еще *<br>ременна, р<br>* Еще •                           |
| Основное Просмотр. ЗМК Нажн<br>Проведенные обследования<br>Добавить Ф Ф<br>Наименование Дат<br>Скринингование Дат<br>Скрининговае ульграза. 15.1<br>Консультации<br>Добавить Ф Ф<br>Наименование<br>Протокоп консультации (ред. 5                                                                                                    | axeeus yonyi Yonyis<br>a<br>a Aarop<br>11 2024 Yeapo<br>Aara<br>15 11 2024                                                           | Пек. назначения Компи<br>ва Ирина Ваперьевна (У<br>Автор<br>Уварова Ирина Ваперье                                                                    | онниты крови Онколо<br>НМУ<br>301) Ультразвуковое<br>крана (УЗИ) Г                                                                                                    | ния <u>Стандарты</u><br>скрининговое и<br>ЧМУ                                                                                                    | Исполнители Листия ни<br>Исследование<br>Ультразвуковое иссле,                                                                                                    | етрудоспособности<br>Обор<br>дование Аппа<br>Диагнозы<br>Z00.0                                                       | Назначение питания На<br>пудование<br>раг УЗИ UGEO H60-RUS<br>Закля<br>епке                                                                                                 | HARANA ACTAR                                                                                                    | ovinoro nutanna<br>ce (Ctrl+F)<br>ce (Ctrl+F)<br>Pe                                                                                                    | Заключение<br>заключение бе<br>закличение бе<br>екомендации<br>ткеп                                                                                                    | Еще •<br>ременна, р.,-<br>х Еще •                                |
| Скиевнов Просматр. ЗМК Нажн<br>Проведенные обследования<br>Добавить Ф Ф<br>Наименсование Дат<br>Скрининговое ультраза. 15:1<br>Консультации<br>Добавить Ф Ф<br>Наименсование<br>Протокоп консультации (ред. 5                                                                                                    | анения услуг Услуга<br>я<br>а Автор<br>11.2024 Уваро<br>Дата<br>15.11.2024                                                           | Пек назначения Компи<br>ва Ирина Валерьевна (У<br>Автор<br>Уварова Ирина Валерье                                                                     | оненты кровы Онколо<br>НМУ<br>ЗМ) Ультразвуковое<br>вена (V3И) Г                                                                                                    | иля Стандарты<br>скранниговое и<br>иМу                                                                                                    | Исполнители Листия ни<br>Исспедование<br>Упытразвуковое исспе,                                                                                                    | етрудоспособности<br>Обој<br>дование Аппа<br>Джагнозы<br>Z00.0                                                       | Назначение питания На<br>пудование<br>рат УЗИ UGEO H60-RUS<br>Закл<br>епке                                                                                                  | HARANA ACTAR                                                                                                    | очного литания<br>cx (Cot+P)<br>cx (Cot+P)<br>pr<br>er                                                                                                    | Заключение<br>заключение бе<br>комендация<br>ккеп                                                                                                    | Еще •<br>* Еще •<br>* Еще •                                      |
| Основное Просмотр. ЗМК Наж<br>Проведенные обследования<br>Добавить ФФ<br>Наименование Дат<br>Скринниговое ультразв 15:1<br>Консультации<br>Добавить ФФ<br>Наименование<br>Протокоп консультации (ред 5.                                                                                                    | анения услуг Услуга<br>я<br>а Алтор<br>11.2024 Уваро<br>Дата<br>15.11.2024                                                           | <u>Пек. назначения</u> Компи<br>ва Ирина Валерьевна (У<br>Автор<br>Уварова Ирина Валерье                                                             | оненты крови Онколо<br>НИЛУ<br>364) Ультразвуковое<br>Кана (УЗИ) Г                                                                                                    | ихи Станаарты<br>скрининговое и<br>Ф/У<br>Трием (осмотр, ко                                                                                                    | Исполнители Листии ни<br>Исследование<br>Ультразвуковое иссле,                                                                                                    | етрудоспособности<br>Обор<br>дование Аппа<br>Джагнозы<br>Z00.0                                                       | Назначение питания На<br>пудование<br>рат УЗИ UGEO H60-RUS<br>Закл<br>епке                                                                                                  | MAYONNE AGER<br>MKG<br>082.0<br>Perm<br>Perm<br>Novenie                                                                                                    | очного литания<br>ск (Сол+Р)<br>ск (Сол+Р)<br>Ра                                                                                                    | Заключение<br>заключение бе<br>экомендация<br>ккеп                                                                                                    | Ещ<br>*) Еще -<br>роменна, р.,<br>*) Еще -                       |
| Основное Просмотр 3МК Нажн<br>Проведенные обследования<br>Добавить ФФ<br>Наименование Дат<br>Скринниговсе ультразв 15 л<br>Консультации<br>Добавить ФФ<br>Наименование<br>Протекол консультации (ред 5                                                                                                    | анения услуг Услуга<br>я<br>а Алтор<br>11.2024 Уваро<br>Дата<br>15.11.2024<br>Удовлетворительное                                     | <u>Пек назначения</u> Компи<br>ва Ирина Валерьевна (У<br>Автор<br>Уварова Ирина Валерье                                                              | оненты крови Онколо<br>НИУ<br>301) Ультразвуковое<br>нена (УЗИ) П                                                                                                    | или Станаарты<br>скрининговое и<br>НАУ                                                                                                    | Исполнители Листон ни<br>Исследование<br>Ультразвуковое иссле<br>иссультраку врача-те<br>                                                                                                    | етрудоспособности<br>Обо<br>дование Аппа<br>Диагнозы<br>Z00.0                                                        | Назначение питания На<br>пудование<br>рат УЗИ UGEO H60-RUS<br>Закл<br>епке<br>иt: Удовлетворительное                                                                        | MAYONNE AGES<br>MKG<br>OB2 0<br>Per<br>NOVENSE                                                                                                    | overorio nataena<br>cx (Coti+P) Pe<br>cx (Coti+P) Pe<br>er                                                                                                    | Заключение<br>закличение бе<br>нюмендации<br>ккеп                                                                                                    | Ещ<br>* Еще -<br>* Еще -                                         |
| Основное Просматр. 3МК Нажн<br>Проведенные обследования<br>Добавить • •<br>Наименование Дат<br>Скриннеговое ульгразв 15:1<br>Консультации<br>Добавить •<br>Наименование<br>Протокоп консультации (ред. 5<br>Состояние женщины при выписке<br>Состояние женщины при выписке                                                                                                    | анения услуг Услуга<br>я<br>а Аатор<br>11 2024 Уваро<br>Дата 15.11.2024<br>Удоалетворительное<br>е Удоалетворительное                | <u>Пек назначения</u> <u>Компи</u><br>ва Ирина Валерьевна (У<br>Автор<br>Уварова Ирина Валерье                                                       | оненты крови Онколо<br>ИНУУ<br>Ультразвуковсе<br>кена (УЗИ) П<br>к                                                                                                    | или Стандарты<br>скранинговое и<br>«Му<br>Состояние плод                                                                                                    | Исполнители Листон ни<br>Исследование<br>Ультразвуковое иссле<br>носупьтация) врача-те<br>• Состояние плода<br>ца при переводе: Удовле                                                                                                    | етрудоспособности<br>обо<br>дование Обо<br>дование Аппа<br>Диагнозы<br>200.0<br>при выписке матер<br>творительное    | Назначение питания На<br>удованее<br>рат УЗИ UGEO H60-RUS<br>Закл<br>епке<br>ит Удовлетворительное                                                                          | аначение добае<br>Гент<br>МКБ<br>О82.0<br>Рел<br>вочение                                                                                                    | pendro nitrania<br>or (Col+P)<br>cx (Col+P)<br>Pr<br>en                                                                                                    | Заслючение<br>заклечние бе<br>экомендации<br>жомендации                                                                                                    | <ul> <li>Еще -</li> <li>роменна, р.,</li> <li>ж Еще -</li> </ul> |
| Соновное Просматр. 3МК Нажн<br>Проведенные обследования<br>Добавить • •<br>Наименование Дат<br>Серининговое ульгразв., 15:1<br>Консультации<br>Добавить •<br>Наименование<br>Протокол консультации (ред. 5<br>Состояние женщины при вылиске<br>Состояние женщины при вылиске<br>Состояние женщины при вылиске                                                                                                    | анения услуг Услуга<br>я<br>а Автор<br>11 2024 Уваро<br>Дата 15.11 2024<br>Удовлетворительное<br>и Удовлетворительное                | <u>Пек. назначения</u> Компи<br>ва Ирина Валерьевна (У<br>Автор<br>Уварова Ирина Валерье                                                             | оненты крови Онколо<br>НИУУ<br>34() Ультразвуковсе<br>кена (УЗИ) Г<br>-                                                                                                    | ихи Стандарты<br>скрининговое и<br>МЛУ<br>Состояние плад                                                                                                    | Исполнители Листон ни<br>Исследование<br>Ультразвуковое иссле<br>нсультация) врача-те<br>• Состояние плода<br>да при переводе: Удовле                                                                                                    | етрудоспособности<br>Обор<br>дование Аппа<br>Диагнозы<br>Z00.0<br>при вылиске матер<br>творительное                  | Назначение питания На<br>мудование<br>рат УЗИ UGEO H60-RUS<br>Закл<br>епке<br>и: Удовлетворительное                                                                         | аначение добае<br>Гент<br>МКБ<br>О82.0<br>Гент<br>100чение<br>пом                                                                                                    | риного литания<br>си (Син-Р)<br>и Сон-Р)<br>еп                                                                                                    | Заключение<br>заключение бе<br>экомендация<br>коеп                                                                                                    | Еще •<br>ременна, р<br>× Еще •                                   |
| Основное Просматр. SMIS Нажн<br>Проведенные обследования<br>Добавить                                                                                                    | анения услуг Услуга<br>я<br>а Автор<br>11.2024 Уваро<br>Дата<br>15.11.2024<br>Удовлетворительное<br>е Удовлетворительное             | Лек. назначения Компи<br>ва Ирина Валерьевна (У<br>Автор<br>Уварова Ирина Валерье                                                                    | оненты крови Онколо<br>НИУ<br>341) Упытразвуковое<br>река (УЗИ) Г<br>к                                                                                                    | ния Стандарты<br>скрининговое и<br>Му<br>Му<br>Состояние плор                                                                                                    | Исполнители Листон ни<br>Исследование<br>Ультразвуковое иссле,<br>нсультация) врача-те<br>• Состояние плода<br>ца при переводе: Удовле                                                                                                    | струдоспособности<br>Обор<br>дование Аппа<br>Диагнозы<br>200.0<br>при выписке матер<br>творительное                  | Назначение питания На<br>мудование<br>рат УЗИ UGEO H60-RUS<br>анли<br>епке<br>и: Удовлетворительное                                                                         | аначение добае<br>Пол<br>МКБ<br>О82 0<br>Сов 0<br>Сов 0<br>СОв ОСОв Сов ОСв ОСОв Сов Сов ОСв ОСОв ОСв ОСв О | риного питания<br>ск (Сон+F)<br>ск (Сон+F)<br>Р<br>ег<br>ск (Сон+F)                                                                                                    | Заслочение<br>закличение бе<br>вкомендации<br>ккеп                                                                                                    | Еще •<br>ременна, р<br>× Еще •                                   |
| Основное Просматр. SMIK Нажи<br>Проведенные обследования<br>Добавить • •<br>Наименсование Дат<br>Скрининговое упъграва. 15 :<br>Консультации<br>Добавить •<br>Наименсование<br>Протокоп консультации (ред. 5<br>Состолния женщины при перевод<br>Диалнозы при поступения<br>Добавить •<br>Лата МКБ 10                                                                                                    | анения услуг Услуга<br>а<br>а Автор<br>11 2024 Уваро<br>Дата<br>15.11.2024<br>Удовлетворительное<br>Удовлетворительное               | Пек. назначения Компи<br>ва Ирина Валерьевна (У<br>Автор<br>Уварова Ирина Валерье                                                                    | оненты крови Онколо<br>НИУ<br>33(1) Ультразвуковое<br>кена (УЗИ) Г<br>к                                                                                                    | лона Станьаером<br>скрининговое и<br>«Му<br>Состояние плод<br>Стояние плод                                                                                         | Исполнители Листон ни<br>Исследование<br>Ультразвуковое иссле,<br>ультразвуковое иссле,<br>исультация) врача-те<br>• Состояние плода<br>ца при переводе: Удовле                                                                                                    | етрудоспособности<br>Обор<br>дование — Аппа<br>Диагнозы<br>200.0<br>при выписке матер<br>творительное                | Назначение питания На<br>пудование<br>рат УЗИ UGEO H60-RUS<br>Закл<br>епис<br>иt Удовлетворительное                                                                         | аначение добае<br>Пени<br>МКБ<br>ОВ2 0<br>ОВ2 0<br>Пени<br>Ючение<br>Пом                                                                                                    | реного питания<br>ок (Сол+Р)<br>ск (Сол+Р)<br>ек<br>ск (Сол+Р)<br>халантек забо                                                                                                    | Заслочение<br>закление бе<br>екомендации<br>ккеп                                                                                                    | Еще •<br>х Еще •<br>х Еще •                                      |
| Основное Просматр. SMK Нажн<br>Проведенные обследования<br>Добавить • •<br>Наименсование Дат<br>Скрининговае упьтрава. 15 :<br>Консультации<br>Добавить •<br>Наименсование<br>Протокоп консультации (ред. 5<br>Состояние женщины при перевод<br>Диагнозы при поступления<br>Добавить • •<br>Алта MKG10<br>06 01 2025 047.1                                                                                                    | анения услуг Услуга<br>я<br>а Автор<br>11 2024 Уваро<br>Дата<br>15.11.2024<br>Удовлетворительное<br>и Удовлетворительное             | Пек назначения Компи<br>ва Ирина Ваперьевна (У<br>Автор<br>Уварова Ирина Ваперье<br>и Пап диагноза<br>Основно заболел                                | оненты крови Онколо<br>НИУ<br>Упьтразвуковое<br>констранија<br>констранија<br>констраниј<br>констранија<br>констранија<br>констранија<br>констранија<br>ко | или Станьарты<br>скрининговое и<br>вИ/у<br>Состояние плод<br>Состояние плод<br>Состояние плод                                                                      | Исполнители Листон ни<br>Исследование<br>Ультразвуковое иссле,<br>Ультразвуковое иссле,<br>исультация) врача-те<br>с Состояние плода<br>ца при переводе: Удовле<br>росснованности диагноза                                                                              | етрудоспособности<br>Обор<br>дование Лобор<br>дование Аппа<br>Диатнозы<br>200.0<br>при выписке матер<br>творительное | Назначение питания На<br>пудование<br>раг УЗИ UGEO H60-RUS<br>аки<br>еписе<br>и: Удовлетворительное<br>Клиникческий диагноз<br>Локоре схватон начина                        | аначение добае<br>Пои<br>МКБ<br>О82 0<br>О82 0<br>Пои<br>ночение<br>пом<br>е с 37 полных                                                                                                    | очного питания<br>ок (Со/+P)<br>ск (Со/+P)<br>ек (Со/+P)<br>харитер забого<br>Воердьа в эки                                                                                                    | Заслочение<br>закличение бе<br>вкомендации<br>ккеп                                                                                                    | Еще •<br>ременна, р., -<br>х Еще •<br>х Еще •                    |
| Основное Просмотр. ЗМК Нажи<br>Проведенные обследования<br>Добавить Ф<br>Наименование Дат<br>Скронинговее упытраза. 15:1<br>Консультации<br>Добавить Ф<br>Наименование<br>Протокоп консультации (ред. 5<br>Состояние женщины при перевод<br>Диагнозы при поступпении<br>Добавить Ф<br>Дата МКБ 10<br>06 01.2025 047.1                                                                                                    | анения услуг Услуга<br>я<br>а Автор<br>11.2024 Уваро<br>Дата<br>15.11.2024<br>Удовлетворительное<br>и Удовлетворительное             | Пек назначения Компи<br>ва Ирина Валерьевна (У<br>Автор<br>Уварова Ирина Валерье<br>Споеное заболев                                                  | оненты кровы Онколо<br>НИУ Ультразвуковое<br>вка (УЗИ) Г<br>ение                                                                                                    | ника Стандарты<br>сорянноговое и<br>еМ//<br>Состояние плод<br>Состояние плод<br>Степень с<br>Предвари                                                              | Исполнители Листия ни<br>Исследование<br>Ультразвуковое иссле,<br>исультация) врача-те<br>                                                                                                    | етрудоспособности<br>дование Обор<br>дование Аппа<br>Диагнозы<br>Z00.0                                               | Назначение питания На<br>пудование<br>раг УЗИ UGEO H60-RUS<br>ак<br>Удовлетворительное<br>к. Удовлетворительное<br>Клинический диагноз<br>Ложные схватог начина             | аначение добав<br>Пон<br>МКБ<br>О82.0<br>Пон<br>Пон<br>МКБ<br>С82.0<br>Пон<br>Пон<br>К<br>Сал<br>Сал<br>Сал<br>Сал<br>Сал<br>Сал<br>Сал<br>Сал<br>Сал<br>Сал                                                                                                    | очного питания<br>ск (Си1+F)<br>ск (Си1+F)<br>ес (Си1+F)<br>Карактер забог<br>Впереже в эко                                                                                                    | Заключение<br>закличение бе<br>вкомендации<br>пеезикия<br>жи установленного                                                                                                    | Еще •<br>ременна, р., -<br>× Еще •<br>× Еще •                    |
| Основное Просмотр. ЗМК Нажн<br>Проведенные обследования<br>Добавить Ф<br>Консультации<br>Добавить Ф<br>Наименсование<br>Протокоп консультации (рад. 5<br>Состояние женщины при выписке<br>Состояние женщины при выписке<br>Состояние женщи вы вы вы вы вы вы вы вы вы вы вы вы вы                    | анения услуг Услуга<br>я<br>а Автор<br>11.2024 Уваро<br>Дата<br>15.11.2024<br>Удовлетворительное<br>е Удовлетворительное             | Пек назначения Компи<br>ва Ирина Валерьеена (У<br>Автор<br>Уварова Ирина Валерье<br>и Споеное заболев<br>Осноеное заболев                            | оненты кровн Онколо<br>НИЛУ Ультразвуковое<br>ненка (УЗИ) Г<br>и и<br>ание                                                                                                    | ания Станаларни<br>скрининговое и<br>«Му<br>Состояние плод<br>Степень с<br>Предвари                                                                                | Исполнители Листон ни<br>Исследование<br>Ультразвуковое иссле<br>носультация) врача-те<br>                                                                                                    | етрудоспособности<br>дование Аппо<br>Диагнозы<br>Z00.0<br>при вылиске матер<br>творительное                          | Назначение питания На<br>пудование<br>раг УЗИ UGEO H60-RUS<br>ака<br>епке<br>и: Удовлетворительное<br>Клинический диалноз.<br>Ложные схватки начина                         | ALAVONINE_DOGRE                                                                                                    | очного питания<br>ся (Сон+F)<br>ся (Сон+F)<br>(Сон+F)<br>(Сон+F) | али установленного                                                                                                    | Еще -<br>ременна, р., -<br>* Еще -<br>* Еще -<br>хроничес        |
| Основное Просмотр. ЗМК Нажн<br>Проведенные обследования<br>Добавить Ф Ф<br>Наименование Дат<br>Серинингование Дат<br>Серининговае ульграза 15:1<br>Консультации<br>Добавить Ф Ф<br>Наименование<br>Протокол консультации (ред. 5<br>Состояние женщины при вылиске<br>Состояние женщины при вылиске<br>Состояние женцины при вылиске<br>Состояние женцины при вылиске<br>Состояние женцины при вы востояние женцины при вы вы вы вы вы вы | анения услуг Услуга<br>а Автор<br>11.2024 Уваро<br>Дата 15.11.2024<br>Удоалетворительное<br>е (Удоалетворительное                    | Пек назначения Компи<br>ва Ирина Валерьеена (У<br>Автор<br>Уварова Ирина Валерье<br>и Споеное заболев<br>Осноеное заболев                            | оненты кровн Онколо<br>HMV Ультразвуковее<br>нена (УЗИ) Г<br>вине • •                                                                                                    | ния Станаарии<br>скрининговое и<br>«Му<br>Состояние плод<br>Состояние плод<br>Степень с<br>Предвари                                                                | Исполнители Листон ни<br>Исследование<br>Ультразвуковое исспе,<br>ноультация) врача-те<br>• Состояние плода<br>ца при переводе: Удовле<br>ибоснованности диагноза                                                                                                    | етрудоспособности<br>дование Обој<br>дование Аппо<br>Диагнозы<br>Z00.0<br>при вылиске матер<br>творительное          | Назначение питания На<br>пудование<br>раг УЗИ UGEO H60-RUS<br>ака<br>и: Удовлетворительное<br>к.<br>Клинический диагноз.<br>Ложные схеатки начина                           | ALAVONINE_ROBAR                                                                                                    | риного питания<br>cx (Cori+P)<br>cx (Cori+P)<br>xарактер забог<br>Вперене в хост                                                                                                    | Заслочение бе<br>закличение бе<br>екомендация<br>ткеп<br>левания<br>ани установленного                                                                                                    | Ещ<br>* Еще •<br>* Еще •<br>* Еще •                              |
| Основное Просмотр. ЗМК Нажн<br>Проведенные обследования<br>Добавить Ф Ф<br>Наименование Дат<br>Скринниговое ультраза 15:1<br>Консультации<br>Добавить Ф Ф<br>Наименование<br>Протокол консультации (ред 5.<br>Состояние женщины при вылиске<br>Состояние женщины при вылиске<br>Состояние женщины при вылиске<br>Состояние женщины при вылиске<br>Состояние женщины при вылиске<br>Состояние женщины при превод<br>Диагнозы при поступлении<br>Добавить Ф Ф<br>Диагнозы при вылиске (пере<br>Добавить Ф Ф                                                                                                    | анения услуг Услуга<br>а Алтор<br>11.2024 Уваро<br>Дата 15.11.2024<br>Удовлетворительное<br>е Удовлетворительное                     | Пек назначения Компи<br>ва Ирина Валерьевна (У<br>Автор<br>Уварова Ирина Валерье<br>Ирина Валерьевна (У<br>Скловное заболева<br>Основное заболева    | оненты крови<br>Инклон<br>34/) Ультразвуковое<br>констраниции<br>констраниции<br>констрани<br>констрани<br>констрани<br>констрани<br>констраниции                       | алия Стандарты<br>скранниктовое и<br>«Му<br>Состоянике плод<br>Степень с<br>Предвари                                                                               | Исполнители Листон ни<br>Исследование<br>Ультразвуковое иссле<br>мсультация) врача-те<br>• Состояние плода<br>а при переводе: Удовле<br>рбоснованности диагноза                                                                                                    | етрудоспособности<br>дование Обој<br>дование Аппо<br>Диагнозы<br>Z00.0<br>при вылиске матер<br>творительное          | Назначение питания На<br>удование<br>рат УЗИ UGEO H60-RUS<br>акл<br>еписе<br>и: Удовлетворительное<br>Клинитеский диагноз<br>Ложные схватри начина                          | аначение добае<br>Гент<br>МКБ<br>О82.0<br>Гент<br>ас 37 полных.                                                                                                    | реного питания<br>ск (Сон-Р)<br>ск (Сон-Р)<br>к (Сон-Р)<br>Впервые в хост<br>ск (Сон-Р)                                                                                                    | Заслючение<br>заклечние бе<br>экомендации<br>поеваноя<br>жи установленног                                                                                                    | Ещ<br>× Еще •<br>× Еще •<br>× Еще •<br>хроничес                  |
| Основное Просмотр. ЗМК Нажн<br>Проведенные обспедования<br>Добавить Ф Ф<br>Наименование Дат<br>Скринниговае ультраза 15 :1<br>Консультации<br>Добавить Ф Ф<br>Наименование<br>Протокол консультации (ред 5<br>Состояние женщины при выписке<br>Состояние женщины при выписке<br>Состояние женщины при выписке<br>Состояние женщины при преводи<br>Диагнозы при поступлении<br>Добавить Ф Ф<br>Диагнозы при выписке (пере<br>Диагнозы при выписке (пере<br>Диагнозы Ф Ф                                                                                                    | анения услуг Услуга<br>а Аатор<br>11 2024 Увароо<br>Дата 15.11.2024 Увароо<br>Удовлетворительное<br>корде)                           | Пек назначения Компи<br>ва Ирина Валерьеена (У<br>Автор<br>Уварова Ирина Валерье<br>Уварова Ирина Валерье<br>Сосновное заболева<br>Основное заболева | оненты крови<br>Инибло<br>30() Ультразвуговсе<br>кена (УЗИ) п<br>ание<br>ание                                                                                                    | или Станьарты<br>скранинговое и<br>«Му<br>Состояния плод<br>Состояния плод<br>Состояния плод<br>Состояния плод<br>Состояния плод                                   | Исполнители Листон ни<br>Исследование<br>Ультразвуковое иссле<br>Ультразвуковое иссле<br>ноупьтация) врача-те<br>• Состояние плода<br>ца при переводе: Удовле<br>ибоснованности диагноза                                                                                | етрудоспособности<br>Обор<br>дование Аппа<br>Диагнозы<br>200.0<br>при вылиске матер<br>творительное                  | Назначение питания На<br>удование<br>рат УЗИ UGEO H60-RUS<br>Закл<br>епке<br>и: Удовлетворительное<br>Клинический диагноз<br>Лекоње скватон начина                          | аначение добае<br>Гент<br>МКБ<br>О82.0<br>Селт<br>пом<br>Селт<br>Пент<br>Пент<br>Селт<br>Пент<br>Селт<br>Пент<br>Селт<br>Пент                                                                                                    | риного питания<br>ск (Col+P) PR<br>ск (Col+P) PR<br>еп<br>ск (Col+P) Xарактер забот<br>Впервые в жи:<br>ск (Col+P)                                                                                                    | Заслочение<br>закление бе<br>закление бе<br>комендация<br>коеп<br>певаноя<br>зин установленног                                                                                                    | Ещ<br>× Еще •<br>× Еще •<br>× Еще •<br>× Еще •                   |
| Основное Просматр. SMIS Нажн<br>Проведенные обследования<br>Добавить                                                                                                    | анения услуг Услуга<br>я<br>а Алгор<br>11 2024 Увароо<br>Дата 1<br>15.11 2024<br>Удошлетворительное<br>и Удошлетворительное<br>воде) | Пек назначения Компи<br>ва Ирина Валерьевна (У<br>Автор<br>Уварова Ирина Валерье<br>Уварова Ирина Валерье<br>Основное заболев<br>Основное заболев    | оненты крови<br>(HMV)<br>54/) Утътразвуговсе<br>нена (V'34/) Г<br>аните<br>аните<br>аните                                                                                                    | ихи Станьарты<br>схранничговое и<br>«Млу<br>Состояния плод<br>Состояния плод<br>Состояния плод<br>Состояния плод<br>Степень с<br>Лредвари<br>Степень с<br>Зажлочит | Исполнители Листон ни<br>Исследование<br>Ультразвуковое иссле<br>Ультразвуковое иссле<br>нсультация) врача-те<br>• Состояние плода<br>а при переводе: Удовле<br>исоснованности диагноза<br>исоснованности диагноза<br>ельный клинический диа<br>исоснованности диагноза | етрудоспособности<br>Обор<br>дование Аппа<br>Диагнозы<br>200.0 -<br>при вылиске матер<br>творительное<br>агноз.      | Назначение питания На<br>мудование<br>рат УЗИ UGEO H60-RUS<br>Закл<br>епке<br>и: Удовлетворительное<br>Клинический диалноз<br>Лозоные схватот начина<br>Клинический диалноз | аначение добае<br>Гент<br>МКБ<br>О82.0<br>Гент<br>кочение<br>пи<br>Гент<br>а с 37 полных<br>Гент                                                                                                    | риного питания<br>ск (Сон-Р)<br>к (Сон-Р)<br>к (Сон-Р)<br>к (Сон-Р)<br>характер забот<br>Впервые в хис:<br>ск (Сон-Р)<br>характер забот<br>Впервые в хис:                                                                                                    | Заключение бе<br>заключение бе<br>заключение бе<br>номендации<br>номендации<br>номена<br>номена<br>но<br>но<br>но<br>но<br>но<br>но<br>но<br>но<br>но<br>но<br>но<br>но<br>но | Ещ<br>* Еще •<br>* Еще •<br>* Еще •<br>* Еще •                   |

| Лабораторные и     | сспедования            |            |                    |                      |                  |               |                    |                                |                                      |                  |
|--------------------|------------------------|------------|--------------------|----------------------|------------------|---------------|--------------------|--------------------------------|--------------------------------------|------------------|
| Наименование       | Автор                  | Дата       | НМУ забора         | Вид биоматериала     | Вид показателя   | Значение      | Единица измерения  | Дата                           | Значение мини                        | Значение макси   |
| Общий (клинич      | Соболевская Ю. В.      | 29.07.2023 | Общий (клинический | Моча                 | Цвет             | Желтый        | без единицы измере | 26.07.2023                     |                                      |                  |
| Общий анализ       |                        | 29.07.2023 | Общий (клинический | Кровь венозная       | Прозрачность     | Полная        | без единицы измере | 26.07.2023                     |                                      |                  |
|                    |                        |            |                    |                      | Относительная пл | 1.01          | безр-еед           | 26.07.2023                     |                                      |                  |
|                    |                        |            |                    |                      | рН мочи          | 0             | pH                 | 26.07.2023                     |                                      |                  |
|                    |                        |            |                    |                      | Глюкоза          | Не обнаружено | без единицы измере | 26.07.2023                     |                                      |                  |
|                    |                        |            |                    |                      | Уробилиноген     | Норма         |                    | 26.07.2023                     |                                      |                  |
|                    |                        |            |                    |                      | Билирубин        | Не обнаружено | без единицы измере | 26.07.2023                     |                                      |                  |
|                    |                        |            |                    |                      |                  |               |                    |                                |                                      |                  |
| екомендации:       |                        |            |                    |                      |                  |               |                    |                                |                                      |                  |
| rect               |                        |            |                    |                      |                  |               |                    | 116                            |                                      |                  |
| Ф.И.О. Врача: Уша  | ков Александр Николаев | ич         | • @ Φ.И.O. A       | кушерки: Фиталёва Ал | ёна Дмитриевна   |               | Aici<br>• 8 4106   | ивация Wind<br>5ы активироваты | <del>OWS</del><br>Windows, перейдите | в раздел "Парами |
| Тисток нетрудоспос | обности Ne. 7658658777 | 6          |                    |                      |                  |               |                    |                                |                                      |                  |

оформления Эпикриза выписного из Для акушерского физиологического отделения по приказу 1130н разработан ШМД " Тест ГК Выписной эпикриз АФО". Обязательные для заполнения поля подчеркнуты красным. Поля «Консультации», «Обследования» и «Лабораторные исследования» заполняются автоматически на основании созданных раннее документов, например осмотр терапевта, скрининговое ультразвуковое исследование и тд.

| В том числе в отделении патологии беременно                                                                                                    | ости с по                                                                                                    |                                                                            |                                                                               |                                                                |
|----------------------------------------------------------------------------------------------------|----------------------------------------------------------------------------------------------------|----------------------------------------------------------------------------|-------------------------------------------------------------------------------|----------------------------------------------------------------|
| Экстрагенитальная патология: 030.0                                                                                                    | · ₽                                                                                                    | Беременность двойней                                                       |                                                                               |                                                                |
| Акушерская патология при беременности: РО                                                                                                    | 8.0                                                                                                    | <ul> <li>ЦП Чрезмерно крупный ребенок</li> </ul>                           |                                                                               |                                                                |
| Особенности родов: тест                                                                                                    |                                                                                                    |                                                                            |                                                                               |                                                                |
| Осложнения родов :                                                                                                    |                                                                                                    |                                                                            |                                                                               |                                                                |
| Пособия и операции в родах:                                                                                                    | * P                                                                                                    |                                                                            |                                                                               |                                                                |
| Исходы родов для матери и плода                                                                                                    |                                                                                                    |                                                                            |                                                                               |                                                                |
| Роды: нормальные                                                                                                    | • Мать: выписана                                                                                                    | •                                                                          |                                                                               |                                                                |
| Диагнозы при поступлении                                                                                                    |                                                                                                    |                                                                            |                                                                               |                                                                |
| Добавить 🚹 🛧                                                                                                    |                                                                                                    |                                                                            |                                                                               | Поиск (Сtrl+F) × Еще ч                                         |
| Дата МКБ10                                                                                                    | Тип диагноза                                                                                                    | Степень обоснованности диагноза                                            | Клинический диагноз                                                           | Характер заболевания                                           |
| 20.01.2025 030.0                                                                                                    | Основное заболевание                                                                                                    | Предварительный клинический диагноз                                        | Беременность двойней                                                          | Впервые в жизни установленное хрониче                          |
| Диагнозы при выписке (переводе)                                                                                                    |                                                                                                    |                                                                            |                                                                               |                                                                |
| Добавить 😭 🖊                                                                                                    |                                                                                                    |                                                                            |                                                                               | Поиск (Ctrl+F) × Еще •                                         |
| Лата МКБ10                                                                                                    | Tur succuers                                                                                                    | 0 1                                                                        |                                                                               |                                                                |
|                                                                                                    | тип диа ноза                                                                                                    | Степень обоснованности диагноза                                            | Клинический диагноз                                                           | Характер заболевания                                           |
| 20.01.2025 030.0                                                                                                    | Основное заболевание                                                                                                    | Степень ососнованности диагноза<br>Заключительный клинический диагноз      | Клинический диагноз<br>Беременность двойней                                   | Характер заболевания<br>Впервые в жизни установленное хрониче  |
| 20.01.2025 030.0<br>Состояние при выписке/переводе: тест<br>Смерть матери:                                                                                                    | ил диа поза<br>Основное заболевание                                                                                                    | Степень оооснованности диагноза<br>Заключительный клинический диагноз      | Клинический диагноз<br>Беременность двойней                                   | Характер заболевания<br>Впервые в жизни установленное хрониче  |
| 20.01.2025 030.0<br>Состояние при выписке/переводе: тест<br>Смерть матери:<br>Многоплодная беременность: ☑                                                                                                    | ил диа поза<br>Основное заболевание                                                                                                    | Степень оооснованности диагноза<br>Заключительный клинический диагноз      | Клинический диатноз<br>Беременность двойней                                   | Характер заболевания<br>Впервые в жизни установленное хрониче  |
| 20.01.2025 030.0<br>Состояние при выписке/переводе: тест<br>Смерть матери:<br>Миогопподная беременность: ☑<br>Многопподная беременность: ☑                                                                        | ил диа поза<br>Основное заболевание                                                                                                    | Степень оооснованности диагноза<br>Заключительный клинический диагноз      | Клинический диагноз<br>Беременность двойней                                   | Характер заболезания<br>Впервые в жизни установленное хрониче_ |
| 20.01.2025 030.0<br>Состояние при выписке/переводе: тест<br>Смерть матери:                                                                                                    | ил диа поза<br>Основное заболевание                                                                                                    | Степень оооснованности диагноза<br>Заключительный клинический диагноз      | Клинический диагноз<br>Беременность двойней                                   | Характер заболезания<br>Впереые в жизни установленное хрониче  |
| 20.01.2025 030.0<br>Состояние при выписке/переводе: тест<br>Смерть матери:                                                                                                    | основное заболевание<br>Основное заболевание<br>Масса тела: (3600                                                                                                    | стелень оосснованности диагноза<br>Заключительный клинический диагноз      | Клинический диатноз<br>Беременность двойней<br>имна тела: [51                 | Характер заболевания<br>Впереые в жизни установленное хрониче  |
| 20.01.2025 030.0<br>Состояние при выписке/переводе: тест<br>Смерть матери: □<br>Многоплодная беременность: ✓<br>Первый ребенок<br>Пол: Мухской<br>Рожден: [живорожденным                                          | основное заболевание Основное заболевание Масса тела: 3600                                                                                                    | стелень оосснованности диягноза<br>Заключительный клинический диягноз      | Клинический диатноз<br>Беременность двойней<br>имна тела: 51                  | Характер заболезания<br>Впереые в жизни установленное хрониче  |
| 20.01.2025 030.0<br>Состояние при выписке/переводе: тест<br>Смерть матери:<br>Миогоплодная беременность: ✓<br>Первый ребенок:<br>Пор: Мухской<br>Рожден: живорожденным<br>Выписан/переведен: [20.01.2025 0.00.00] | Ссновное заболевание Ссновное заболевание Масса тела: 3500   Переведен:                                                                                                 | стелень оосснованности диягноза<br>Заключительный клинический диягноз      | Клинический диатноз<br>Беременность двойней<br>имна тела: 51                  | Характер заболезания<br>Впереые в жизни установленное хрониче  |
| 20.01.2025         О30.0           Состояние при выписке/переводе:         тест           Смерть матери:                                                                                                    | Ссновное заболевание Ссновное заболевание Масса тела: (3600 Г Переведен: Тест                                                                                           | стелень оосснованности диягноза<br>Заключительный клинический диягноз<br>р | Клинический диатноз<br>Беременность двойней<br>иена тела: 51                  | Характер заболевания<br>Впервые в жизни установленное хрониче  |
| 20.01.2025         О30.0           Состояние при выписке/переводе:         тест           Смерть матери:                                                                                                    | Ссновное заболевание<br>Основное заболевание<br>Масса тела: 3600<br>•<br>•<br>© Переведен:<br>тест                                                                      | стелень оосснованности диягноза<br>Заключительный клинический диягноз<br>  | Клинический диатноз<br>Беременность двойней<br>иема тела: 51                  | Характер заболевания<br>Впервые в жизни установленное хрониче  |
| 20.01.2025         О30.0           Состояние при выписке/переводе:         тест           Смерть матери:                                                                                                    | Ссновное заболевание<br>Основное заболевание<br>Масса тела: 3600<br>•<br>тест<br>•<br>Масса тела: 3600                                                                  | Степень оосснованности диягноза<br>Заключительный клинический диягноз<br>р | Клинический диатноз<br>Беременность двойней<br>има тела: 51<br>има тела: 51   | Характер заболевания<br>Впервые в жизни установленное хрониче  |
| 20.01.2025         О30.0           Состояние при выписке/переводе:         тест           Смерть матери:                                                                                                    | Ссновное заболевание<br>Ссновное заболевание<br>Масса тела: 3600<br>•<br>Тест<br>тест<br>•<br>Масса тела: 3600<br>•<br>•                                                | Степень оосснованности диягноза<br>Заключительный клинический диягноз      | Клинический диатноз<br>Беременность двойней<br>ична тела: 51<br>ична тела: 51 | Характер заболевания Впервые в жизни установленное хрониче     |
| 20.01.2025         О30.0           Состояние при выписке/переводе:         тест           Смерть матери:                                                                                                    | Ссновное заболевание<br>Ссновное заболевание<br>Масса тела: 3600<br>•<br>Тест<br>•<br>Масса тела: 3600<br>•<br>•<br>Масса тела: 3600<br>•<br>•<br>•<br>Масса тела: 3600 | данно ооснованности диягноза<br>Заключительный кличический диягноз         | Клинический диатноз<br>Беременность двойней<br>тина тела: 51<br>тина тела: 51 | Характер заболевания Впервые в жизни установленное хрониче     |

| Консультации            |                       |             |                        |                |            |       |                  |            |           |              |         |             |         |        |       |       |
|-------------------------|-----------------------|-------------|------------------------|----------------|------------|-------|------------------|------------|-----------|--------------|---------|-------------|---------|--------|-------|-------|
| Добавить 🔶              | +                     |             |                        |                |            |       |                  |            |           |              | Пои     | ск (Ctrl+F) |         | ×      | E     | Еще т |
| Наименование            | Дата                  | ŀ           | Автор                  |                | НМУ        |       |                  | Диагнозы   |           |              | Заключ  | ение        | Рекомен | дации  |       |       |
| Протокол консульта      | ции ( 15.11.2024      | Y           | Уварова Ирина Вале     | рьевна (УЗИ)   | Прием (ос  | смотр | о, консультация) | O82.0      |           |              | епкепм  |             | епкеп   |        |       |       |
|                         |                       |             |                        |                |            |       |                  |            |           |              |         |             |         |        |       |       |
|                         |                       |             |                        |                |            |       |                  |            |           |              |         |             |         |        |       |       |
| Обследования            |                       |             |                        |                |            |       |                  |            |           |              |         |             |         |        |       |       |
| Добавить 🔶              | +                     |             |                        |                |            |       |                  |            |           |              | Поис    | ск (Ctrl+F) |         | ×      | E     | Еще т |
| Наименование            | Дата                  | Автор       |                        | НМУ            |            |       | Исследование     |            | Оборудов  | вание        |         | МКБ         | Зак     | лючен  | ие    |       |
| Скрининговое ульт.      | 15.11.2024            | Уваров      | ва Ирина Валерье…      | Ультразвуко    | вое скрин  | инг   | Ультразвуковое и | исследо    | Алпарат У | УЗИ UGEO H   | 160     | O82.0       | зак     | пчение | берел | мен   |
|                         |                       |             |                        |                |            |       |                  |            |           |              |         |             |         |        |       |       |
|                         |                       |             |                        |                |            |       |                  |            |           |              |         |             |         |        |       |       |
| Лабораторные ис         | спедования            |             |                        |                |            |       |                  |            |           |              |         |             |         |        |       |       |
| Наименование            | Автор                 | Дата        | a HM                   | У забора       | Ви         | V. E  | Вид показателя   | Значение   | E,        | диница изме  | рения   | Дата        | Знач    | ение м | ини   | 31    |
| Общий (клинич           | Соболевская Ю. В.     | 29.0        | 7.2023 Oối             | ций (клиническ | кий Мо     | DY L  | Цвет             | Желтый     | 66        | ез единицы и | измере  | 26.07.2023  |         |        |       |       |
| Общий анализ            |                       | 29.0        | 7.2023 Ofi             | ций (клиническ | сий Кр     | o ſ   | Прозрачность     | Полная     | 66        | ез единицы и | измере  | 26.07.2023  |         |        |       |       |
|                         |                       |             |                        |                |            | 0     | Относительная    | 1,01       | 66        | езр-еед.     |         | 26.07.2023  |         |        |       | _     |
|                         |                       |             |                        |                |            | F     | рН мочи          | 0          | pł        | н            |         | 26.07.2023  |         |        |       |       |
|                         |                       |             |                        |                |            | Г     | Глюкоза          | Не обнаруж | ено бе    | ез единицы и | измере  | 26.07.2023  |         |        |       |       |
|                         |                       |             |                        |                |            | 7     | Уробилиноген     | Норма      |           |              |         | 26.07.2023  |         |        |       |       |
|                         |                       |             |                        |                |            | E     | Билирубин        | Не обнаруж | ено бе    | ез единицы и | измере  | 26.07.2023  |         |        |       | , T   |
| Perust Tathi safadataan | LIX MCCREROR BUILD    |             |                        |                |            |       |                  |            |           |              |         |             |         |        |       |       |
| тест                    | ык исследовании.      |             |                        |                |            |       |                  |            |           |              |         |             |         |        |       |       |
|                         |                       |             |                        |                |            |       |                  |            |           |              |         |             |         |        |       |       |
| Назначены консулы       | ации                  |             |                        |                |            |       |                  |            |           |              |         |             |         |        |       | _     |
| тест                    |                       |             |                        |                |            |       |                  |            |           |              |         |             |         |        |       |       |
| Рекомендации по контр   | ацепции: тест         |             |                        |                |            |       |                  |            |           |              |         |             |         |        |       |       |
| Выдан писток нетоудор   | пособности на время г | ослеродовог | то отпуска с: 20.01.20 | 25 🗂 по:       | 27.01.2025 | ť     | ≣ N≌:            |            |           | 1            | 1 111 + | ]           |         |        |       |       |

Для оформления <u>Протокола кесарева сечения</u> по приказу 1130н разработан ШМД "Тест ГК Протокол кесарева сечения ". Обязательные для заполнения поля подчеркнуты красным. После заполнения данного ШМД будет сформирован СЭМД "Протокол кесарева сечения (CDA) Редакция 1".

| Срок беременности (нед.):                                          | После 41 недели 🝷 🗗 Отделение: Кардиологическое отделение                                                                         |
|--------------------------------------------------------------------|----------------------------------------------------------------------------------------------------|
| Номер беременности:                                                | 1 Homep pogges: 1                                                                                                    |
| Время и дата начала операции:                                      | 06.00 20.01.2025 📋 Время и дата начала извлечения ребенка: 10:00 20.01.2025 📋 Время и дата окончания операции: 11:00 20.01.2025 🛱 |
| Группа крови матери:                                               | 0() 🔹 🖉 Кһ фактор матери: (+                                                                                                    |
| Диагноз основной:                                                  | 030.0 * 49                                                                                                    |
| Диагноз сопутствующий:                                             | 024.9                                                                                                    |
| Показания к операции со сторо                                      | DHJ                                                                                                    |
| Матери: тест                                                       |                                                                                                    |
| Плода: тест                                                        |                                                                                                    |
| Комбинированные: тест                                              |                                                                                                    |
| Операция                                                           |                                                                                                    |
| Вид операции: Кесарево сечение                                     | ч t <sup>2</sup> Вид анестезии: Слинальная ч t <sup>2</sup>                                                                       |
| Срочность операции:                                                | Плановое 🕆 🗗                                                                                                    |
| Описание хирургической операции:                                   |                                                                                                    |
| тест                                                               |                                                                                                    |
| Диагноз после завершения операци                                   | H: 030.0 <b>*</b> (17)                                                                                                    |
| Способ родоразрешения:                                             | Кесарево сечение 🔹 🗗                                                                                                    |
| Особые отметки                                                     |                                                                                                    |
| Результат подсчета операционного                                   | материала (салфетки): 11) Результат подсчета операционного материала (инструмент): 11                                             |
| Отягощенный акушерский анамнез:                                    | тест Аномалии половых органов: тест                                                                                               |
| Анатомические особенности таза:                                    | Нормальная Форма таза 🔹 🔹 🕼 Кесарево сеч. в анамнезе: когда: Тест                                                                 |
| Показания:                                                         | тест Тип операции: тест                                                                                                    |
| Расположение плаценты:                                             | тест Обработка влагалища: тест                                                                                                    |
| Рубец на матке                                                     |                                                                                                    |
| локализация:                                                       | тест состоятельный т                                                                                                    |
| Асептическая повязка:                                              |                                                                                                    |
| Катетеризация кубитальной вены,<br>антибиотико-профилактика р-ром: | тест                                                                                                    |
| Катетеризация мочевого пузыря:                                     | TECT                                                                                                    |

| Трансфузия                                                                                                    |                                                                                                    |                                                                      |
|----------------------------------------------------------------------------------------------------|----------------------------------------------------------------------------------------------------|----------------------------------------------------------------------|
| Компонент крови: Гранулоцитный конце                                                                                                    | ктрат, полученный методом афер 💌 🗗                                                                                                    |                                                                      |
| Дата начала: 20.01.2025 0:00:00                                                                                                    |                                                                                                    |                                                                      |
| Дата окончания: 20.01.2025 0:00:00                                                                                                    |                                                                                                    |                                                                      |
| Объем компонента крови: 100 единица из                                                                                                    | мерения: мл 👻 🗗                                                                                                    |                                                                      |
| Ход операции<br>Премедикация: П Периоперационная антибиотия                                                                                                    | копрофилактика: 🗌                                                                                                    |                                                                      |
| Послойный разрез передней брюшной стенки (вид)                                                                                                    | (Tect                                                                                                    | ]                                                                    |
| Состояние и размеры матки:                                                                                                    | тест                                                                                                    | Разрез тела матки: тип: тест                                         |
| Вскрытие плодного пузыря количество вод :                                                                                                    | тест                                                                                                    | характер вод: тест                                                   |
| Особенности извлечения:                                                                                                    | тест                                                                                                    | Видимая патология: тест                                              |
| Способ извлечения плода 1: за головку                                                                                                    | ▼ (₽) 2:                                                                                                    | × 0                                                                  |
| Сведения о плоде 1                                                                                                    |                                                                                                    |                                                                      |
| Время извлечения:                                                                                                    | 20.01.2025 10:00:00                                                                                                    | Недоношен • Пол: мужской • Масса: 3 500 Длина: 54 Алгар на 8 Алгар 9 |
|                                                                                                    |                                                                                                    | MMM.                                                                 |
| Сведения о плоде 2                                                                                                    |                                                                                                    |                                                                      |
| время извлечения:                                                                                                    | ·····                                                                                                    | ЧТол: Чтосса: Длина: на 5                                            |
| Время пережатия пуповины:                                                                                                    | 11:00 Удаление последа: тест                                                                                                    | Ревизия полости матки: тест                                          |
| Общая кровопотеря:                                                                                                    | 100 единица измерения: мл                                                                                                    | <ul> <li>Введение средств, сокращающих матку: тест</li> </ul>        |
| Зашивание разреза на матке:                                                                                                    | тест                                                                                                    | Стерилизация мат. труб: тест                                         |
| Ревизия брюшной полости:                                                                                                    | тест                                                                                                    | Туалет брюшной полости: тест                                         |
| Рапорт операционной м/с:                                                                                                    | тест                                                                                                    | Послойное восстановление передней брюшной стенки: тест               |
| Моча (кол-во, цвет):                                                                                                    | тест Осложнения операци                                                                                                    | ии у матери: тест Осложнения у плода: тест                           |
| Расширение объема операции:                                                                                                    | TANT                                                                                                    |                                                                      |
|                                                                                                    | leci                                                                                                    |                                                                      |
| Особенности последа:                                                                                                    |                                                                                                    | Особенности оболочек: тест                                           |
| Особенности последа:<br>Расположение плаценты по<br>отношению к шейке матки:                                                                                          | тест<br>Низкая плацентация т                                                                                                    | Особенности оболочек: Тест                                           |
| Особенности последа:<br>Расположение плаценты по<br>отношению к шейке матки:<br>Хирург:                                                                               | тест<br>Низкая плацентация • Ø<br>Склярова TC кард Варослая поликличика Лечебное де • Ø                                                                                                    | )<br>Особенности оболочек: [тест<br>Хирург:                          |
| Особенности последа:<br>Расположение пациенты по<br>отношению к шейке матки:<br>Хирург:<br>Ассистент:                                                                 | тест<br>Накаа плацентация • Ø<br>Склярова ТС кард Ворослая поликличика Лечебное де • Ø<br>Склярова ТС кард Ворослая поликличика Лечебное де • Ø                                                                                                    | ]<br>Особенности оболочек: [тест<br>Хирург:                          |
| Особенности последа:<br>Расположение плаценты по<br>отношении к цейке матки:<br>Хирург:<br>Ассистент:<br>Операционная сестра:                                         | тест<br>Низкая плацентация • Ø<br>Слярова ТС кард Ворослая поликличика Лечебное де • Ø<br>Слярова ТС кард Ворослая поликличика Лечебное де • Ø<br>Екикова МА Терапевтическое отделеник Тералия • Ø                                                                                                    | ]<br>Особенности оболочек: [тест<br>Хирург:                          |
| Особенности последа:<br>Расположение плаценты по<br>отношению к шейке матки:<br>Хирург:<br>Аскитент:<br>Операционная сестра:<br>Анестезиолог:                         | тест            Низкая плацентация             Склярова ТС кард Взрослая поликличика Печебное де             Склярова ТС кард Взрослая поликличика Печебное де             Склярова ТС кард Взрослая поликличика Печебное де             Еккисова МА Тералевтическое отделение Тералия             (Итуннова НС Взрослая поликличика Тералия                                                                                                    | Особенности оболочек: [тест<br>Хирург:                               |
| Особенности последа:<br>Расположение плаценты по<br>отношение к шейке матки:<br>Хирург:<br>Ассистент:<br>Операционная остра:<br>Анестекиолог:<br>Сестра - анестекист: | тест         (но. 1)           Инакая плацентация         •         Ø           Склярова ТС кард Варослая поликличика Печебное де         •         Ø           Склярова ТС кард Варослая поликличика Печебное де         •         Ø           Еккново МА Тералевическое отделение Тералия         •         Ø           Игумнова НС Варослая поликличика Печебное дел         •         Ø           Оклярова ПС варослая поликличика Печебное дело         •         Ø | Особенности оболочек: [тест                                          |